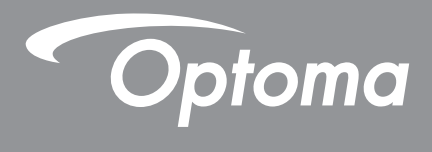

# **DLP<sup>®</sup>-projektor**

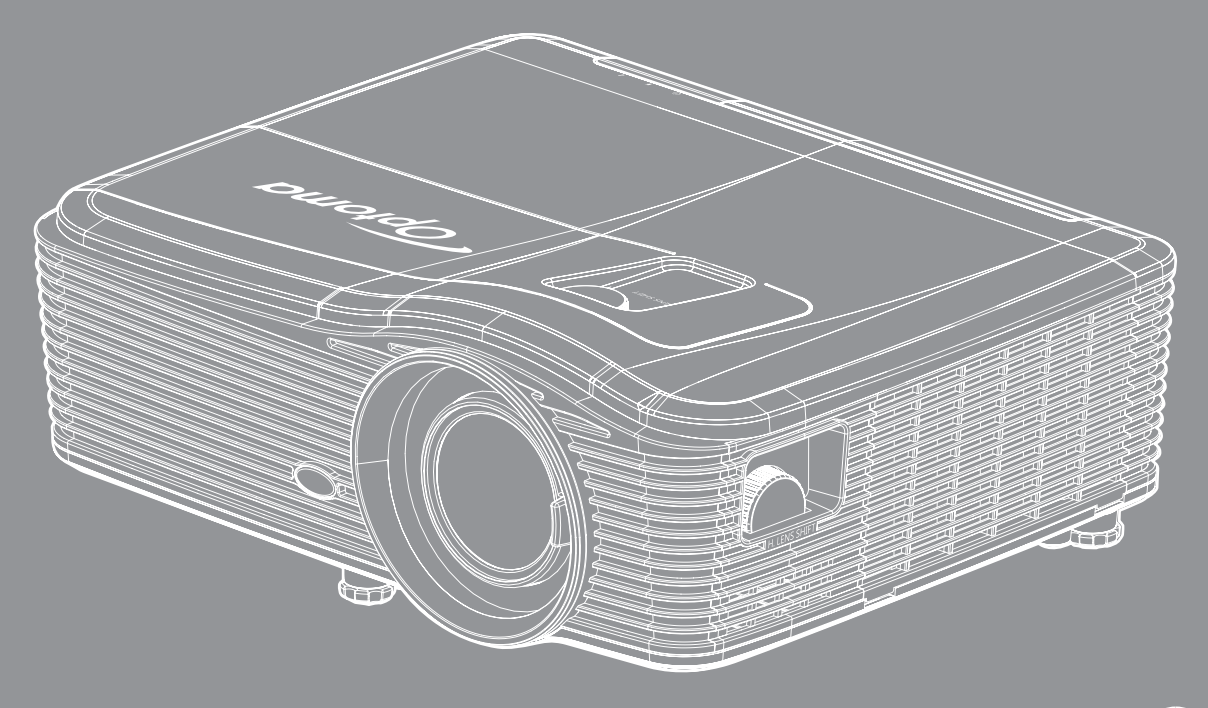

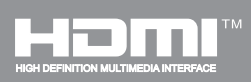

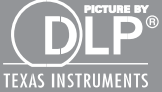

Bruksanvisning

# INNHOLDSFORTEGNELSE

| SIKKERHET                                                                                                    | 4                                                        |
|----------------------------------------------------------------------------------------------------|----------------------------------------------------------|
| Viktige sikkerhetsanvisninger                                                                                                    | 4                                                        |
| Sikkerhetsinformasjon for 3D                                                                                                    | 5                                                        |
| Opphavsrett                                                                                                    | 6                                                        |
| Fraskrivelse av ansvar                                                                                                    | 6                                                        |
| Vedkjennelse av varemerker                                                                                                    | 6                                                        |
| FCC                                                                                                    | 7                                                        |
| Overensstemmelseserklæring for EU-land                                                                                                    | 7                                                        |
| WEEE                                                                                                    | 7                                                        |
| INTRODUKSJON                                                                                                    | 8                                                        |
| Innholdot i nakkon                                                                                                    | 0                                                        |
| Standard tilbahør                                                                                                    | 0<br>0                                                   |
| Standard (IIDenør                                                                                                    | 0<br>0                                                   |
| Produktoversikt                                                                                                    | 0                                                        |
| Tilkohlinger                                                                                                    | 10                                                       |
| Tastatur                                                                                                    | 11                                                       |
| Fiernkontroll                                                                                                    | 12                                                       |
|                                                                                                    | 12                                                       |
| OPPSETT OG MONTERING                                                                                                    | 13                                                       |
| Montere projektoren                                                                                                    | 12                                                       |
| Kohle kilder til projektoren                                                                                                    | 15                                                       |
| lustere det projektoren                                                                                                    | 16                                                       |
| Sette opp fiernkontrollen                                                                                                    | 17                                                       |
|                                                                                                    | .,                                                       |
| BRUKE PROJEKTOREN                                                                                                    | 19                                                       |
| Skru sv/så projektores                                                                                                    | 10                                                       |
| Skiu av/pa piojekioien                                                                                                    | 19                                                       |
| Menynavigering og funksioner                                                                                                    | 21                                                       |
| Skiermmenvens menutre                                                                                                    | 22                                                       |
| SKJerninenyens menytre                                                                                                    | <i></i>                                                  |
| RII DE-meny                                                                                                    | 30                                                       |
| BILDE-meny                                                                                                    | 30<br>31                                                 |
| BILDE-meny<br>BILDE Avansert-meny<br>BILDE Avansert Signal (RGB)-meny                                                                                                    | 30<br>31<br>33                                           |
| BILDE-meny<br>BILDE Avansert-meny<br>BILDE Avansert Signal (RGB)-meny<br>BILDE Avansert Signal (Video)-meny.                                                                                                    | 30<br>31<br>33<br>34                                     |
| BILDE-meny<br>BILDE Avansert-meny<br>BILDE Avansert Signal (RGB)-meny<br>BILDE Avansert Signal (Video)-meny<br>SK.IERM-meny                                                                                             | 20<br>30<br>31<br>33<br>34<br>34                         |
| BILDE-meny<br>BILDE Avansert-meny<br>BILDE Avansert Signal (RGB)-meny<br>BILDE Avansert Signal (Video)-meny<br>SKJERM-meny<br>SKJERM 3D-meny                                                                            | 20<br>30<br>31<br>33<br>34<br>34<br>34<br>42             |
| BILDE-meny<br>BILDE Avansert-meny<br>BILDE Avansert Signal (RGB)-meny<br>BILDE Avansert Signal (Video)-meny<br>SKJERM-meny<br>SKJERM 3D-meny<br>OPPSETT-meny                                                            | 20<br>30<br>31<br>33<br>34<br>34<br>42<br>43             |
| BILDE-meny<br>BILDE Avansert-meny<br>BILDE Avansert Signal (RGB)-meny<br>BILDE Avansert Signal (Video)-meny<br>SKJERM-meny<br>SKJERM 3D-meny<br>OPPSETT-meny<br>OPPSETT Sikkerhet-meny                                  | 30<br>31<br>33<br>34<br>34<br>34<br>42<br>43<br>44       |
| BILDE-meny<br>BILDE Avansert-meny<br>BILDE Avansert Signal (RGB)-meny<br>BILDE Avansert Signal (Video)-meny<br>SKJERM-meny<br>SKJERM 3D-meny<br>OPPSETT-meny<br>OPPSETT Sikkerhet-meny<br>OPPSETT Lydinnstillinger-meny | 20<br>30<br>31<br>33<br>34<br>34<br>42<br>43<br>44<br>45 |

| OPPSETT Nettverk LAN-innstillinger-meny<br>OPPSETT Nettverk Control Settings-meny<br>OPPSETT Nettverk Control Settings-meny<br>Muligheter-meny<br>Alternativer-menyen (fortsettelse)<br>Muligheter Fjernkontrollsinnstilling-meny                                                                                         | 47<br>49<br>50<br>55<br>56<br>57                         |
|----------------------------------------------------------------------------------------------------|----------------------------------------------------------|
| Muligheter Ávansert-meny<br>Muligheter Lampeinnstillinger-meny<br>Muligheter-meny                                                                                                    | 58<br>60<br>60                                           |
| Muligheter Innstillinger for valgfritt filter-meny                                                                                                    | 61<br>62                                                 |
| VEDLIKEHOLD                                                                                                    | 63                                                       |
| Bytte lampe<br>Bytte lampen (fortsettelse)<br>Rengjøre støvfilteret                                                                                                    | 63<br>64<br>65                                           |
| EKSTRA INFORMASJON                                                                                                    | 67                                                       |
| Støttede oppløsninger<br>Bildestørrelse og projiseringsavstand.<br>Fastsette midtposisjon for linseforskyvning<br>Projektormål og takmontering.<br>RS232 protokollfunksjonsliste<br>RR-fjernkontrollkoder<br>Bruke informasjonsknappen<br>Feilsøking<br>Advarselsindikator<br>Spesifikasjoner<br>Optomas kontorer globalt | 67<br>69<br>74<br>77<br>86<br>88<br>89<br>90<br>93<br>94 |

# SIKKERHET

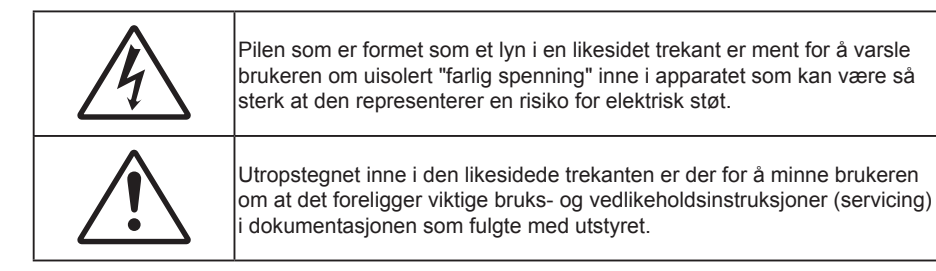

Vennligst rett deg etter alle advarsler, sikkerhetstiltak og vedlikeholdsråd i denne brukerveiledningen.

## Viktige sikkerhetsanvisninger

- Ikke blokker ventilasjonsåpningene. For å sørge for pålitelig operasjon av projektoren og beskytte den fra overopphetning, anbefales det at du installerer projektoren på en plass som ikke blokkerer ventilasjonen. Som et eksempel, ikke plasser projektoren på et stuebord med flere andre objekter, på en sofa, seng, osv. Ikke sett projektoren i et avsperret område som en bokhylle eller kabinett som begrenser luftstrømmen.
- For å redusere risikoen for brann og/eller elektrisk sjokk, utsett ikke utstyret for regn eller fuktighet. Ikke installer projektoren i nærheten av varmekilder som radiatorer, panelovner, komfyrer eller andre apparater som forsterkere som avgir varme.
- Ikke la gjenstander eller væske komme inn i projektoren. De kan komme i kontakt med farge spenningspunkter og kortslutte deler som kan føre til brann eller elektrisk støt.
- Ikke bruk under følgende forhold:
  - I svært varme, kalde eller fuktige omgivelser.
    - (i) Kontroller at romtemperaturen ligger på mellom 5°C ~ 40°C
    - (ii) Relativ fuktighet er 10 % ~ 85 %
  - I områder utsatt for ekstremt støv eller skit.
  - Må ikke brukes nær apparat som skaper sterke magnetiske felt.
  - I direkte sollys.
- Ikke bruk projektoren på steder der atmosfæren kan inneholde brannfarlige eller eksplosive gasser. Lampen i projektoren blir svært varm under drift, og gasser kan antennes og forårsake brann.
- Ikke bruk objektivdekselet mens projektoren er i bruk.
- Ikke bruk enheten hvis den har blitt fysisk skadet eller misbrukt. Fysisk skade/misbruk kan (men er ikke begrenset til):
  - Enheten har blitt sluppet.
  - Strømledningen eller pluggen er skadet.
  - Væske er sølt på projektoren.
  - Projektoren har blitt utsatt for regn eller fukt.
  - Noe har falt inn i projektoren eller noe er løst innvendig.
- Ikke plasser projektoren på et ustabilt underlag. Projektoren kan velte, noe som kan føre til personskade eller skade på projektoren.
- Ikke blokker lyset som kommer ut av projektorlinsen når projektoren er i drift. Lyset vil varme opp objektet og det kan smelte, forårsake brannskader eller starte en brann.
- Vennligst ikke åpne eller ta fra hverandre projektoren. Det kan medføre elektrisk støt.
- Ikke prøv å utføre service på enheten selv. Åpning eller fjerning av deksler kan utsette deg for farlig spenning eller andre farer. Ring Optoma før du sender enheten inn for reparasjon.
- Se dekslet på projektoren for sikkerhetsrelaterte merknader.

- Enheten bør kun repareres av passende servicepersonell.
- Bruk kun tillegg/tilbehør som er spesifisert av produsenten.
- Ikke se inn rett inn i projektorlinsen under bruk. Det skarpe lyset kan skade øynene dine.
- Når lampen byttes ut, la enheten kjøle seg ned først. Følg instruksjoner som står på side 63–64.
- Projektoren vil selv registrere lampens levetid. Sørg for å skifte ut lampen når varselmeldinger vises.
- Tilbakestill funksjonen «Lampenullstilling» fra skjermmenyen «Muligheter > Lampeinnstillinger» etter at lampemodulen er skiftet ut (se side *60*).
- Når du skrur av projektoren, sørg for at projektoren fullfører kjølesyklusen før du kobler fra strømmen. La projektoren nedkjøles i 90 sekunder.
- Når levetiden for lampen nærmer seg slutten, vil meldingen «Lampens levetid overskredet.» vises på skjermen. Ta kontakt med din lokale forhandler eller servicesenter for å bytte ut lampen så snart som mulig.
- Slå av og koble strømledningen fra stikkontakten før du rengjør produktet.
- Bruk en myk klut fuktet med et mildt rengjøringsmiddel for å rengjøre skjermboksen. Ikke bruk skuremidler, voks eller oppløsningsmidler for å rengjøre enheten.
- Ta ut strømstøpselet fra stikkontakten dersom produktet ikke har vært i bruk over en lengre periode.

Merk: Når lampen når slutten av levetiden, vil projektoren ikke kunne slås på igjen før lampemodulen er skiftet ut. Når du skal bytte ut lampen, følger du prosedyrene under «Bytte lampen» på side 63–64.

- Ikke sett opp projektoren på steder der det kan bli utsatt for vibrasjoner eller støt.
- Ikke ta på linsen med bare hendene
- Fjern batteri/batterier fra fjernkontrollen før oppbevaring. Hvis batteriet/batteriene ligger igjen i fjernkontrollen over lange perioder, kan de lekke.
- Ikke bruk eller oppbevar projektoren på steder der røyk fra olje eller sigaretter kan være til stede, da det kan forringe ytelsen til projektoren.
- Monter projektoren i riktig retning, da en uvanlig plassering kan påvirke ytelsen til projektoren.

## Sikkerhetsinformasjon for 3D

Følg alle advarsler og forsiktighetsregler som anbefalt før du eller barnet ditt bruker 3D-funksjonen.

### Advarsel

Barn og tenåringer kan være mer utsatt for helseproblemer knyttet til det å se på 3D-bilder og bør nøye overvåkes for å unngå at de ser på disse bildene.

### Advarsel om fotosensitivt anfall og andre helserisikoer

- Noen seere kan oppleve et epileptisk anfall eller slag når de utsettes for visse blinkende bilder eller lys som finnes i noen projeksjonsbilder eller videospill. Hvis du lider av, eller har epilepsi eller slag i familien, må du ta kontakt med en medisinsk spesialist før du bruker 3D-funksjonen.
- Selv de som ikke har en personlig historie eller tilfeller av epilepsi eller slag i familien kan ha en udiagnotisert tilstand som kan forårsake fotosensitive epileptiske anfall.
- Gravide, eldre, de som lider av alvorlige sykdommer, de som lider av søvnmangel eller er under påvirkning av alkohol bør ikke bruke enhetens 3D-funksjon.
- Hvis du opplever noen av følgende symptomer, må du straks slutte å se på 3D-bilder og ta kontakt med en medisinsk spesialist: (1) endret syn; (2) døsighet; (3) svimmelhet; (4) ufrivillige øye- eller muskelsammentrekninger; (5) forvirring; (6) kvalme; (7) tap av bevissthet; (8) konvulsjoner; (9) kramper; og/eller (10) desorientering. Barn og tenåringer er mer sannsynlig til å oppleve disse symptomene enn voksne. Foreldre bør ha oppsyn med barna sine og spørre om de opplever disse symptomene.
- 3D-projeksjon kan også forårsake reisesyke, perseptuell ettereffekter, desorientering, slitne øyne
  og redusert stabilitet i kroppsstillingen. Det anbefales at brukere tar hyppige pauser for å redusere
  sannsynligheten av disse effektene. Hvis øynene dine viser tegn på å være trette eller tørre eller hvis
  du har noen av symptomene over, må du straks slutte å bruke denne enheten og ikke bruke den igjen
  på minst tretti minutter etter at symptomene har forsvunnet.

- Hvis ser på 3D-projeksjon mens du sitter for nært skjermen over lengre tid, kan dette skade synet ditt. Den beste avstanden fra skjermen bør være minst tre ganger skjermens høyde. Det anbefales at seerens øyne er på linje med skjermen.
- Hvis du ser på 3D-projeksjon mens du har på 3D-briller i en lengre periode kan dette føre til hodepine eller tretthet. Hvis du opplever en hodepine, tretthet eller svimmelhet, må du slutte å se på 3D-projeksjon og hvile deg.
- Ikke bruk 3D-brillene for noe annet formål enn å se på 3D-projeksjon.
- Hvis du har på deg 3D-brillene for noe annet formål (som vanlige briller, solbriller, vernebriller, osv.) kan dette være skadelig og kan svekke synet ditt.
- Enkelte seere kan oppleve desorientering når de ser på 3D-projeksjon. Derfor må du IKKE plassere 3D-PROJEKTOR i nærhetne av åpne trapper, kabler, balkonger eller andre objekter som man kan snuble, løpe inn i, falle ned, knuse eller falle over.

## **Opphavsrett**

Denne utgivelsen, inkludert alle fotografier, illustrasjoner og programvare, er beskyttet under internasjonale lover for opphavsrett, med enerett. Verken denne veiledningen, eller noe av materialet i den, kan reproduseres uten skriftlig tillatelse fra forfatteren.

© Copyright 2017

## Fraskrivelse av ansvar

Informasjonen i dette dokumentet kan endres uten varsel. Fabrikanten gir ingen løfter eller garantier når det gjelder innholdet herav og frasier seg spesielt underforståtte garantier om salgbarhet eller egnethet for et spesielt formål. Fabrikanten forbeholder seg rettigheten til å revidere denne publikasjonen og gjøre endringer nå og da til innholdet herav uten forpliktelse til å melde i fra til noen om en slik revidering eller endring.

## Vedkjennelse av varemerker

Kensington er et USA-registrert varemerke for ACCO Brand Corporation med utstedte registreringer og søknader i andre land over hele verden.

HDMI, HDMI-logoen og High-Definition Multimedia Interface er varemerker eller registrerte varemerker for HDMI Licensing LLC i USA og andre land.

IBM er et varemerke eller registrert varemerke for International Business Machines, Inc. Microsoft, PowerPoint, og Windows er varemerker eller registrerte varemerker for Microsoft Corporation.

Adobe og Acrobat er varemerker eller registrerte varemerker for Adobe Systems Incorporated.

DLP<sup>®</sup>, DLP Link og DLP-logoen er registrerte varemerker for Texas Instruments, og BrilliantColor<sup>™</sup> er et varemerke for Texas Instruments.

Alle andre produktnavn som brukes i denne veiledningen er eiendommen til deres respektive eiere og er anerkjent.

## FCC

Dette utstyret har blitt testet og er funnet å etterkomme grensene for en digital enhet i klasse B i henhold til kapittel 15 i FCC-bestemmelsene. Disse grensene er utformet for å gi fornuftig beskyttelse mot skadelige forstyrrelser ved installasjon i et hjem. Utstyret genererer, bruker og kan avgi frekvensenergi, og kan, dersom det ikke installeres og brukes i henhold til instruksjonene, forårsake skadelige forstyrrelser for radiokommunikasjon.

Det er imidlertid ingen garanti for at interferens ikke vil oppstå i en bestemt installasjon. Hvis dette apparatet forårsaker skadelige forstyrrelser i radio- eller TV-mottak, noe som kan fastslås ved å skru apparatet av og på, oppfordres brukeren til å prøve å rette på forstyrrelsene gjennom en eller flere av følgende virkemidler:

- Flytt eller endre retning på mottakerantennen.
- Øk avstanden mellom enheten og mottakeren.
- Koble enheten inn i et uttak på en annen krets enn den mottakeren er koblet til.
- Kontakt forhandleren eller en erfaren radio/TV-tekniker for å få hjelp.

### Merknad: Beskyttede kabler

Alle tilkoblinger til andre dataapparater må gjøres med skjermede kabler for at FCCs bestemmelser skal overholdes.

### Forsiktig

Endringer eller modifiseringer som ikke er uttrykkelig godkjent av produsenten kan ugyldiggjøre brukerens fullmakt, som er gitt av Federal Communications Commission, til å bruke denne projektoren.

### Vilkår for bruk

Denne enheten overensstemmer med del 15 i FCC-kravene. Bruk er underlagt de følgende to betingelsene:

1. Apparatet kan ikke forårsake skadelige forstyrrelser, og

2. Denne enheten må godta mottatt interferens, medregnet interferens som kan forårsake uønsket drift.

### Merknad: Kanadiske brukere

Dette digitale apparatet i klasse B overholder canadiske ICES-003.

Remarque à l'intention des utilisateurs canadiens

Cet appareil numerique de la classe B est conforme a la norme NMB-003 du Canada.

## Overensstemmelseserklæring for EU-land

- EMC-direktiv 2014/30/EC (medregnet endringer)
- Lavspenningsdirektivet 2014/35/EC
- R & TTE-direktivet 1999/5/EC (hvis produktet har RF-funksjon)

## WEEE

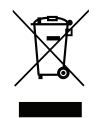

### Instruksjoner for kassering

Ikke kast dette elektroniske apparatet i søpla når det kasseres. For å minimere forurensing og sikre så god beskyttelse av det globale miljøet som mulig bør det resirkuleres.

## Innholdet i pakken

Pakk ut forsiktig, og kontroller at elementene som er oppført nedenfor under Standard tilbehør er til stede. Noen av elementene under Ekstrautstyr er kanskje ikke tilgjengelige avhengig av modell, spesifikasjon og område. Ta kontakt med kjøpstedet. Noe tilbehør kan variere fra område til område.

Garantikortet leveres kun i enkelte områder. Ta kontakt med forhandleren for mer informasjon.

## Standard tilbehør

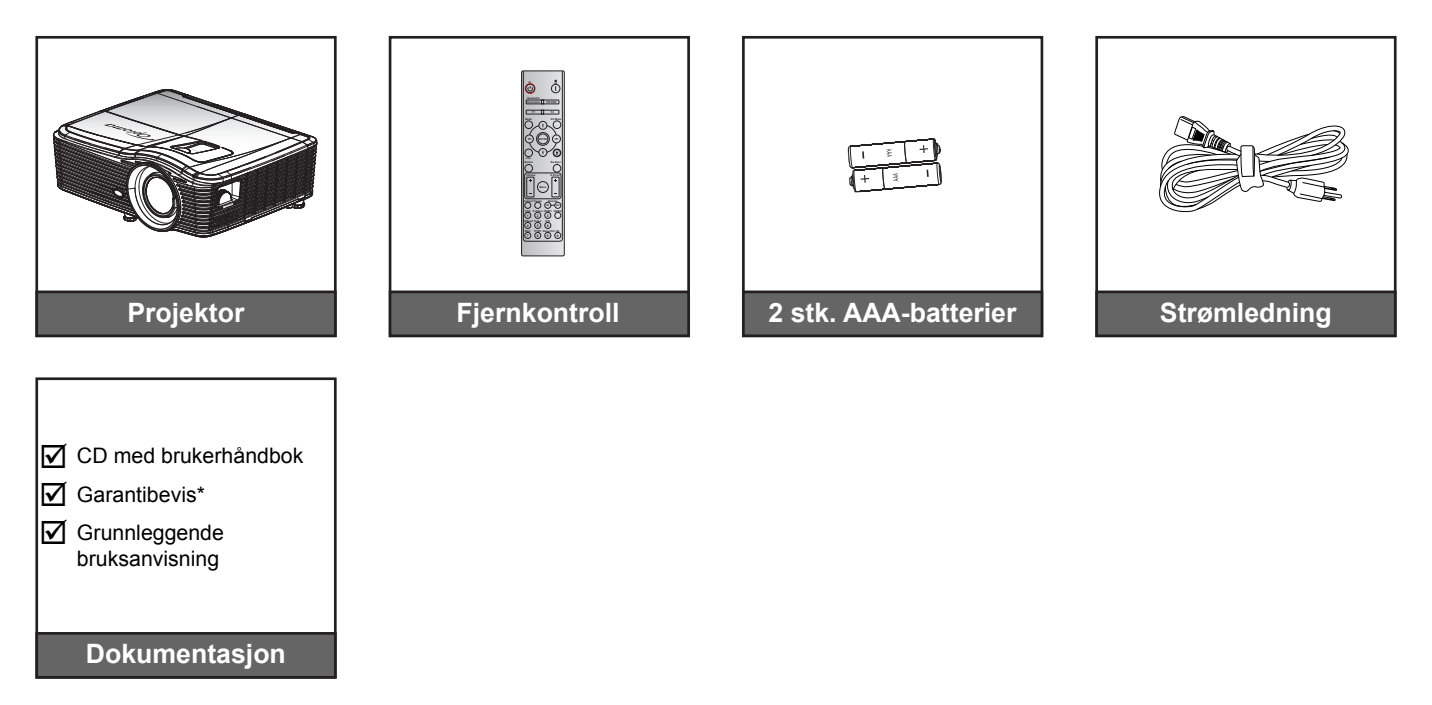

Merk: \* Informasjon om europeisk garanti finnes på www.optomaeurope.com.

## Ekstrautstyr

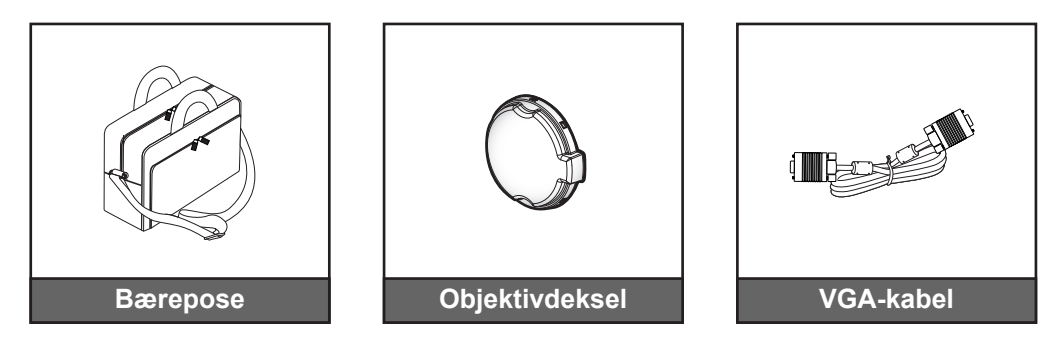

Merk: Valgfritt tilbehør varierer avhengig av modell, spesifikasjon og region.

## Produktoversikt

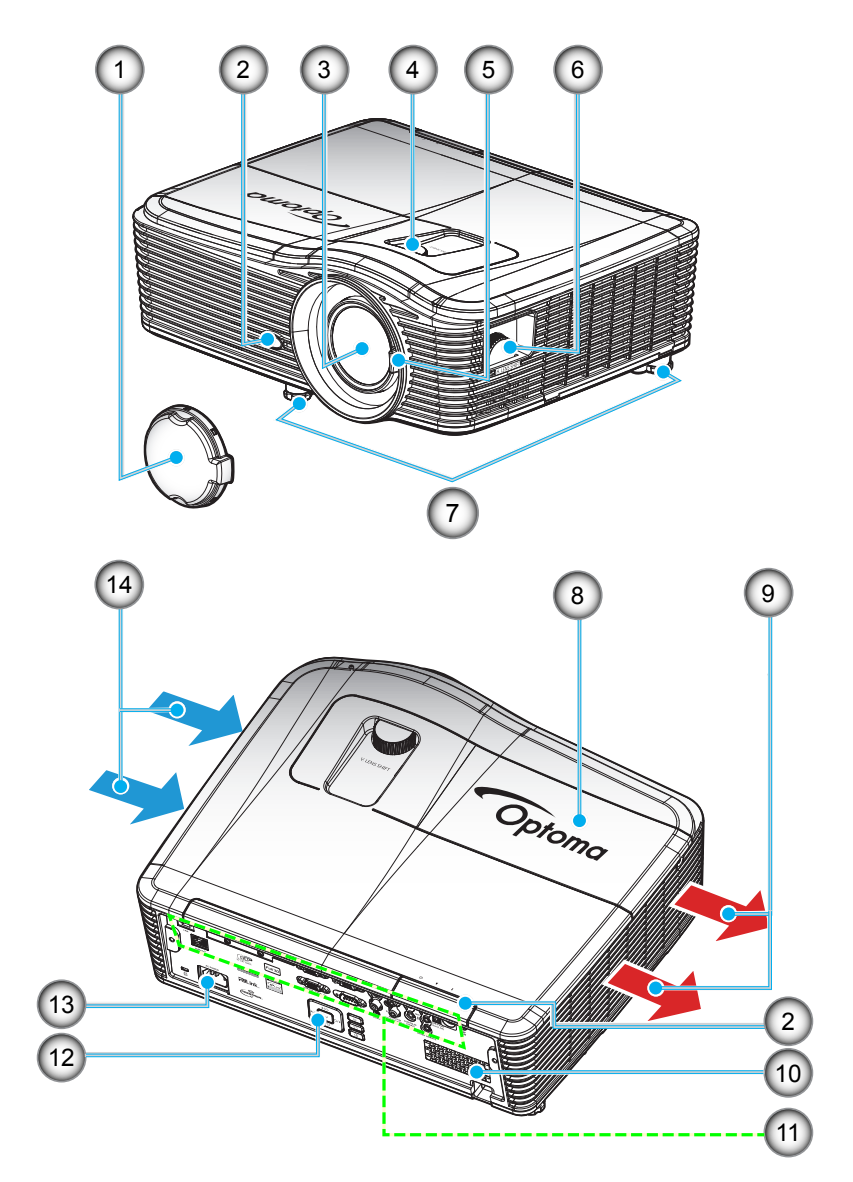

Merk: Ikke blokker projektorens luftinntak og -uttak.

(\*) Valgfritt tilbehør varierer avhengig av modell, spesifikasjon og region.

| Nr. | Element                       | Nr. | Element                    |
|-----|-------------------------------|-----|----------------------------|
| 1.  | Linsedeksel (*)               | 8.  | Lampedeksel                |
| 2.  | IR-mottaker                   | 9.  | Ventilasjon (uttak)        |
| 3.  | Linse                         | 10. | Høyttaler                  |
| 4.  | Linseforskyvning (vertikal)   | 11. | Inngangs-/utgangskontakter |
| 5.  | Fokusspake                    | 12. | Tastatur                   |
| 6.  | Linseforskyvning (horisontal) | 13. | Strømkontakt               |
| 7.  | Tipp-justeringsfot            | 14. | Ventilasjon (inntak)       |

## Tilkoblinger

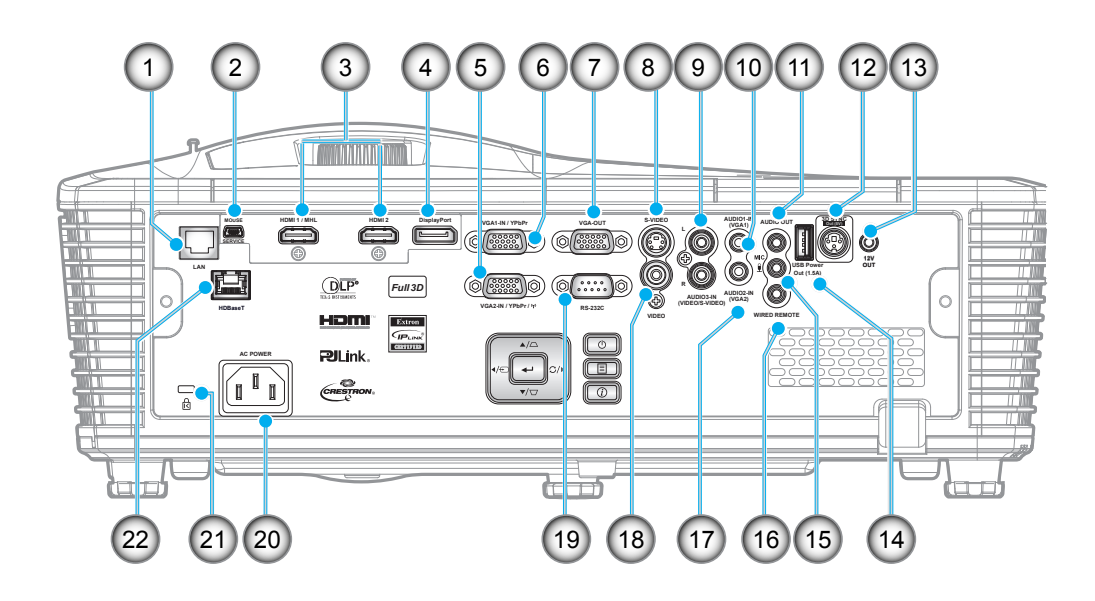

| Nr. | Element                                 | Nr. | Element                          |
|-----|-----------------------------------------|-----|----------------------------------|
| 1.  | RJ-45-kontakt                           | 12. | 3D SYNK UT (5 V)-kontakt         |
| 2.  | USB-B-minijack (fastvareoppgradering)   | 13. | 12 V-utgangskontakt              |
| 3.  | 1 x HDMI og 1 x HDMI/MHL-kontakt        | 14. | USB-strømutgang (1,5 A)          |
| 4.  | DisplayPort-kontakt                     | 15. | Mikrofonkontakt                  |
| 5.  | VGA2-inngangs- / YPbPr- / (۱۹))-kontakt | 16. | Fjernkontrollkabelkontakt        |
| 6.  | VGA1-inngang / YPbPr-kontakt            | 17. | Lydinngang 2 (VGA2)              |
| 7.  | VGA-utgang                              | 18. | Videokontakt                     |
| 8.  | S-videokontakt                          | 19. | RS-232C-kontakt                  |
| 9.  | Lydinngang 3 (Video/S-Video)            | 20. | Strømkontakt                     |
| 10. | Lydinngang 1 (VGA1)                     | 21. | Kensington <sup>™</sup> -låsport |
| 11. | Lydutgang                               | 22. | HDBaseT-kontakt (*)              |

### Merk:

- Ekstern mus krever spesiell fjernkontroll.
- (\*) Kun på modeller med HDBaseT.

## Tastatur

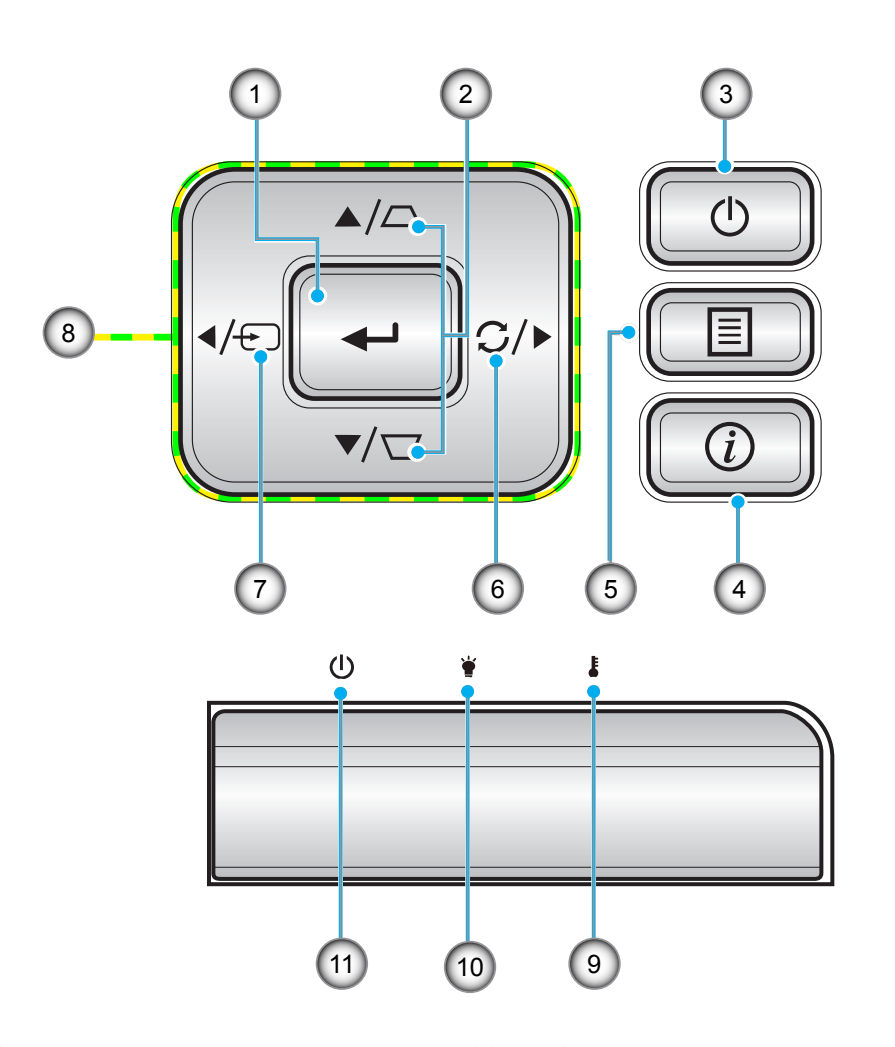

| Nr. | Element             | Nr. | Element                  |
|-----|---------------------|-----|--------------------------|
| 1.  | Enter               | 7.  | Kilde                    |
| 2.  | Keystone-korreksjon | 8.  | Fire retningsvalgknapper |
| 3.  | Strøm               | 9.  | Temp-LED                 |
| 4.  | Informasjon         | 10. | Lysdiode for lampe       |
| 5.  | Meny                | 11. | På/Hvilemodus-lampe      |
| 6.  | Re-Sync             |     |                          |

## Fjernkontroll

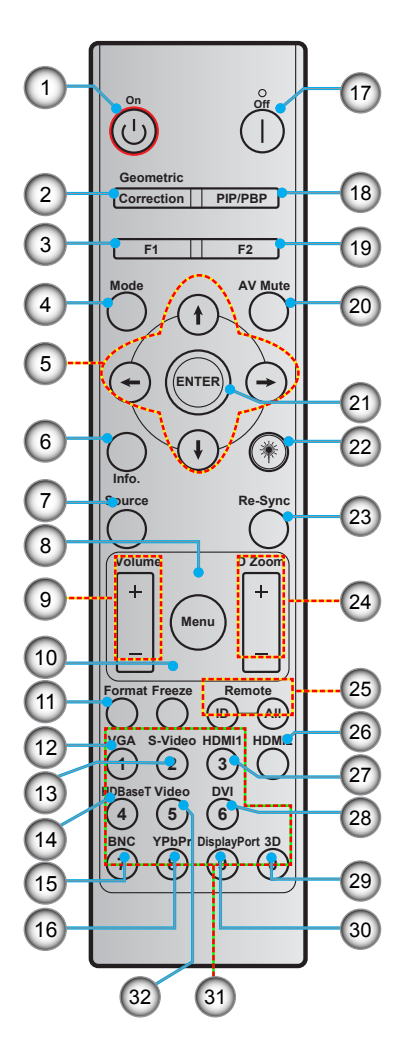

| Nr. | Element                             | Nr.                                  | Element                             |
|-----|-------------------------------------|--------------------------------------|-------------------------------------|
| 1.  | Strømmen er på                      | 17.                                  | Slå av                              |
| 2.  | Geometrikorreksjon                  | 18.                                  | PIP/PBP                             |
| 3.  | Funksjonsknapp (F1) (kan tilordnes) | 19.                                  | Funksjonsknapp (F2) (kan tilordnes) |
| 4.  | Modus                               | 20.                                  | AV demp                             |
| 5.  | Fire retningsvalgknapper            | 21.                                  | Enter                               |
| 6.  | Informasjon                         | 22.                                  | Laser                               |
| 7.  | Kilde                               | 23.                                  | Re-Sync                             |
| 8.  | Meny                                | 24.                                  | D Zoom (Digital Zoom)               |
| 9.  | Volum - / +                         | 25. Fjernkontroll-ID / Fjernkontroll |                                     |
| 10. | Frys                                | 26.                                  | HDMI2                               |
| 11. | Format (sideforhold)                | 27.                                  | HDMI1                               |
| 12. | VGA                                 | 28.                                  | DVI                                 |
| 13. | S-Video                             | 29.                                  | 3D                                  |
| 14. | HDBaseT                             | 30.                                  | DisplayPort                         |
| 15. | BNC                                 | 31.                                  | Talltastatur (0–9)                  |

32. Video

Merk: Noen taster brukes ikke på visse modeller som ikke støtter disse funksjonene.

16. YPbPr

## Montere projektoren

Prosjektøren er utformet for å kunne monteres med en av fire mulige plasseringer.

Du velger hvordan du montere projektoren avhengig av oppsettet til rommet og personlige preferanser. Ta hensyn til størrelsen og plasseringen av skjermen, plasseringen til et egnet strømuttak samt plasseringen og avstanden mellom projektoren og resten av utstyret.

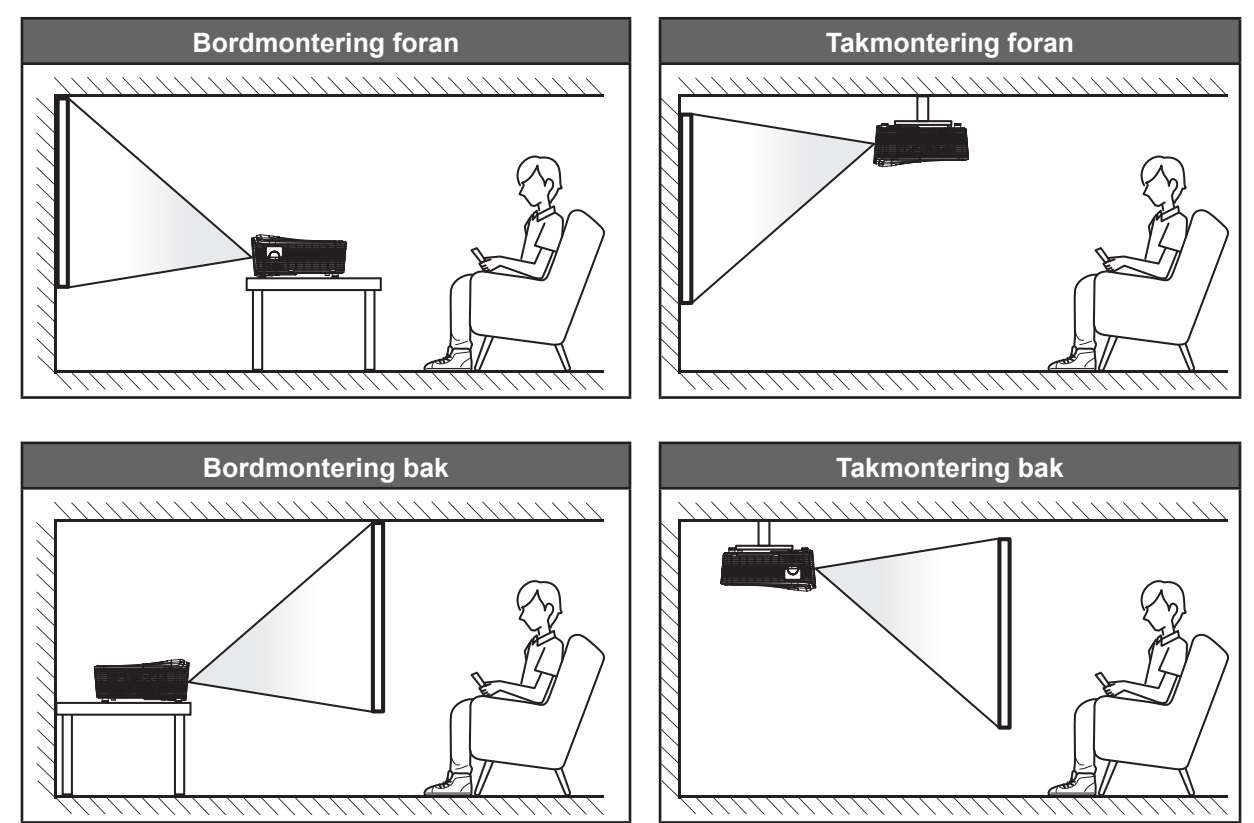

Projektoren skal plasseres på et flatt underlag og 90 grader / vinkelrett med skjermen.

- Du finner informasjon om hvilken bildestørrelse som fås ved en gitt projektorplassering i avstandstabellen på side 69–73.
- Du finner informasjon om hvilken bildestørrelse som fås ved en gitt avstand i avstandstabellen på side 69–73.
- Merk: Jo lenger unna projektoren plasseres fra skjermen, jo større blir den projiserte bildestørrelsen, og vertikal forskyvning øker også tilsvarende.

### Installasjonsmerknad for projektor

• Plasser projektoren horisontalt.

Vippevinkelen til projektoren skal ikke overstige 15 grader. Projektoren skal heller ikke installeres på noen annen måte enn på bord eller i taket. Ellers kan det føre til at levetiden til lampen reduseres dramatisk eller at andre uforutsigbare skader oppstår.

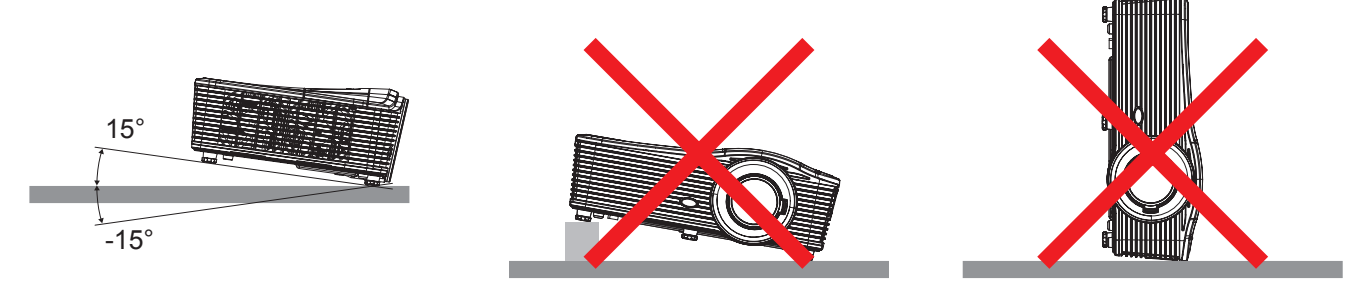

La det være minst 50 cm klarering rundt uttaksventilen.

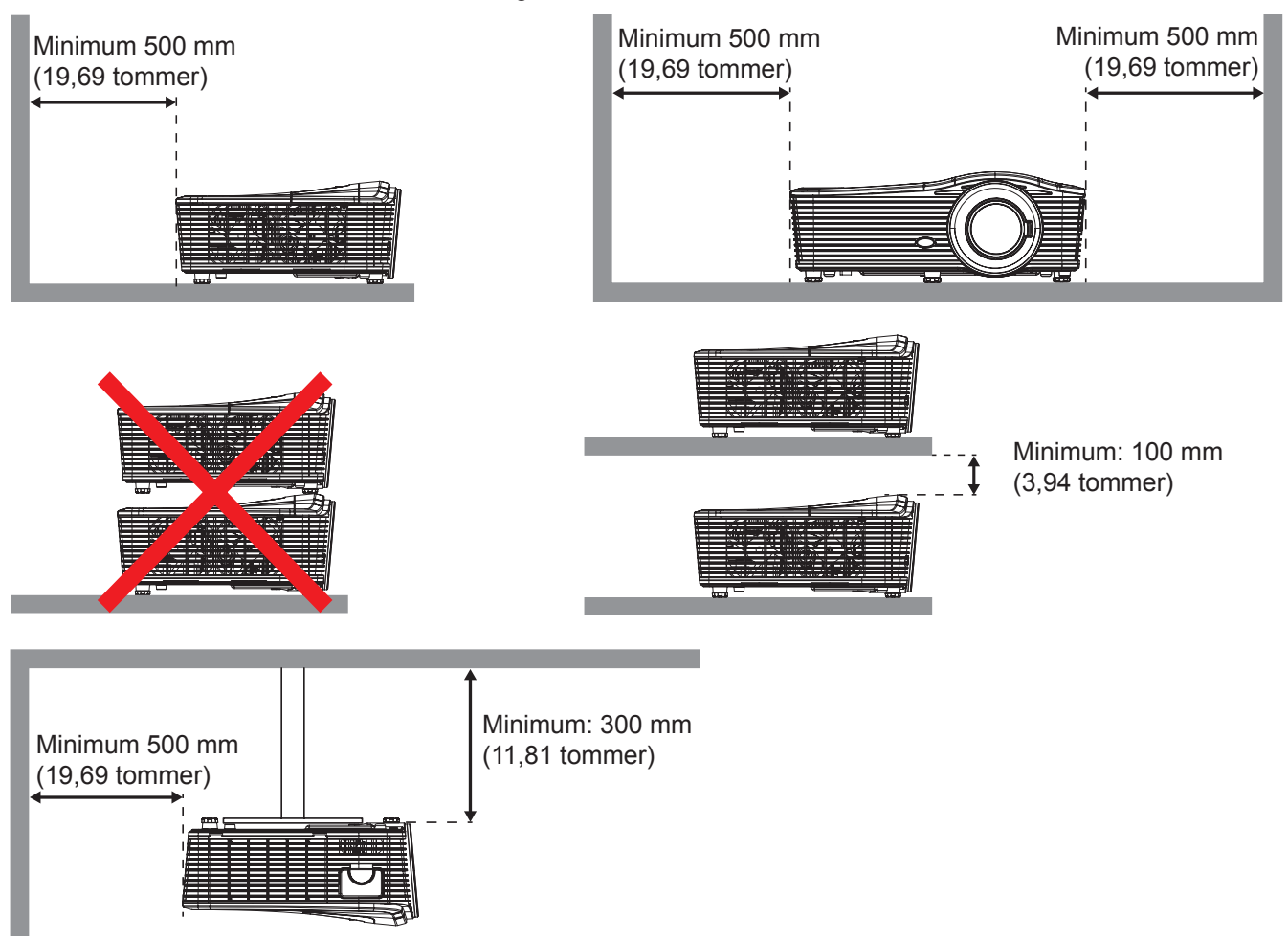

- Sørg for at inntaksventilene ikke resirkulerer varm luft fra uttaksventilen.
- Når projektoren brukes på et innelukket sted, må du sørge for at omgivelsestemperaturen på stedet ikke overstiger driftstemperaturen når projektoren kjører samt at luftinntaks- og uttaksventilene ikke blir blokkert.
- Alle innelukkede steder bør gjennomgå sertifisert varmeevaluering for å sørge for at projektoren ikke resirkulerer uttaksluft, da dette kan føre til at enheten slås av selv om temperaturen på stedet er innenfor det godkjente driftstemperaturområdet.

## Koble kilder til projektoren

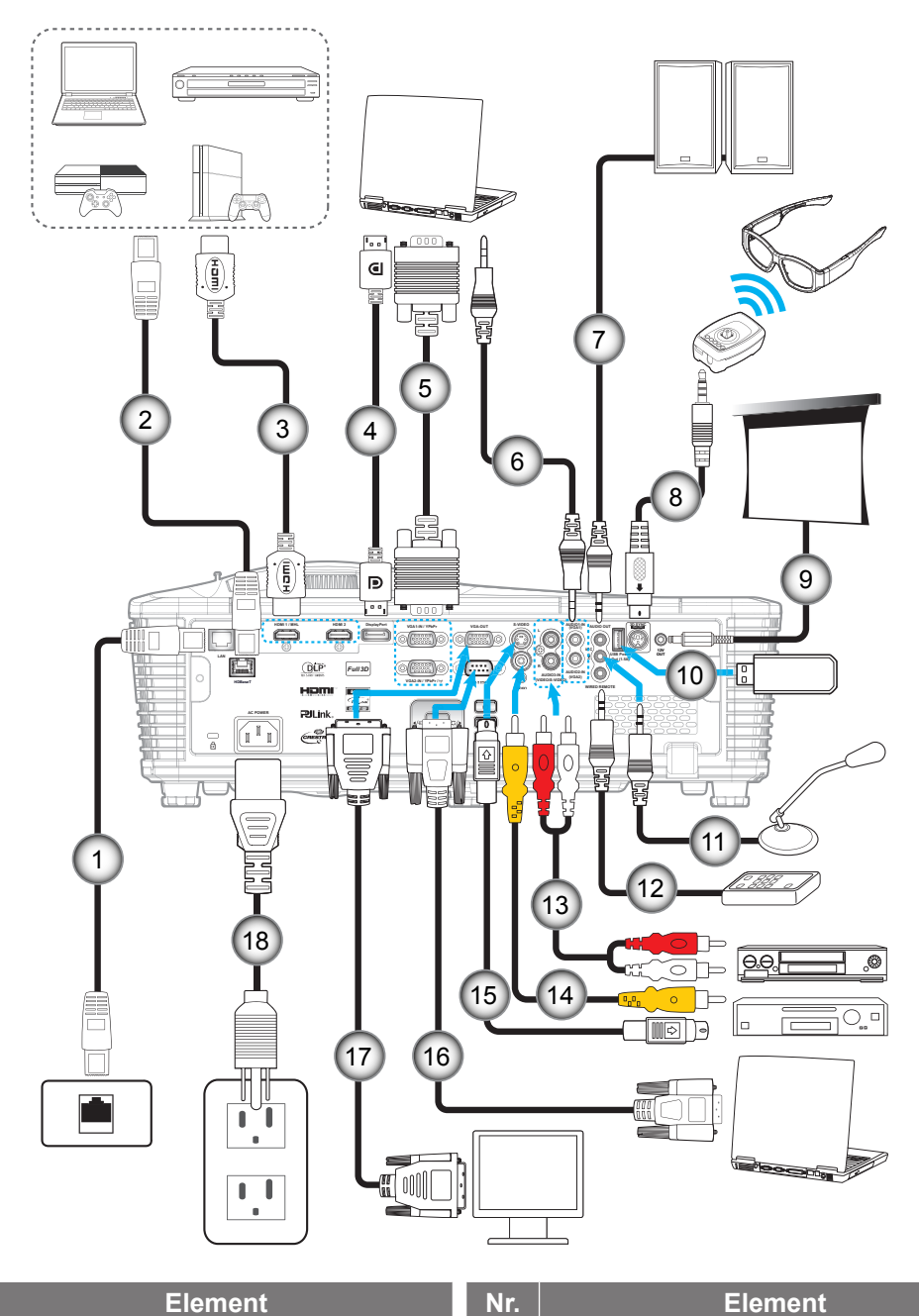

| Nr. | Element                  | Nr. |
|-----|--------------------------|-----|
| 1.  | RJ-45-kabel              | 10. |
| 2.  | RJ-45-kabel (Cat5-kabel) | 11. |
| 3.  | HDMI-/MHL-kabel          | 12. |
| 4.  | DisplayPort-kabel        | 13. |
| 5.  | VGA-kabel                | 14. |
| 6.  | Lydinngangskabel         | 15. |
| 7.  | Lydutgangskabel          | 16. |
| 8.  | 3D-senderkabel           | 17. |

9. 12V DC-plugg

- USB-dongle / USB-strømlader
   Mikrofonkabel
- 12. Fjernkontrollkabel
- 13. Lydinngangskabel
- 14. Videokabel
- 15. S-Videokabel
- 16. RS232-kabel
- 17. VGA-utgangskabel
- 18. Strømledning

## Justere det projiserte bildet

### Bildehøyde

Projektoren er utstyrt med heiseføtter for justering av bildehøyden.

- 1. Plasser den justerbare foten som du vil tilpasse på undersiden av projektoren.
- 2. Roter den justerbare foten med eller mot klokken for å senke eller heve projektoren.

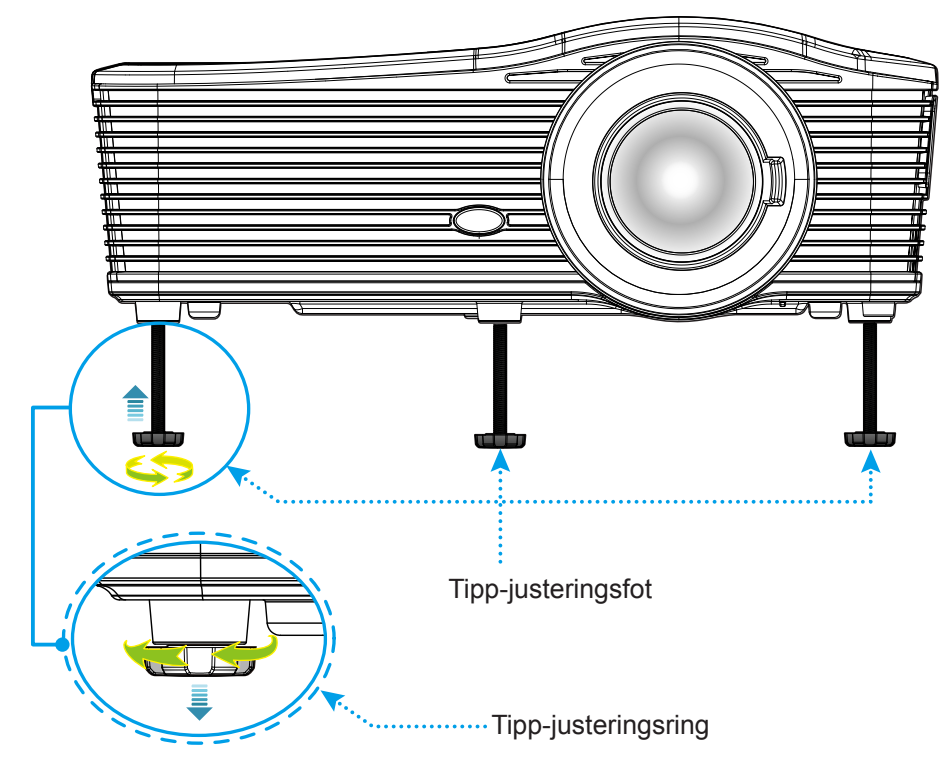

### Fokus

Du kan justere fokus ved å skru fokusspaken med eller mot klokken til bildet er skarpt og tydelig.

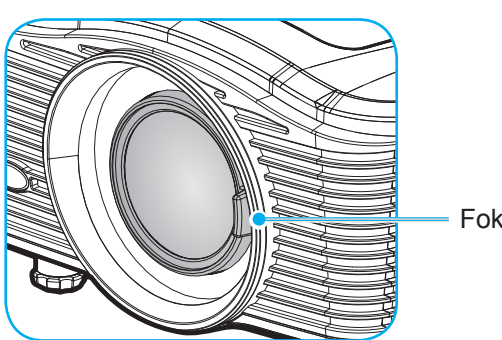

Fokusspake

Merk: Projektoren vil fokusere på følgende avstand:

- XGA: 19,7"–196,9" (0,5–5,0 m)
- WXGA: 19,7"–212,6" (0.5–5,4 m)
- 1080P: 19,7"–208,7" (0,5–5,3 m)
- WUXGA: 19,7"–204,7" (0,5–5,2 m)

## Sette opp fjernkontrollen

### Sette inn / bytte batterier

To batterier av størrelse AAA følger med fjernkontrollen.

- 1. Ta av batteridekselet på baksiden av fjernkontrollen.
- 2. Sett inn AAA-batterier som vist.
- 3. Sett bakdekselet på fjernkontrollen igjen.

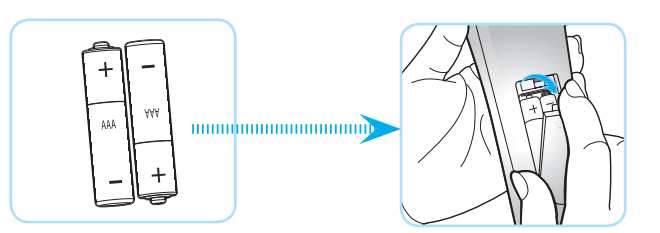

Merk: Du må bruke samme eller tilsvarende type når du bytter.

### FORSIKTIG

Feil bruk av batterier kan føre til kjemikalilekkasje eller eksplosjon. Sørg for at du følger anvisningene under.

- Ikke bland batterier av ulike typer. Ulike typer batterier har ulike særtrekk.
- Ikke bland gamle og nye batterier. Dersom gamle og nye batterier blandes kan det forkorte levetiden til de nye batteriene eller føre til lekkasje av kjemikalier i de gamle batteriene.
- Ta ut batteriene så snart de er oppbrukt. Kjemikalier som lekker fra batterier kan forårsake utslett dersom de kommer i kontakt med huden. Hvis du oppdager en kjemikalielekkasje, må du tørke grundig av med en klut.
- Batteriene som følger med dette produktet kan ha kortere levetid enn normalt avhengig av lagringsforhold.
- Hvis du ikke skal bruke fjernkontrollen på en stund, bør du ta ut batteriene.
- Når du skal avhende batteriet, må du følge regionale eller nasjonale lover.

### Effektiv rekkevidde

Det er en infrarød fjernkontrollsensor (IR) på baksiden av projektoren. Sørg for at du holder fjernkontrollen i en vinkel på 30 grader vinkelrett mot projektorens IR-fjernkontrollsensor for at den skal fungere på riktig måte. Avstanden mellom fjernkontrollen og sensoren bør være maks. 7 meter (ca. 23 fot).

- Kontroller at det ikke er noen hindringer mellom fjernkontrollen og IR-sensoren på projektoren som kan blokkere den infrarøde strålen.
- Kontroller at IR-senderen på fjernkontrollen ikke lyses direkte på av sollys eller lysrør.
- Hold fjernkontrollen minst 2 m borte fra lysstoffrør, eller så kan den ikke fungere.
- Hvis fjernkontrollen er nær et lysrør av omformertypen, kan den ikke alltid fungere.
- Hvis fjernkontrollen og projektoren er svært nær hverandre, kan fjernkontrollen ikke alltid fungere.
- Når du sikter mot skjermen, er den effektive avstanden opp til 5 m fra fjernkontrollen til skjermen, da IR-stråler reflekteres tilbake til projektoren. Den effektive rekkevidden kan også variere avhengig av skjermen.

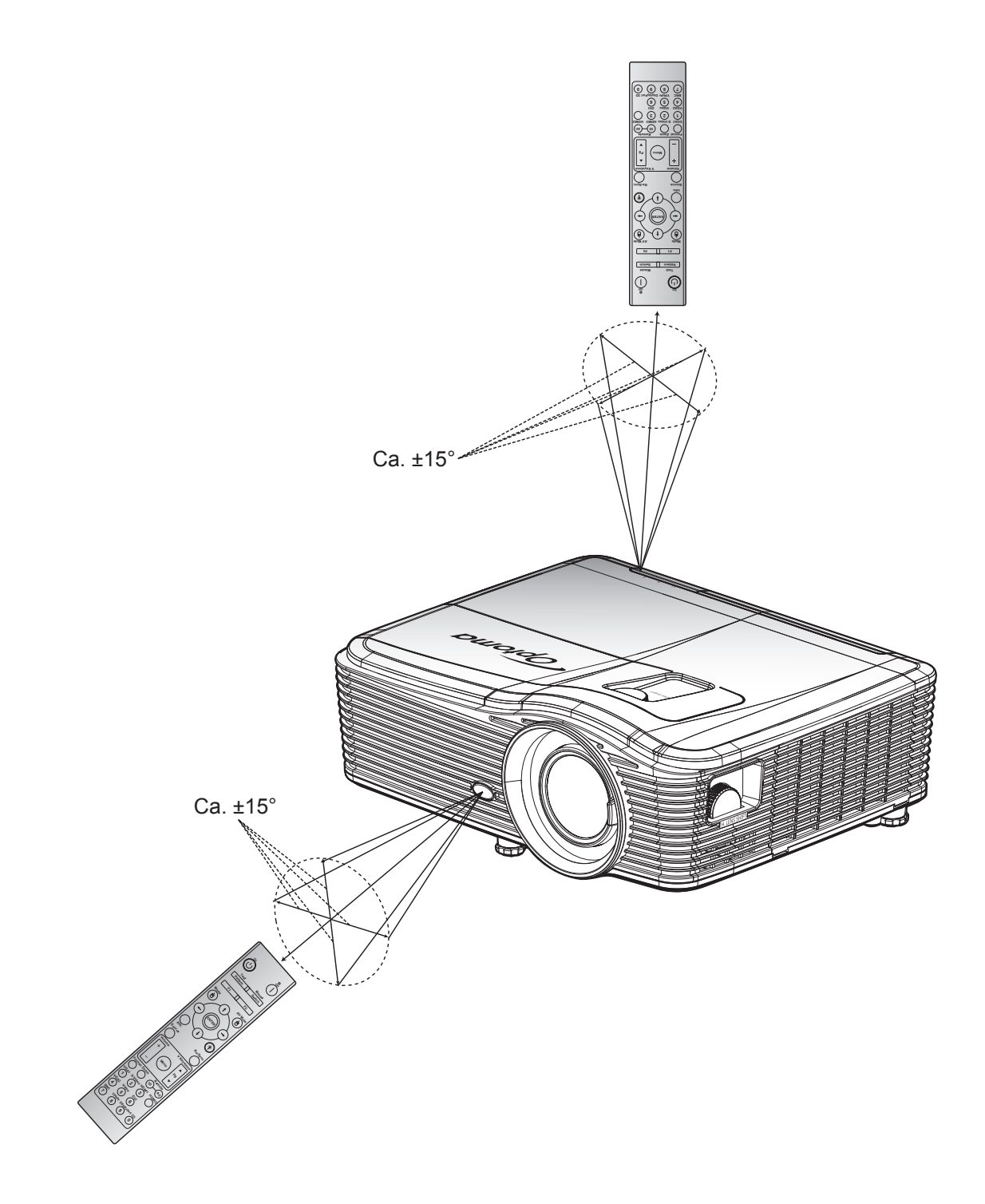

## Skru av/på projektoren

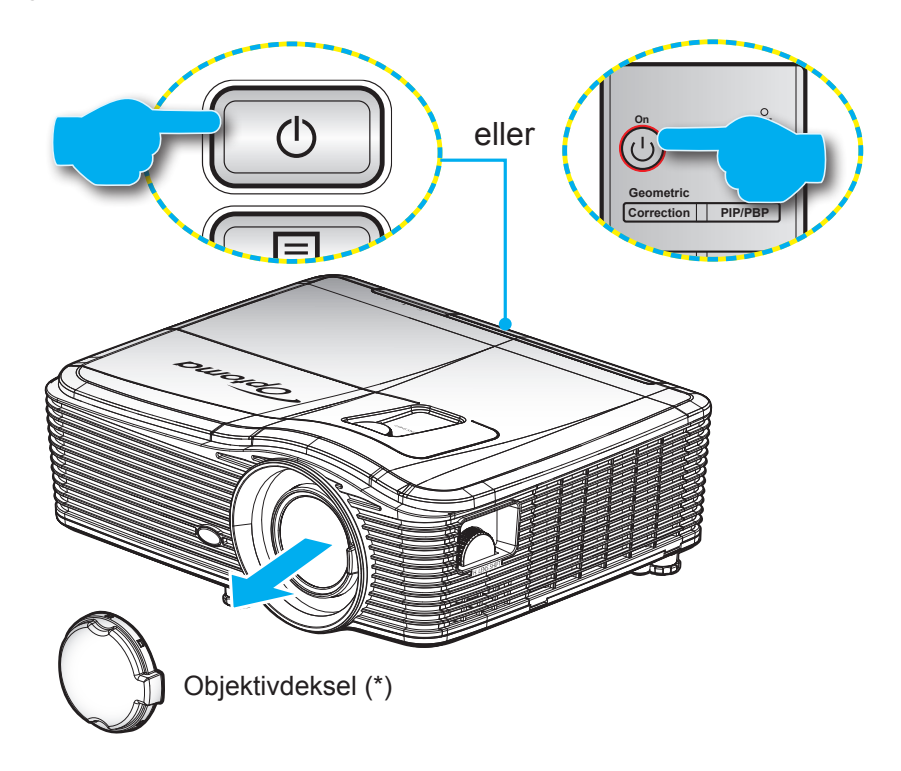

### Strømmen er på

- 1. Fjern linselokket (\*).
- 2. Koble til strømledningen og signalkabelen. Når tilkoblingen er opprettet, lyser På/Hvilemodus-lampen ravgult.
- 3. Slå på projektoren ved å trykke «U» på tastaturet på projektoren eller på fjernkontrollen
- 4. En oppstartsskjerm vises i ca. 10 sekunder, og På/Hvilemodus-lampe for strøm lyser kontinuerlig rødt.
- Merk: Første gang projektoren slås på blir du bedt om å velge foretrukket språk, projiseringsretning og noen andre innstillinger.

### Slå av

- 1. Slå av projektoren ved å trykke «😃» på tastaturet på projektoren eller på fjernkontrollen.
- 2. Følgende melding vises:

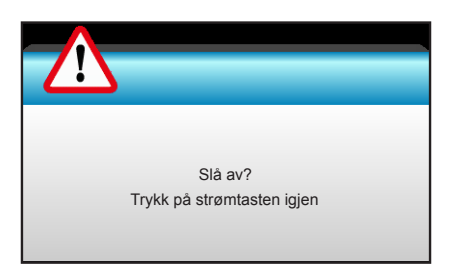

- 3. Trykk på «U»-knappen igjen for å bekrefte, ellers forsvinner meldingen etter 15 sekunder. Når du trykker på «U»-knappen igjen, slås projektoren av.
- 4. Kjøleviftene fortsetter å kjøre i omtrent 10 sekunder for en kjølesyklus, og På/Hvilemodus-lampen blinker blått. Når På/Hvilemodus-lampen lyser jevnt rødt, har projektoren gått inn i hvilemodus. Hvis du ønsker å slå på projektoren igjen, må du vente til den har kjølt seg ned og har gått inn i ventemodus. Når projektoren er i ventemodus, trykker du «也»-knappen igjen for å slå den på.
- 5. Koble strømledningen fra stikkontakten og projektoren.
- Merk: (\*) Valgfritt tilbehør varierer avhengig av modell, spesifikasjon og region. Du bør ikke slå på projektoren med en gang etter at du har slått den av.

## Velge en inngangskilde

Slå på den tilkoblede kilden som du vil vise på skjermen (datamaskin, bærbar PC, videospiller osv). Projektoren vil automatisk oppdage kilden. Hvis flere kilder er tilkoblet, trykker du kildeknappen på tastaturet på projektoren eller på fjernkontrollen for å velge ønsket inngang.

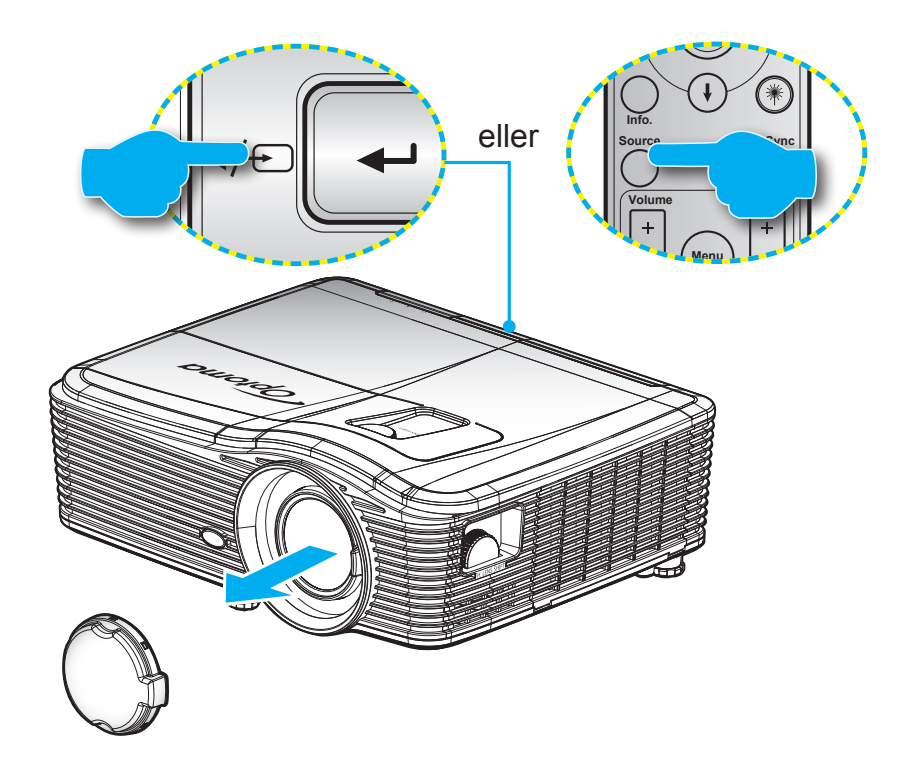

## Menynavigering og funksjoner

Projektoren har en flerspråklig skjermmeny som gjør at du kan foreta bildejusteringer og endre en rekke innstillinger. Projektoren vil automatisk oppdage kilden.

- 1. For å åpne skjermmenyen trykker du på «Menu» på fjernkontrollen eller tastaturet.
- 2. Når skjermmenyen vises, bruker du ◀► -knappene til å velge et element i hovedmenyen. Når du gjør et valg, trykker du eller ▼ eller «Enter» for å gå inn i en undermeny.
- 3. Bruk ▲ ▼ -tastene for å velge ønsket element i undermenyen, og trykk deretter ► eller «Enter»knappen for å vise flere innstillinger. Juster innstillingene med ◀► -tastene.
- 4. Velg neste element som skal endres i undermenyen og endre som beskrevet over.
- 5. Trykk «Enter» eller «Menu» for å bekrefte, så går skjermen tilbake til hovedmenyen.
- 6. Trykk «Menu» igjen for å gå ut. OSD-menyen vil lukkes og projektoren vil automatisk lagre de nye innstillingene.

| Hovedmeny —  | 🧭 🗔 🗙       |                |    |
|--------------|-------------|----------------|----|
|              | BILDE       |                |    |
|              | Skjermmodus | Presentasjon 🕨 |    |
|              | Lysstyrke   | •              |    |
|              | Kontrast    | •              |    |
| Undermeny —— | ▲ Skarphet  | Innstilling    | er |
|              | Farve       | •              |    |
|              | 🔲 Glød      | •              |    |
|              | Avansert    | ×              |    |

## Skjermmenyens menytre

| Hovedmeny | Undermeny   | Avansert meny   | Meny med ett element                                      | Verdi                          |
|-----------|-------------|-----------------|-----------------------------------------------------------|--------------------------------|
|           |             |                 | Presentasjon                                              |                                |
|           |             |                 | Lys                                                       |                                |
|           |             |                 | Film                                                      |                                |
|           |             |                 | sRGB                                                      | Standard [Presentasjon]        |
|           | Skjermmodus |                 | Svart tavle                                               | PS. Hver modus kan justeres og |
|           |             |                 | DICOM SIM.                                                | lagres for seg                 |
|           |             |                 | Bruker                                                    |                                |
|           |             |                 | 3D                                                        |                                |
|           | Lysstyrke   |                 |                                                           | -50~50                         |
|           | Kontrast    |                 |                                                           | -50~50                         |
|           | Skarphet    |                 |                                                           | 1~15                           |
|           | Farve       |                 |                                                           | -50~50                         |
|           | Glød        |                 |                                                           | -50~50                         |
|           |             | BrilliantColor™ |                                                           | 1~10                           |
|           |             |                 | Film                                                      |                                |
|           |             |                 | Grafikker                                                 |                                |
|           |             | Gamma           | 1,8                                                       |                                |
|           |             |                 | 2,0                                                       |                                |
|           |             |                 | 2,2                                                       |                                |
| BILDE     |             |                 | 2,6                                                       |                                |
|           |             |                 | Svart tavle                                               |                                |
|           |             |                 | DICOM                                                     |                                |
|           |             | Fargetemperatur | Varm                                                      |                                |
|           |             |                 | Standard                                                  |                                |
|           | Avansert    |                 | Cool                                                      |                                |
|           |             |                 | Kald                                                      |                                |
|           |             | Fargerom        | Ikke-HDMI-inngang:<br>Auto / RGB / YUV                    |                                |
|           |             |                 | HDMI-inngang:<br>Auto / RGB(0~255) /<br>RGB(16~235) / YUV |                                |
|           |             |                 | Rød forsterking                                           | -50~50                         |
|           |             |                 | Grønn forst.                                              | -50~50                         |
|           |             |                 | Blå forst.                                                | -50~50                         |
|           |             |                 | Rød lysstyrke                                             | -50~50                         |
|           |             | RGB økn./stnd.  | Grønn grunninnst.                                         | -50~50                         |
|           |             |                 | Blå grunninnst.                                           | -50~50                         |
|           |             |                 | Reset                                                     |                                |
|           |             |                 | Avslutt                                                   |                                |

| Hovedmeny | Undermeny          | Avansert meny     | Meny med ett element                                   | Verdi                                |
|-----------|--------------------|-------------------|--------------------------------------------------------|--------------------------------------|
|           |                    |                   | Rød                                                    | Fargetone/Metning/Økning<br>[-50~50] |
|           |                    |                   | Grønn                                                  | Fargetone/Metning/Økning<br>[-50~50] |
|           |                    |                   | Blå                                                    | Fargetone/Metning/Økning<br>[-50~50] |
|           |                    | Color Matching    | Cyan                                                   | Fargetone/Metning/Økning<br>[-50~50] |
|           |                    |                   | Magneta                                                | Fargetone/Metning/Økning<br>[-50~50] |
|           |                    |                   | Gul                                                    | Fargetone/Metning/Økning<br>[-50~50] |
|           |                    |                   | Hvit                                                   | Rød/Grønn/Blå                        |
|           |                    |                   | Reset                                                  |                                      |
| BILDE     | Avansert           |                   | Avslutt                                                |                                      |
|           |                    |                   | Automatic                                              | På                                   |
|           |                    |                   | Automatic                                              | AV                                   |
|           |                    |                   | Fase                                                   | 0~31                                 |
|           |                    | Signal (RGB)      | Frekvens                                               | -10~10                               |
|           |                    |                   | H. Posisjon                                            | -5~5                                 |
|           |                    |                   | V. Posisjon                                            | -5~5                                 |
|           |                    |                   | Avslutt                                                |                                      |
|           |                    | Signal (Video)    | Hvitt nivå                                             | 0~31                                 |
|           |                    |                   | Svart nivå                                             | -5~5                                 |
|           |                    |                   | IRE                                                    | 0/7,5 (kun NTSC)                     |
|           |                    |                   | Avslutt                                                |                                      |
|           |                    | Avslutt           |                                                        |                                      |
|           | Reset              |                   |                                                        |                                      |
|           | Format             |                   | <b>XGA:</b> 4:3, 16:9,<br>Original, Auto               |                                      |
|           |                    |                   | <b>1080p:</b> 4:3, 16:9, LBX, Original, Auto           |                                      |
|           |                    |                   | <b>WUXGA:</b> 4:3, 16:9 eller<br>16:10, Original, Auto |                                      |
|           | Zoom               |                   |                                                        | -5~25                                |
|           | Kantmaske          |                   |                                                        | 0~10                                 |
| SKIERM    | Imaga Shift        | Н                 | Høyre/venstre<br>(ikon i midten)                       | -100~100                             |
| SKJEKM    |                    | V                 | Oppe/nede<br>(ikon i midten)                           | -100~100                             |
|           |                    | H keystone        |                                                        | -30~30                               |
|           |                    | V. Keystone       |                                                        | -30~30                               |
|           |                    |                   | På                                                     | Ctondord (A) /                       |
|           | Geometrikorreksjon | Auto. V. Keystone | AV                                                     |                                      |
|           |                    | Fire hjørner      | Topp-venstre                                           |                                      |
|           |                    |                   | Topp-høyre                                             |                                      |
|           |                    |                   | Bunn-venstre                                           |                                      |

| Hovedmeny | Undermeny          | Avansert meny  | Meny med ett element | Verdi |
|-----------|--------------------|----------------|----------------------|-------|
|           | Coomotrikorreleier | Fire hjørner   | Bunn-høyre (IKONER)  |       |
|           | Geometrikorreksjon | Reset          |                      |       |
|           |                    |                | DLP-Link             |       |
|           |                    | 3D modus       | VESA 3D              |       |
|           |                    |                | AV                   |       |
|           |                    |                | 3D                   |       |
|           |                    | 3D -> 2D       | L                    |       |
| SKJERM    |                    |                | R                    |       |
|           | 3D                 |                | Auto                 |       |
|           |                    | 2D Format      | SBS                  |       |
|           |                    | 3D-Format      | Top and Bottom       |       |
|           |                    |                | Frame Sequential     |       |
|           |                    | 2D over invert | På                   |       |
|           |                    | SD Synk. Inven | AV                   |       |
|           |                    | Avslutt        |                      |       |
|           |                    |                | English              |       |
|           |                    |                | Deutsch              |       |
|           |                    |                | Français             |       |
|           |                    |                | Italiano             |       |
|           |                    |                | Español              |       |
|           |                    |                | Português            |       |
|           |                    |                | Svenska              |       |
|           |                    |                | Nederlands           |       |
|           |                    |                | Norsk/Dansk          |       |
|           |                    |                | Polski               |       |
|           |                    |                | Русский              |       |
|           |                    |                | Suomi                |       |
|           |                    |                | Ελληνικά             |       |
| ODDOFTT   |                    |                | Magyar               |       |
| OPPSEIT   | Sprak              |                | Čeština              |       |
|           |                    |                | تتزيي                |       |
|           |                    |                | 繁體中文                 |       |
|           |                    |                | 简体中文                 |       |
|           |                    |                | 日本語                  |       |
|           |                    |                | 한국어                  |       |
|           |                    |                | ไทย                  |       |
|           |                    |                | Türkce               |       |
|           |                    |                | Farsi                |       |
|           |                    |                | Tiếng Việt           |       |
|           |                    |                | Română               |       |
|           |                    |                | Bahasa Indonesia     |       |
|           |                    |                | Slovakian            |       |

| Hovedmeny | Undermeny        | Avansert meny       | Meny med ett element | Verdi                       |
|-----------|------------------|---------------------|----------------------|-----------------------------|
|           |                  |                     | Foran                |                             |
|           |                  |                     | Bak                  |                             |
|           | Projeksjon       |                     | Eront Tak            |                             |
|           |                  |                     |                      |                             |
|           |                  |                     |                      |                             |
|           |                  |                     | 16.10                |                             |
|           | Skjermtype       |                     | WXGA                 |                             |
|           |                  |                     | WUXGA                |                             |
|           |                  |                     |                      |                             |
|           |                  |                     | Topp høvre           |                             |
|           | Menyplassering   |                     | Midtre               |                             |
|           |                  |                     | Bunn venstre         |                             |
|           |                  |                     | Bunn høvre           |                             |
|           |                  |                     | På                   |                             |
|           |                  | Sikkerhet           | AV                   |                             |
|           |                  |                     | Måned                |                             |
|           | Sikkerhet        | Sikkerhetstidtaker  | Dag                  |                             |
|           |                  |                     | Timer                |                             |
|           |                  | Endre Passord       |                      |                             |
|           |                  | Avslutt             |                      |                             |
|           | Projektor ID     |                     |                      | 00~99                       |
|           | Lydinnstillinger | Intern høyttaler    | På                   |                             |
| OPPSETT   |                  |                     | AV                   |                             |
|           |                  | Demp                | På                   |                             |
|           |                  |                     | AV                   |                             |
|           |                  | Maline              | Lyd                  | 0~10                        |
|           |                  | Volum               | Mikrofon             | 0~10                        |
|           |                  |                     | Standard             | - Lyd 3-> V/H               |
|           |                  |                     | Lyd 1                | - Lyd 1, 2->minijack        |
|           |                  | Ludiangang          | Lyd 2                | Standard:                   |
|           |                  | Lydinngang          |                      | -VGA1->Lyd 1                |
|           |                  |                     | Lyd 3                | -VGA2->Lyd 2                |
|           |                  |                     |                      | -Video, S-video ->Lyd 3     |
|           |                  | Audio Out (Standby) | På                   | Standard [A\/]              |
|           |                  |                     | AV                   |                             |
|           |                  | Avslutt             |                      |                             |
|           |                  |                     | Standard             |                             |
|           |                  | Logo                | Nøytral              |                             |
|           |                  |                     | Bruker               |                             |
|           |                  | Skjermopptak        |                      |                             |
|           | Avansert         |                     | AV                   |                             |
|           |                  | Undertekster        | CC1                  |                             |
|           |                  |                     | CC2                  |                             |
|           |                  | Trådløs             | På                   | Ikke-HDBaseT-modell støttes |
|           |                  |                     | AV                   |                             |
|           |                  | Avslutt             |                      |                             |

| Hovedmeny               | Undermeny                         | Avansert meny    | Meny med ett element | Verdi                                                    |
|-------------------------|-----------------------------------|------------------|----------------------|----------------------------------------------------------|
| Modeller med<br>HDBaseT | HDBaseT Control<br>Communications | Ethornot         | På                   | Standard (A)/I                                           |
|                         |                                   | Ethemet          | AV                   |                                                          |
|                         |                                   | <b>D</b> 0000    | På                   | Standard (A)/I                                           |
|                         |                                   | R5232            | AV                   |                                                          |
|                         |                                   |                  | Nettverksstatus      | Koble til / Koble fra<br>(Skrivebeskyttet)               |
|                         |                                   |                  |                      | På                                                       |
|                         |                                   |                  |                      | AV [Standard AV]                                         |
|                         |                                   |                  | IP-adresse           | Standard [192.168.0.100]                                 |
|                         |                                   | LAN Settings     | Nettverksmaske       | Standard [255.255.255.0]                                 |
|                         |                                   |                  | Gateway              | Standard [192.168.0.254]                                 |
|                         |                                   |                  | DNS                  | Standard [192.168.0.1]                                   |
|                         |                                   |                  | MAC-adresse          | Skrivebeskyttet                                          |
| OPPSETT                 | Nettverk                          |                  | Avslutt              |                                                          |
|                         |                                   |                  | Crestron             | På / AV (port: 41794)                                    |
|                         |                                   |                  | Extron               | På / AV (port: 2023)                                     |
|                         |                                   |                  | PJ Link              | På / AV (port: 4352)                                     |
|                         |                                   | Control Settings | AMX Device Discovery | På / AV (port: 9131)                                     |
|                         |                                   |                  | Telnet               | På / AV (port: 23)                                       |
|                         |                                   |                  | HTTP                 | På / AV (port: 80)                                       |
|                         |                                   |                  | Avslutt              |                                                          |
|                         |                                   | Reset            |                      |                                                          |
|                         | Inngangskilde                     |                  | VGA1                 |                                                          |
|                         |                                   |                  | VGA2                 |                                                          |
|                         |                                   |                  | Video                |                                                          |
|                         |                                   |                  | S-Video              | ]                                                        |
|                         |                                   |                  | HDMI1                | PS. HDBaseT er bare på                                   |
|                         |                                   |                  | HDMI2                |                                                          |
|                         |                                   |                  | DisplayPort          |                                                          |
|                         |                                   |                  | HDBaseT              | ]                                                        |
|                         |                                   |                  | Avslutt              | ]                                                        |
|                         | Kildelås                          |                  | På                   | [Standard På] HDMI1 / HDMI2 /                            |
|                         |                                   |                  | AV                   | VGA1 / VGA2 / Video / S-Video /<br>DisplayPort / HDBaseT |
| Muligheter              |                                   |                  | På                   | IStandard AV/I                                           |
|                         |                                   |                  | AV                   |                                                          |
|                         |                                   |                  | På                   | [Standard AV]                                            |
|                         | Skjul Information                 |                  | AV                   | PS. Varselmelding og slå av ikke skjul                   |
|                         |                                   |                  | På                   |                                                          |
|                         | Lăs tastatur                      |                  | AV                   | [Standard AV]                                            |
|                         | Display Mode Lock                 |                  | På                   |                                                          |
|                         |                                   |                  | AV                   | [Standard AV]                                            |
|                         | Testmønster                       |                  | None                 |                                                          |
|                         |                                   |                  | Rutenett             |                                                          |
|                         |                                   |                  | Hvitt mønster        |                                                          |

| Hovedmeny  | Undermeny                      | Avansert meny | Meny med ett element | Verdi                       |  |
|------------|--------------------------------|---------------|----------------------|-----------------------------|--|
|            | Bakgrunnsfarge                 |               | Sort                 |                             |  |
|            |                                |               | Rød                  |                             |  |
|            |                                |               | Blå                  | [Standard Blå]              |  |
|            |                                |               | Grønn                |                             |  |
|            |                                |               | Hvit                 |                             |  |
|            |                                |               | AV                   |                             |  |
|            |                                |               | Lysegul              |                             |  |
|            |                                |               | Lysegrønn            |                             |  |
|            | veggtarge                      |               | Lyseblå              |                             |  |
|            |                                |               | Rosa                 |                             |  |
|            |                                |               | Grå                  |                             |  |
|            |                                |               | HDMI2                |                             |  |
|            |                                |               | DP                   |                             |  |
|            |                                |               | VGA2                 |                             |  |
|            |                                |               | S-Video              | [Standard «Testmønster»]    |  |
|            |                                | F1            | Testmønster          | På modeller med HDBaseT er  |  |
|            |                                |               | Zoom                 | standardverdien «HDBase I». |  |
|            |                                |               | Info.                |                             |  |
|            |                                |               | Format               |                             |  |
|            | Fjernkontrolls-<br>innstilling | F2            | HDMI2                |                             |  |
|            |                                |               | DP                   | -                           |  |
|            |                                |               | VGA2                 |                             |  |
| Muliaheter |                                |               | S-Video              | [Standard «Zoom»]           |  |
|            |                                |               | Testmønster          | På modeller med HDBaseT er  |  |
|            |                                |               | Zoom                 | standardverdien «HDBase I». |  |
|            |                                |               | Info.                |                             |  |
|            |                                |               | Format               |                             |  |
|            |                                |               | HDMI2                |                             |  |
|            |                                |               | DP                   |                             |  |
|            |                                |               | VGA2                 |                             |  |
|            |                                |               | S-Video              | [Standard «Info.»]          |  |
|            |                                | F3            | Testmønster          | På modeller med HDBaseT er  |  |
|            |                                |               | Zoom                 | standardverdien «HDBase I». |  |
|            |                                |               | Info.                |                             |  |
|            |                                |               | Format               |                             |  |
|            |                                |               | På                   |                             |  |
|            |                                |               | Front                |                             |  |
|            |                                | IR-Funktion   | Торр                 |                             |  |
|            |                                |               | AV                   |                             |  |
|            |                                | Remote Code   | 00~99                | [Standard 00]               |  |
|            |                                | Avslutt       |                      | -                           |  |
|            |                                |               | På                   |                             |  |
|            | 12 volt utløser                |               | AV                   | [Standard Pă]               |  |
|            |                                |               | På                   |                             |  |
|            | Рір                            |               | AV                   | [Standard På]               |  |

| Hovedmeny  | Undermeny          | Avansert meny               | Meny med ett element | Verdi                                                 |
|------------|--------------------|-----------------------------|----------------------|-------------------------------------------------------|
|            |                    | Direkte på                  | På                   | [Standard A)/I                                        |
|            |                    |                             | AV                   |                                                       |
|            |                    | Cian alatrana a å*          | På                   |                                                       |
|            |                    | Signaistrøm pa              | AV                   | [Standard AV]                                         |
|            | • · ·              | Skru av automatisk<br>(min) |                      | 0-180 (ett trinn: 5 minutter)                         |
|            | Avansen            | Sovtidtaker (min)           |                      | 0-990 (ett trinn: 10 minutter)                        |
|            |                    |                             |                      | Alltid på [avmerkingsboks,<br>standard ikke markert.] |
|            |                    | Dower Mede (Standby)        | Aktiv                |                                                       |
|            |                    |                             | Eco.                 |                                                       |
|            |                    | Avslutt                     |                      |                                                       |
|            |                    | Lampetid                    |                      |                                                       |
|            |                    | Lamponôminnalao             | På                   | [Standard A)/I                                        |
|            |                    | Lampepaminneise             | AV                   |                                                       |
|            |                    |                             | Lys                  |                                                       |
|            | Lampeinnstillinger | Lamp Mode                   | Eco.                 |                                                       |
|            |                    |                             | Power                |                                                       |
|            |                    | Power                       | 100%                 |                                                       |
|            |                    |                             | 95%                  |                                                       |
| Muligheter |                    |                             | 90%                  |                                                       |
|            |                    |                             | 85%                  |                                                       |
|            |                    |                             | 80%                  |                                                       |
|            |                    | Lampenullstilling           | Ja                   |                                                       |
|            |                    |                             | Nei                  |                                                       |
|            |                    | Avslutt                     |                      |                                                       |
|            |                    | Optional Filter Installed   |                      | Ja                                                    |
|            |                    | Optional Filter Installed   |                      | Nei                                                   |
|            |                    | Filter Usage Hours          |                      | Skrivebeskyttet [område 0–9999]                       |
|            |                    |                             |                      | AV                                                    |
|            |                    |                             |                      | 300 hr                                                |
|            | Optional Filter    | Filter Reminder             |                      | 500 hr [Standard]                                     |
|            | Settings           |                             |                      | 800 hr                                                |
|            |                    |                             |                      | 1000 hr                                               |
|            |                    | Filter Depet                |                      | Ja                                                    |
|            |                    |                             |                      | Nei                                                   |
|            |                    | Avslutt                     |                      |                                                       |
|            | Informasjon        |                             |                      |                                                       |
|            | Depet              |                             | Ja                   |                                                       |
|            | Resel              |                             | Nei                  |                                                       |

Merk: (\*) Tilleggsfunksjoner avhenger av modell og region.

## **BILDE-meny**

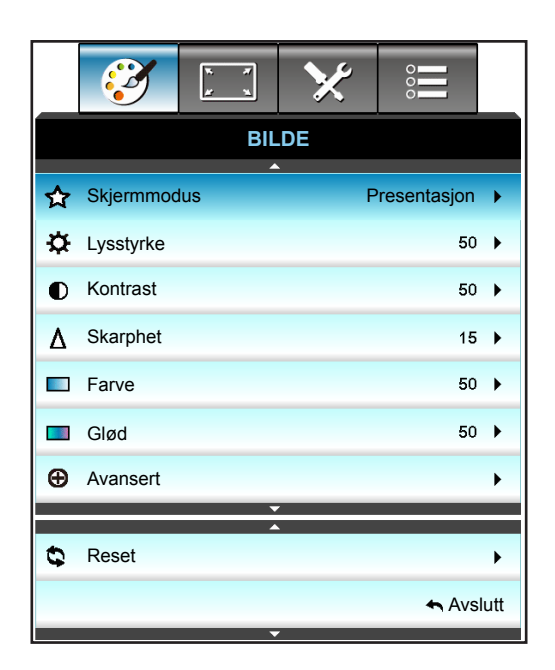

### <u>Skjermmodus</u>

Det er mange fabrikkinnstillinger som er optimalisert for ulike typer bilder.

- **Presentasjon**: Denne modusen er egnet til å vise til et publikum tilkoblen en PC.
- Lys: Maksimal klarhet fra PC-inngang.
- **Film**: Denne modusen er egnet for å se video.
- **sRGB**: Standardisert nøyaktig farge.
- **Svart tavle**: Denne modusen bør velges for å oppnå optimale fargeinnstillinger når du projiserer på en svart tavle (grønn).
- **DICOM SIM.**: Denne modusen kan projisere et monokrom medisinsk bilde som et røntgenbilde, MRbilde osv.
- Bruker: Lagre brukerens innstillinger.
- **3D**: For å oppleve 3D-effekten må du ha 3D-briller samt sørge for at datamaskinen har et 120 Hzutgangssignal på et grafikkort med firedobbel buffer og at du har en 3D-spiller installert.

### <u>Lysstyrke</u>

Justerer lysstyrken på bildet.

- Trykk på ◀ for å gjøre bildet mørkere.
- Trykk på ► for å gjøre bildet lysere.

### Kontrast

Kontrast kontrollerer forskjellen mellom de lyseste og mørkeste delene av bildet.

- Trykk ► for å øke kontrasten.

### Skarphet

Juster skarpheten på bildet.

- Trykk **<** for å senke klarheten.
- Trykk på 
   for å øke klarheten.

### <u>Farve</u>

Juster et videobilde fra sort/hvitt til helfarget bilde.

- Trykk på ◀ for å senke metningen i bildet.
- Trykk på ► for å øke metningen i bildet.

### <u>Glød</u>

Justerer fargebalansen mellom rød og grønn.

- Trykk på ◀ for å øke mengden av grønt i bildet.
- Trykk på ► for å øke mengden av rødt i bildet.

### <u>Reset</u>

Velg «Ja» for å gå tilbake til fabrikkinnstillingene for «BILDE».

### **BILDE Avansert-meny**

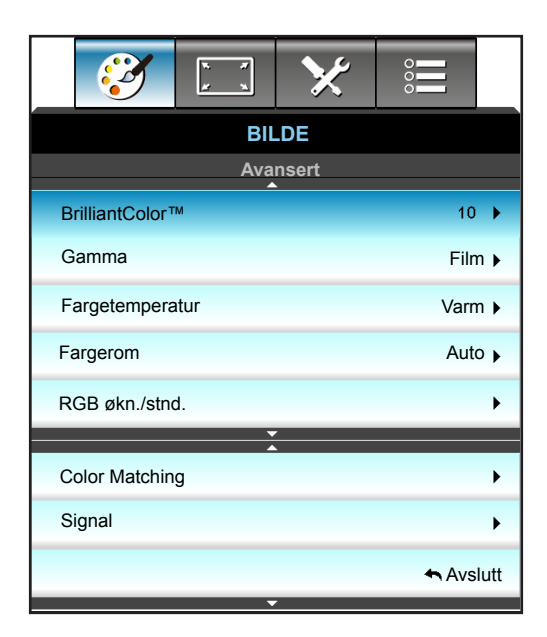

### **BrilliantColor**™

Denne justeringen bruker en ny fargebehandlingsalgoritme og forbedringer for å gjøre det mulig med høyere lysstyrke med ekte, mer levende farger i bildet.

- Trykk ◀ for å øke forsterking av bildet.
- Trykk ► for å redusere forsterking av bildet.

### <u>Gamma</u>

Dette lar deg sette opp gammakurvetype. Etter at startoppsett og fininnstilling er fullført, brukes gammajusteringstrinnene til å optimere bildeutmatingen.

- Film: for hjemmekino.
- Grafikker: for PC/foto-kilde.
- 1,8/2,0/2,2/2,6: for bestemt PC-/foto-kilde.
- Svart tavle: Denne modusen bør velges for å oppnå optimale fargeinnstillinger når du projiserer på en svart tavle (grønn).
- DICOM: Denne modusen kan projisere et monokrom medisinsk bilde som et røntgenbilde, MR-bilde osv.
- Trykk ◀ eller ► for å velge modus.

### **Fargetemperatur**

Trykk ◀ eller ► for å sette fargetemperatur til Varm, Standard, Cool eller Kald.

#### **Fargerom**

Trykk ◀ eller ► for å velge en passende fargematrisetype blant følgende:

- Ikke-HDMI-inngang: Auto, RGB eller YUV
- HDMI-inngang: Auto, RGB(0–255), RGB(16–235) eller YUV.

### RGB økn./stnd.

Disse innstillinger gjør det mulig å konfigurere lysstyrke (forsterkning) og kontrast (forspenning) i et bilde.

- Trykk ◀ for å redusere forsterkning og forspenning for valgt farge.
- Trykk **>** for å øke forsterkning og forspenning for valgt farge.

| RGB økn./stnd.    | Ø          |
|-------------------|------------|
| Rød forsterking   | <b>5</b> 0 |
| Grønn forst.      | <b></b> 50 |
| Blå forst.        | <b>5</b> 0 |
| Rød lysstyrke     | <b>5</b> 0 |
| Grønn grunninnst. | <b>5</b> 0 |
| Blå grunninnst.   | <b>5</b> 0 |
| C Reset           | Avslutt    |

### **Color Matching**

Trykk  $\triangleright$  for å åpne den neste menyen, og bruk  $\blacktriangle$ ,  $\triangledown$ ,  $\triangleleft$  eller  $\triangleright$  for å velge element.

| Color Matching | Ø         |
|----------------|-----------|
| Rød            | Cyan      |
| Grønn          | Magneta   |
| Blå            | Gul       |
| Hvit           | 🗘 Reset   |
|                | 🛧 Avslutt |

• Rød/Grønn/Blå/Cyan/Magneta/Gul: Bruk ◀ eller ► for å velge Fargetone, Metning og Økning Farger.

| ·         |            |
|-----------|------------|
| Rød       | $\bigcirc$ |
| Fargetone | <b>5</b> 0 |
| Metning   | <b>5</b> 0 |
| Økning    | <b>5</b> 0 |
|           | 🛧 Avslutt  |

• Hvit: Bruk ◀ eller ► for å velge Rød, Grønn og Blå.

| Hvit  | Q          |
|-------|------------|
| Rød   | <b>5</b> 0 |
| Grønn | <b>5</b> 0 |
| Blå   | <b>5</b> 0 |
|       | 🛧 Avslutt  |

Reset: Velg «CReset» for å gå tilbake til fabrikkinnstillingene for fargejusteringer.

### <u>Avslutt</u>

Trykk på «Avslutt» for å komme ut av menyen.

## **BILDE Avansert Signal (RGB)-meny**

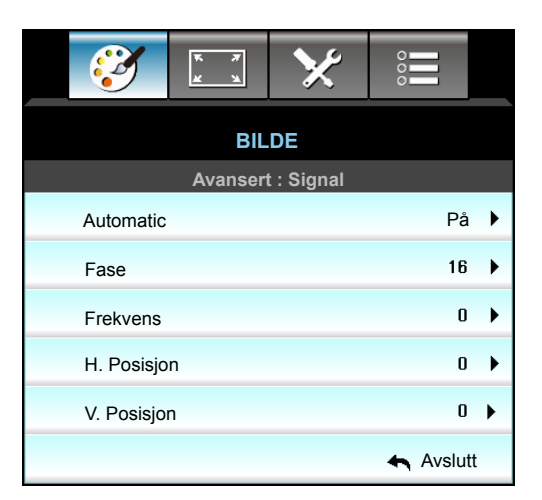

### Merk:

- «Signal» støttes kun i Analog VGA (RGB)-signal.
- Hvis «Signal» er satt til automatisk, kan ikke fase eller frekvens velges. Hvis «Signal» ikke er automatisk, vil elementene for fase og frekvens vises slik at brukeren kan stille inn og lagre disse innstillingene manuelt neste gang projektoren slås av og på igjen.

### **Automatic**

Velger signalet automatisk. Hvis du bruker denne funksjonen, vises fase- og frekvenselementet i grått, men hvis signalet ikke er automatisk, vises fase- og frekvenselementet slik at du kan justere elementene og lagre innstillingene til neste gang projektoren slås av og på igjen.

### <u>Fase</u>

Synkroniserer signal tiden fra skjermen med grafikkortet. Hvis bildet virker ustabilt eller flimrer, bruk denne funksjonen til å korrigere dette.

### **Frekvens**

Endre visningsdataens frekvens for å stemme overns med frekvensen fra din datamaskins grafikkort. Bruk kun denne funksjonen hvis bildet fl imrer vertikalt.

### H. Posisjon

- Trykk på ◀ for å flytte bildet mot venstre.
- Trykk på ► for å flytte bildet mot høyre.

### V. Posisjon

•

- Trykk på for å flytte bildet nedover.
- Trykk på ► for å flytte bildet oppover.

### <u>Avslutt</u>

Trykk på «Avslutt» for å komme ut av menyen.

## **BILDE Avansert Signal (Video)-meny**

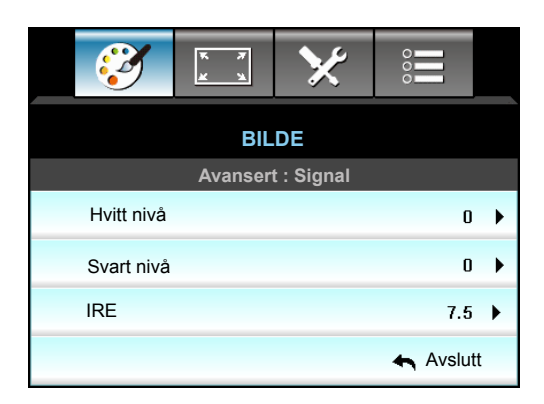

### <u>Hvitt nivå</u>

Lar bruker justere hvitt nivå når videosignal brukes.

### <u>Svart nivå</u>

La bruker justere Svart nivå når videosignal brukes.

### <u>IRE</u>

Lar bruker justere IRE-nivå for mottak av Video-signal.

Merk: IRE er kun tilgjengelig med NTSC-videoformatet.

- Trykk på ◀ for å senke mengden av fargen i et bilde.
- Trykk på ► for å øke mengden av fargen i et bilde.

## SKJERM-meny

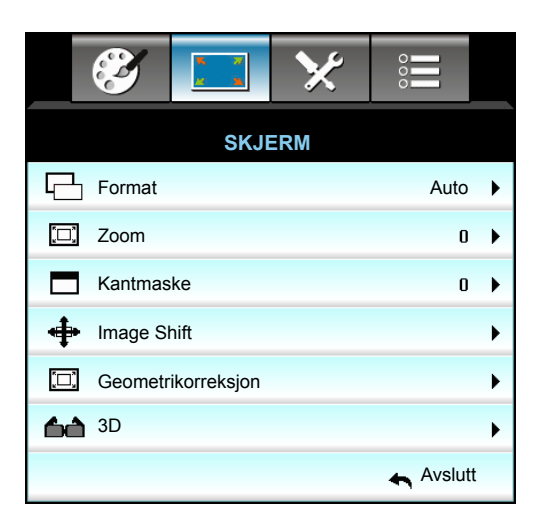

### <u>Format</u>

Trykk ◀ eller ► for å sette sideforhold til et av følgende alternativer:

- XGA: 4:3, 16:9, Original, Auto
- 1080p: 4:3, 16:9, LBX, Original, Auto
- WXGA: 4:3, 16:9 eller 16:10, LBX, Original, Auto
- WUXGA: 4:3, 16:9 eller 16:10, LBX, Original, Auto

### Om formatene:

- 4:3: Formatet er for 4:3-inngangskilder.
- 16:9: Dette formatet er for 16:9-kilder som HDTV og DVD, beregnet for widescreen-tv.
- 16:10: Dette formatet er for 16:10-inngangskilder, som bærbare PC-er med widescreen-skjerm.
- LBX: Dette formatet er for ikke-16x9, letterbox-kilder og for brukere som bruker et eksternt 16x9objektiv for å vise et 2,35:1-sideforhold ved full oppløsning.
- Original: Dette formatet viser det opprinnelige bildet uten skalering.
- Auto: Velg automatisk mest passende visningsformat.

Merk: Detaljert informasjon om LBX-modus:

- Noen DVD-er i letterbox-format er ikke forbedret for TV-er med 16x9. Hvis dette er tilfellet, ser ikke bildet riktig ut når det vises i 16:9. I denne situasjonen, prøv å bruke 4:3-modusen til å se på DVD-en. Hvis innholdet i seg selv ikke er 4:3, vil det ha sorte kanter rundt bildet i 16:9-visning. For denne typen innhold kan du bruke LBX-modus for å fylle bildet på 16:9-visningen.
- Dersom du bruker en ekstern anamorfisk linse, denne LBX-modusen lar deg også se et 2,35:1 innhold (inkluderer anamorfisk DVD og HDTV-filmkilde) som støtter anamorf bredde som er forsterket for et 16x9 display i et bredt 2,35:1 bilde. I dette tilfellet er det ingen svarte linjer. Lampestrøm og vertikal oppløsning er fullstendig utstyrt.

#### WUXGA-skaleringstabell (skjermtype 16x10):

- Støtter skjermtype 16:10 (1920x1200), 16:9 (1920x1080).
- Når skjermtype er 16:9, er det ikke noe 16x10-format.
- Når skjermtype er 16:10, er det ikke noe 16x9-format.
- Hvis brukeren skifter til Auto, endres skjermmodusen samtidig automatisk.

| 16:10-skjerm | 480i/p                                                                                                    | 576i/p                | 1080i/p | 720p | PC |  |  |
|--------------|----------------------------------------------------------------------------------------------------|-----------------------|---------|------|----|--|--|
| 4x3          | Skaler til 1600x1200.                                                                                         |                       |         |      |    |  |  |
| 16x9         | Skaler til 1920x108                                                                                           | Skaler til 1920x1080. |         |      |    |  |  |
| 16x10        | Skaler til 1920x1200.                                                                                         |                       |         |      |    |  |  |
| LBX          | Skaler til 1920x1440, og vis 1920x1200 fra midten.                                                            |                       |         |      |    |  |  |
| Original     | 1:1-tilordning sentrert.<br>Ingen skalering utføres. Oppløsningen til projisering avhenger av inngangskilden. |                       |         |      |    |  |  |
| Auto         | Hvis dette formatet er valgt, blir skjermtypen automatisk 16:10 (1920x1200).                                  |                       |         |      |    |  |  |
|              | - Hvis kilden er 4:3, blir skjermtypen automatisk satt til 1600x1200.                                         |                       |         |      |    |  |  |
|              | - Hvis kilden er 16:9, blir skjermtypen automatisk satt til 1920x1080.                                        |                       |         |      |    |  |  |
|              | - Hvis kilden er 16:10, blir skjermtypen automatisk satt til 1920x1200.                                       |                       |         |      |    |  |  |

| A           | Inngangso    | oppløsning   | Auto/Skaler |      |  |
|-------------|--------------|--------------|-------------|------|--|
| Auto        | H-oppløsning | V-oppløsning | 1920        | 1200 |  |
|             | 640          | 480          | 1600        | 1200 |  |
|             | 800          | 600          | 1600        | 1200 |  |
| 4.2         | 1024         | 768          | 1600        | 1200 |  |
| 4.5         | 1280         | 1024         | 1600        | 1200 |  |
|             | 1400         | 1050         | 1600        | 1200 |  |
|             | 1600         | 1200         | 1600        | 1200 |  |
|             | 1280         | 720          | 1920        | 1080 |  |
| Widescreen- | 1280         | 768          | 1920        | 1152 |  |
| Dærbar      | 1280         | 800          | 1920        | 1200 |  |
| ODTV        | 720          | 576          | 1350        | 1080 |  |
| 5017        | 720          | 480          | 1620        | 1080 |  |
|             | 1280         | 720          | 1920        | 1080 |  |
| HDIV        | 1920         | 1080         | 1920        | 1080 |  |

### WUXGA auto-kartleggingsregel (skjermtype 16x10):

### WUXGA-skaleringstabell (skjermtype 16x9):

| 16:9-skjerm | 480i/p                                                                                                    | 576i/p             | 1080i/p        | 720p | PC |
|-------------|----------------------------------------------------------------------------------------------------|--------------------|----------------|------|----|
| 4x3         | Skaler til 1440x108                                                                                                    | 30.                |                |      |    |
| 16x9        | Skaler til 1920x108                                                                                                    | 30.                |                |      |    |
| LBX         | Skaler til 1920x144                                                                                                    | 40, og vis 1920x10 | 80 fra midten. |      |    |
| Original    | 1:1-tilordning sentrert.<br>Ingen skalering utføres. Oppløsningen til projisering avhenger av inngangskilden.                                                        |                    |                |      |    |
| Auto        | Hvis dette formatet er valgt, blir skjermtypen automatisk 16:9 (1920x1080).<br>- Hvis kilden er 4:3, blir skjermtypen automatisk satt til 1440x1080.                 |                    |                |      |    |
|             | - Hvis kilden er 16:9, blir skjermtypen automatisk satt til 1920x1080.<br>- Hvis kilden er 16:10, blir skjermtypen automatisk satt til 1920x1200, og 1920x1080 vises |                    |                |      |    |
|             | - Hvis kilden er 16:10, blir skjermtypen automatisk satt til 1920x1200, og 1920x1080 vises.                                                                          |                    |                |      |    |
| A           | Inngangsoppløsning |              | Auto/ | Skaler |
|-------------|--------------------|--------------|-------|--------|
| Auto        | H-oppløsning       | V-oppløsning | 1920  | 1080   |
|             | 640                | 480          | 1440  | 1080   |
|             | 800                | 600          | 1440  | 1080   |
| 4.2         | 1024               | 768          | 1440  | 1080   |
| 4.5         | 1280               | 1024         | 1440  | 1080   |
|             | 1400               | 1050         | 1440  | 1080   |
|             | 1600               | 1200         | 1440  | 1080   |
|             | 1280               | 720          | 1920  | 1080   |
| Widescreen- | 1280               | 768          | 1800  | 1080   |
| Dærbar      | 1280               | 800          | 1728  | 1080   |
| SDTV.       | 720                | 576          | 1350  | 1080   |
| 5010        | 720                | 480          | 1620  | 1080   |
| ЦОТУ        | 1280               | 720          | 1920  | 1080   |
|             | 1920               | 1080         | 1920  | 1080   |

#### WUXGA auto-kartleggingsregel (skjermtype 16x9):

## WXGA-skaleringstabell (skjermtype 16x10):

- Støtter skjermtype 16:9 (1280x720), 16:10 (1280x800).
- Når skjermtype er 16:9, er det ikke noe 16x10-format.
- Når skjermtype er 16:10, er det ikke noe 16x9-format.
- Hvis brukeren skifter til Auto, endres skjermmodusen samtidig automatisk.

| 16:10-skjerm | 480i/p                                                                                                 | 576i/p                                                           | 1080i/p                                                           | 720p | PC                         |  |  |  |
|--------------|----------------------------------------------------------------------------------------------------|------------------------------------------------------------------|-------------------------------------------------------------------|------|----------------------------|--|--|--|
| 4x3          | Skaler til 1066x80                                                                                     | 0.                                                               |                                                                   |      |                            |  |  |  |
| 16x10        | Skaler til 1280x80                                                                                     | Skaler til 1280x800.                                             |                                                                   |      |                            |  |  |  |
| LBX          | Skaler til 1280x96                                                                                     | Skaler til 1280x960, og vis 1280x800 fra midten.                 |                                                                   |      |                            |  |  |  |
| Original     | 1:1 kartleggingsentrert1:1-tilordning av<br>skjerm 1280x8001280x720 fra<br>midten1:1<br>kartleggingsen |                                                                  |                                                                   |      | 1:1<br>kartleggingsentrert |  |  |  |
|              | Inngangskilden tilpasses skjermområdet på 1280x800 og beholder sitt opprinnelige sideforhold.          |                                                                  |                                                                   |      |                            |  |  |  |
|              | - Hvis kilden er 4:3, endres størrelse automatisk til 1066x800.                                        |                                                                  |                                                                   |      |                            |  |  |  |
| Auto         | - Hvis kilden er 16:9, endres størrelse automatisk til 1280x720.                                       |                                                                  |                                                                   |      |                            |  |  |  |
|              | - Hvis kilden er 15                                                                                    | - Hvis kilden er 15:9, endres størrelse automatisk til 1280x768. |                                                                   |      |                            |  |  |  |
|              | - Hvis kilden er 16                                                                                    | :10, endres størrel                                              | - Hvis kilden er 16:10, endres størrelse automatisk til 1280x800. |      |                            |  |  |  |

| A           | Inngangsoppløsning |              | Auto/ | Skaler |
|-------------|--------------------|--------------|-------|--------|
| Auto        | H-oppløsning       | V-oppløsning | 1280  | 800    |
|             | 640                | 480          | 1066  | 800    |
|             | 800                | 600          | 1066  | 800    |
| 4.2         | 1024               | 768          | 1066  | 800    |
| 4:5         | 1280               | 1024         | 1066  | 800    |
|             | 1400               | 1050         | 1066  | 800    |
|             | 1600               | 1200         | 1066  | 800    |
|             | 1280               | 720          | 1280  | 720    |
| Widescreen- | 1280               | 768          | 1280  | 768    |
| Dærbar      | 1280               | 800          | 1280  | 800    |
| edtv        | 720                | 576          | 1280  | 720    |
| 5017        | 720                | 480          | 1280  | 720    |
| ЦОТУ        | 1280               | 720          | 1280  | 720    |
|             | 1920               | 1080         | 1280  | 720    |

## WXGA auto-kartleggingsregel (skjermtype 16x10):

# WXGA-skaleringstabell (skjermtype 16x9):

| 16:9-skjerm | 480i/p                                                                     | 576i/p               | 1080i/p                              | 720p                   | PC                         |  |
|-------------|----------------------------------------------------------------------------|----------------------|--------------------------------------|------------------------|----------------------------|--|
| 4x3         | Skaler til 960x720                                                         |                      |                                      |                        |                            |  |
| 16x9        | Skaler til 1280x72                                                         | Skaler til 1280x720. |                                      |                        |                            |  |
| LBX         | Skaler til 1280x960 og vis 1280x720 fra midten                             |                      |                                      |                        |                            |  |
| Original    | 1:1 kartleggingser                                                         | ntrert               | 1:1-tilordning av<br>skjerm 1280x720 | 1280x720 fra<br>midten | 1:1<br>kartleggingsentrert |  |
| Auto        | Hvis dette formatet er valgt, blir skjermtypen automatisk 16:9 (1280x720). |                      |                                      |                        |                            |  |
|             | Hvis kilde er 4:3, endres størrelsen automatisk til 960x720.               |                      |                                      |                        |                            |  |
|             | Hvis kilde er 16:9, endres størrelsen automatisk til 1280x720.             |                      |                                      |                        |                            |  |
|             | Hvis kilde er 15:9, endres størrelsen automatisk til 1200x720.             |                      |                                      |                        |                            |  |
|             | -Hvis kilde er 16:1                                                        | 0, endres størrelse  | en automatisk til 115                | 2x720.                 |                            |  |

| A           | Inngangsoppløsning |              | Auto/ | Skaler |
|-------------|--------------------|--------------|-------|--------|
| Auto        | H-oppløsning       | V-oppløsning | 1280  | 720    |
|             | 640                | 480          | 960   | 720    |
|             | 800                | 600          | 960   | 720    |
| 4.2         | 1024               | 768          | 960   | 720    |
| 4.5         | 1280               | 1024         | 960   | 720    |
|             | 1400               | 1050         | 960   | 720    |
|             | 1600               | 1200         | 960   | 720    |
|             | 1280               | 720          | 1280  | 720    |
| Widescreen- | 1280               | 768          | 1200  | 720    |
| bærbar      | 1280               | 800          | 1152  | 720    |
| <b>SDTV</b> | 720                | 576          | 1280  | 720    |
| 5010        | 720                | 480          | 1280  | 720    |
| ЦОТУ        | 1280               | 720          | 1280  | 720    |
|             | 1920               | 1080         | 1280  | 720    |

## WUXGA auto-kartleggingsregel (skjermtype 16x9):

# 1080p-skaleringstabell (skjermtype 16:9)

| 16:9-skjerm | 480i/p                                                                                                    | 576i/p                                                                                                    | 1080i/p               | 720p               | PC            |  |
|-------------|----------------------------------------------------------------------------------------------------|----------------------------------------------------------------------------------------------------|-----------------------|--------------------|---------------|--|
| 4x3         | Skaler til 1440x108                                                                                           | 30.                                                                                                    |                       |                    |               |  |
| 16x9        | Skaler til 1920x108                                                                                           | skaler til 1920x1080.                                                                                                    |                       |                    |               |  |
| LBX         | Skaler til 1920x144                                                                                           | skaler til 1920x1440, og vis 1920x1080 fra midten.                                                                                                    |                       |                    |               |  |
| Original    | 1:1-tilordning sentrert.<br>Ingen skalering utføres. Oppløsningen til projisering avhenger av inngangskilden. |                                                                                                    |                       |                    |               |  |
| Auto        | Hvis dette formate<br>- Hvis kilden er 4:3<br>- Hvis kilden er 16                                             | Hvis dette formatet er valgt, blir skjermtypen automatisk 16:9 (1920x1080).<br>Hvis kilden er 4:3, blir skjermtypen automatisk satt til 1440x1080.<br>Hvis kilden er 16:9, blir skjermtypen automatisk satt til 1920x1080. |                       |                    |               |  |
|             | - Hvis kilden er 16                                                                                           | 10, blir skjermtype                                                                                                    | n automatisk satt til | 1920x1200, og 1920 | 0x1080 vises. |  |

| A           | Inngangsoppløsning |              | Auto/ | Skaler |
|-------------|--------------------|--------------|-------|--------|
| Auto        | H-oppløsning       | V-oppløsning | 1920  | 1080   |
|             | 640                | 480          | 1440  | 1080   |
|             | 800                | 600          | 1440  | 1080   |
| 4.2         | 1024               | 768          | 1440  | 1080   |
| 4:3         | 1280               | 1024         | 1440  | 1080   |
|             | 1400               | 1050         | 1440  | 1080   |
|             | 1600               | 1200         | 1440  | 1080   |
|             | 1280               | 720          | 1920  | 1080   |
| Widescreen- | 1280               | 768          | 1800  | 1080   |
| Dærbar      | 1280               | 800          | 1728  | 1080   |
| ODTV/       | 720                | 576          | 1350  | 1080   |
| 5010        | 720                | 480          | 1620  | 1080   |
|             | 1280               | 720          | 1920  | 1080   |
|             | 1920               | 1080         | 1920  | 1080   |

## 1080p-autokartleggingsregel (skjermtype 16x9):

## XGA-skaleringstabell (skjermtype 16x9)

| 16:9-skjerm | 480i/p                                                                            | 576i/p               | 1080i/p               | 720p      |  |  |
|-------------|-----------------------------------------------------------------------------------|----------------------|-----------------------|-----------|--|--|
| 4x3         | Skaler til 1024x76                                                                | Skaler til 1024x768. |                       |           |  |  |
| 16x9        | Skaler til 1024x57                                                                | Skaler til 1024x576. |                       |           |  |  |
| Original    | Ingen skalering utføres. Oppløsningen til projisering avhenger av inngangskilden. |                      |                       |           |  |  |
| Auto        | - Hvis kilden er 4:3, blir skjermtypen automatisk satt til 1024x768.              |                      |                       |           |  |  |
|             | - Hvis kilden er 16:9, blir skjermtypen automatisk satt til 1024x576.             |                      |                       |           |  |  |
|             | - Hvis kilden er 15:9, blir skjermtypen automatisk satt til 1024x614.             |                      |                       |           |  |  |
|             | - Hvis kilden er 16                                                               | 10, blir skjermtype  | n automatisk satt til | 1024x640. |  |  |

# XGA auto-kartleggingsregel (skjermtype 16x9):

| Auto        | Inngangsoppløsning |              | Auto/ | Skaler |
|-------------|--------------------|--------------|-------|--------|
| Auto        | H-oppløsning       | V-oppløsning | 1280  | 768    |
|             | 640                | 480          | 1024  | 768    |
| 4.2         | 800                | 600          | 1024  | 768    |
| 4:3         | 1024               | 768          | 1024  | 768    |
|             | 1600               | 1200         | 1024  | 768    |
|             | 1280               | 720          | 1024  | 576    |
| Widescreen- | 1280               | 768          | 1024  | 614    |
| Dærbar      | 1280               | 800          | 1024  | 640    |
| edtv        | 720                | 576          | 1024  | 576    |
| 3010        | 720                | 480          | 1024  | 576    |
|             | 1280               | 720          | 1024  | 576    |
| עועה        | 1920               | 1080         | 1024  | 576    |

## <u>Zoom</u>

- Trykk på ◀ for å redusere størrelsen på et bilde.
- Trykk på ▶ for å forstørre et bilde på projiseringsskjermen.

#### <u>Kantmaske</u>

Kantmaske bildet for å fjerne støy fra videokoding som ligger på kanten av videokilden.

#### Merk:

- Hver I/O har ulike innstillinger for «Kantmaske».
- «Kantmaske» og «Zoom» kan ikke brukes samtidig.

#### Image Shift

Trykk på ▶ for å åpne neste meny som nedenfor, og trykk på ▲, ▼, ◀ eller ▶ for å velge element.

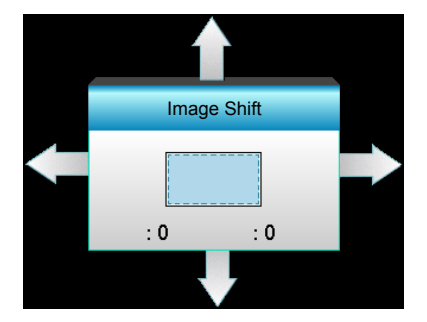

- H: Forskyv det prosjekterte bildets posisjon horisontalt med **\| >**.
- V: Forskyv det prosjekterte bildets posisjon vertikalt med ▲ ▼.

#### **Geometrikorreksjon**

- H keystone (Horisontal keystone): Trykk ◀▶ for å korrigere horisontal keystone-forvrengning.
- V. Keystone (Vertikal keystone): Trykk ▲ ▼ for å korrigere vertikal keystone-forvrengning.
- Auto. V. Keystone: Korrigerer automatisk vertikal keystone-forvrengning.
- Fire hjørner: Kompenserer for bildeforvrengning ved å justere ett hjørne av gangen.

| Fire hjørner | <ol> <li>Bruk «Menu» for å starte.</li> <li>Bruk «Fire hjørner»-menyen for å velge<br/><u>ett hjørne</u>, og trykk «Enter» for å bekrefte.</li> <li>Bruk ▲▼ ◀► til å flytte vinkelen, og<br/>trykk «Enter» for å bekrefte.</li> </ol> |
|--------------|----------------------------------------------------------------------------------------------------|
|              | Fire hjørner                                                                                                    |

#### <u>Reset</u>

Velg «Ja» for å gå tilbake til fabrikkinnstillingene for «BILDE».

# **SKJERM 3D-meny**

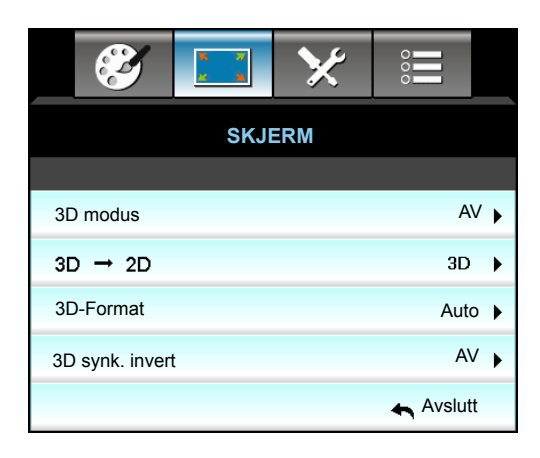

#### 3D modus

- DLP-Link: Velg «DLP-Link» for å bruke optimaliserte innstillinger for DLP Link 3D-briller.
- VESA 3D: Velg «VESA 3D» for å bruke optimert innstilling for VESA 3D-briller.
- AV: Velg «AV» for å slå av 3D modus.

### <u>3D -> 2D</u>

- 3D: Skjerm 3D-signal.
- L (Venstre): Skjerm det venstre bildet til 3D-innholdet.
- R (Høyre): Skjerm det høyre bildet til 3D-innholdet.

#### **3D-Format**

- Auto: Når et 3D-identifikasjonssignal er oppdaget, velges 3D-format automatisk.
- SBS: Skjerm 3D-signal i «Side-om-side»-format.
- Top and Bottom: Skjerm 3D-signal i «Top and Bottom»-format.
- Frame Sequential: Skjerm 3D-signal i «Frame Sequential»-format.

#### Merk:

- «3D-Format» støttes kun på 3D-timing på side 69.
- «3D-Format» støttes kun på ikke-HDMI 1.4a 3D-timing.

#### 3D synk. invert

- Trykk på «På» for å invertere venstre og høyre bilde.
- Trykk på «AV» for standard bildeinnhold.

#### <u>Avslutt</u>

Trykk på «Avslutt» for å komme ut av menyen.

# **OPPSETT-meny**

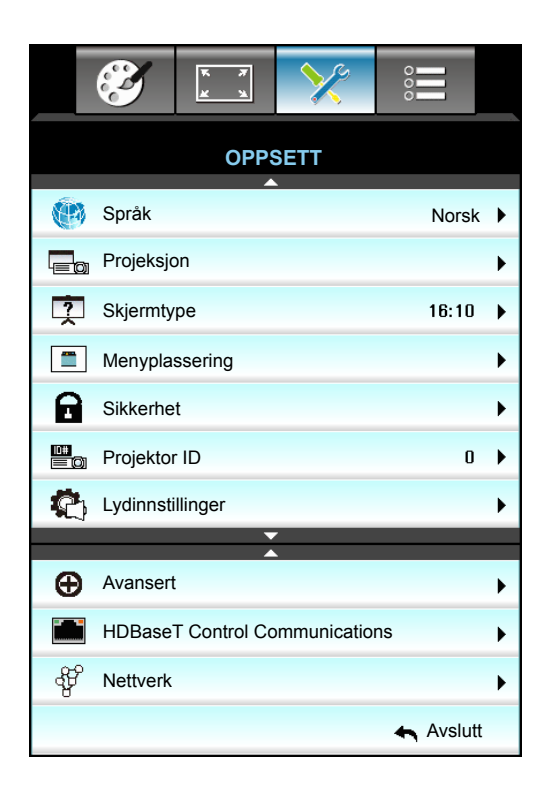

### <u>Språk</u>

Velg den fl erspråklige OSD-menyen. Trykk på ► for å gå inn i undermenyen, og bruk deretter tastene ▲, ▼, ◄ eller ► for å velge ønsket språk. Trykk «Enter» for å fullføre valget.

| Språk     |             |         |            |
|-----------|-------------|---------|------------|
| English   | Nederlands  | Čeština | Türkçe     |
| Deutsch   | Norsk/Dansk | عربي    | فارسى      |
| Français  | Polski      | 繁體中文    | Vietnamese |
| Italiano  | Русский     | 简体中文    | Romanian   |
| Español   | Suomi       | 日本語     | Indonesian |
| Português | ελληνικά    | 한국어     | Slovakian  |
| Svenska   | Magyar      | ไทย     | 🛧 Avslutt  |

#### **Projeksjon**

- Foran
   Dette er standardvalget. Bildet vises rett på skjermen.
- Bak
   Når dette er valgt, vises bildet omvendt.
- Front-Tak
   Når dette er valgt, vises bildet opp ned.
- 🛛 🖉 Bak-tak

Når dette er valgt, vises bildet omvendt opp ned.

Merk: Rear-Desktop og Rear-Ceiling brukes med en gjennomskinnelig skjerm.

## <u>Skjermtype</u>

Sett skjermtype til 16:10 eller 16:9 (WXGA/WUXGA).

Merk: «Skjermtype» er kun for WXGA/WUXGA.

### **Menyplassering**

Velg menyplasseringen på skjermen.

### Projektor ID

ID-definisjon kan kun settes opp med meny (0 - 99), og la brukeren kontrollere en individuell projektor med RS232.

#### **HDBaseT Control Communications**

Projektoren kan automatisk registrere Ethernet- eller RS232-signalet fra den medfølgende HDBaseT-senderen. For automatisk registrering må du sørge for at det gjeldende signalet er aktivert.

#### <u>Avslutt</u>

Trykk på «Avslutt» for å komme ut av menyen.

# **OPPSETT Sikkerhet-meny**

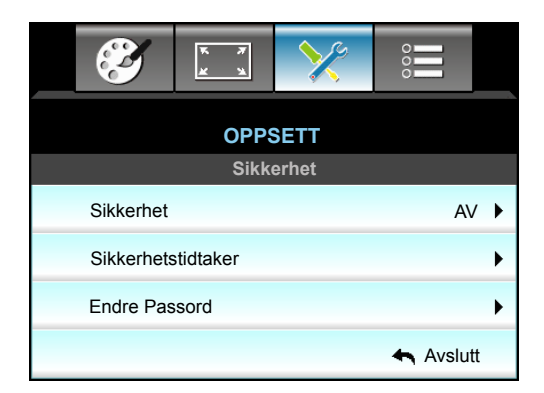

## <u>Sikkerhet</u>

- På: Velg «På» for å bruke sikkerhetsverifisering når projektoren skrus på.
- AV: Velg «AV» for å kunne skru på projektoren uten passordverifisering.

#### Sikkerhetstidtaker

Velg tid (Måned/Dag/Timer) for å stille inn hvor mange timer projektoren kan brukes. Straks tiden har utløpt vil du bli bedt om å angi passordet ditt igjen.

| Sikkerhetstidtaker |                 |
|--------------------|-----------------|
| Måned              | 6               |
| Dag                | <b>———</b> — 15 |
| Timer              | 12              |
|                    | 🛧 Avslutt       |

#### Endre Passord

- <u>Første gang</u>:
- 1. Trykk «Enter» for å stille inn passordet.
- 2. Passordet må være 4 tall.
- 3. Bruk talltastene på fjernkontrollen eller skjermtalltastaturet for å velge det nye passordet, og trykk «Enter» for å bekrefte.

• <u>Endre Passord</u>:

(Hvis fjernkontrollen ikke har et talltastaturet, bruk opp/ned-pilene til å endre hvert siffer i passordet, og trykk enter for å bekrefte)

- 1. Trykk «Enter» for å taste inn gammelt passord.
- 2. Bruk talltastene eller skjermtalltastaturet for å skrive inn det gjeldende passordet, og trykk deretter «Enter» for å bekrefte.
- Tast inn nytt passord (4 siffer) med nummerknappene på fjernkontrollen og trykk på «Enter» for å bekrefte.

 Tast inn det nye passordet igjen og trykk på «Enter» for å bekrefte. Hvis feil passord angis 3 ganger, slås projektoren automatisk av.

Hvis du har glemt passordet ditt, kontakt ditt lokale kontor for støtte.

Merk: Passordet er som standard satt til er «1234» (første gang).

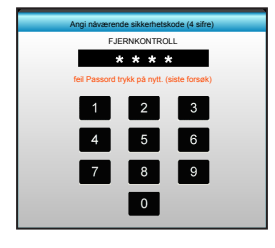

## <u>Avslutt</u>

Trykk på «Avslutt» for å komme ut av menyen.

# **OPPSETT Lydinnstillinger-meny**

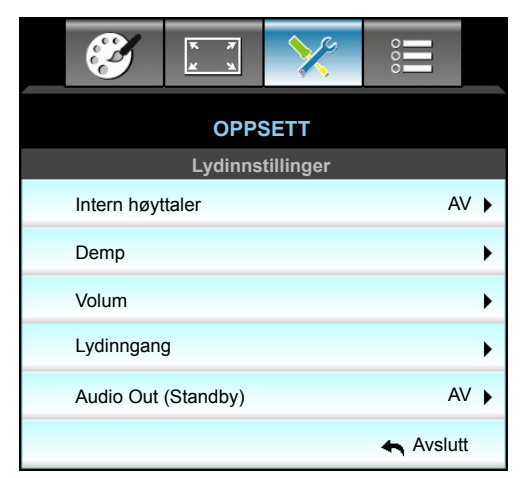

## Intern høyttaler

Velg «På» eller «AV» for å slå på eller av intern høyttaler.

#### <u>Demp</u>

- Velg «På» for å slå på demping.
- Velg «AV» for å slå av demping.

Merk: «Demp»-funksjonen påvirker lydstyrken til både intern og ekstern høyttaler.

## <u>Volum</u>

- Trykk ► for å øke lydstyrken for lyd eller mikrofon.

# Lydinngang

Standard lydinnstillinger er på bakpanelet til projektoren. Bruk dette valget til å endre tildelingen av lydinngangene (1, 2 eller 3) til nåværende bildekilde. Hver lydinngang kan tildeles til mer enn én videokilde.

- Standard: VGA 1 -> Lyd 1; VGA 2 -> Lyd 2
- Lyd 1 / 2: Minijack-tilkobling.
- Lyd 3: V/H.

#### Audio Out (Standby)

Velg «På» eller «AV» for å slå på eller av lyd ut.

## <u>Avslutt</u>

Trykk på «Avslutt» for å komme ut av menyen.

# **OPPSETT Avansert-meny**

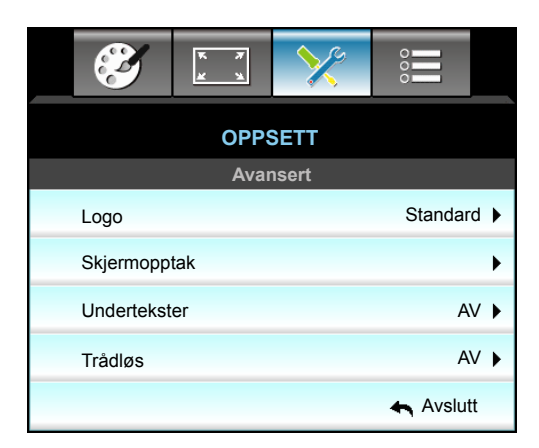

## <u>Logo</u>

Bruk denne funksjonen til å sette ønsket oppstartsskjerm. Hvis endringer gjøres trer de i kraft neste gang projektoren slås på.

- Standard: Standard oppstartsskjerm.
- Nøytral: Logo vises ikke på oppstartsskjermen.
- Bruker: Bruk lagret bilde fra «Skjermopptak»-funksjonen

## <u>Skjermopptak</u>

Bruk til å ta et bilde av bildet som vises på skjermen.

#### Merk:

- For vellykket skjermopptak må du passe på at bildet på skjermen ikke overstiger projektorens originale oppløsning.
  - Hvis skjermopptak fortsatt ikke fungerer, kan du prøve å bruke et mindre detaljert bilde.
- Denne funksjonen er kun for å hente inn logoer og ikke for å ta store bilder.

#### <u>Undertekster</u>

Undertekster er en tekstversjon av programmets lyd eller annen informasjon som vises på skjermen. Hvis inngangssignalet inneholder teksting, kan du slå på funksjonen og se kanalene. Trykk ◀ eller ► for å velge AV, CCI, eller CC2.

## <u>Trådløs</u>

Velg «På» eller «AV» for å slå på eller av trådløs funksjon.

## <u>Avslutt</u>

Trykk på «Avslutt» for å komme ut av menyen.

# **OPPSETT Nettverk LAN-innstillinger-meny**

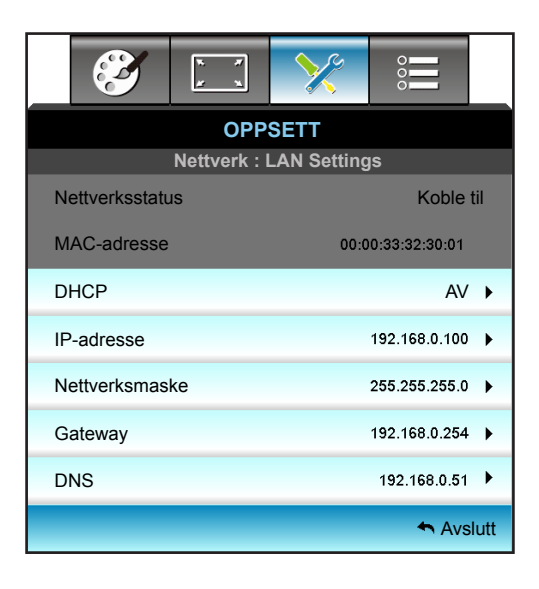

## **Nettverksstatus**

Vis status for nettverkstilkoblingen (kun-les).

## MAC-adresse

Viser MAC-adressen (kun-les).

## <u>DHCP</u>

- På: Projektor vil få en IP-adresse automatisk fra nettverket.
- AV: For å angi IP, Nettverksmaske, Gateway og DNS manuelt.

Merk: Avsluttes skjermmenyen vil de angitte verdiene automatisk brukes.

#### **IP-adresse**

Vis IP-adressen.

#### Nettverksmaske

Vis nettverksmaskenummer.

#### <u>Gateway</u>

Vis standard gateway for nettverket som er koblet til projektoren.

## <u>DNS</u>

Vis DNS-nummer.

## <u>Avslutt</u>

Trykk på «Avslutt» for å komme ut av menyen.

## <u>Reset</u>

Velg «Ja» for å gå tilbake til fabrikkinnstillingene for «Nettverk».

# Bruke en nettleser til å kontrollere projektoren

- 1. Slå «På» DHCP-alternativet på projektoren for å la en DHCP-server tildele en IP-adresse automatisk.
- Åpne nettleseren på PC-en, og skriv inn projektorens IP-adresse («Nettverk: LAN Settings> IP-adresse»).
- Legg inn brukernavn og passord, og klikk «Logg på». Projektorens nettbaserte grensesnitt for konfigurasjon åpnes.

#### Merk:

- Standard brukernavn og passord er «admin».
- Trinnene i denne delen er basert på Windows 7-operativsystemet.

## Koble direkte til projektoren fra datamaskinen\*

- 1. Slå «AV» DHCP-alternativet på projektoren.
- 2. Konfigurer IP-adresse, nettverksmaske, gateway og DNS på projektoren («Nettverk: LAN Settings»).

| IP-adresse     | 192.168.0.100 🕨 |
|----------------|-----------------|
| Nettverksmaske | 255.255.255.0   |
| Gateway        | 192.168.0.254 🕨 |
| DNS            | 192.168.0.51    |

3. Åpne Nettverks- og delingssenter side på datamaskinen, og tildele de identiske nettverksparametre på PC som er satt på projektoren. Klikk «OK» for å lagre innstillingene.

| Local Area Connection 2 Properties                                                                                     | × |                                                                   |                                                              |                                                                       |     |
|----------------------------------------------------------------------------------------------------|---|-------------------------------------------------------------------|--------------------------------------------------------------|-----------------------------------------------------------------------|-----|
| Networking                                                                                                    |   |                                                                   |                                                              |                                                                       |     |
| Connect using:                                                                                                    |   | Internet Protocol V                                               | ersion 4 (TCP/IP                                             | v4) Properties                                                        | ? X |
| Atheros AR8151 PCI-E Gigabit Ethernet Controller (NDIS 6                                                               |   | General                                                           |                                                              |                                                                       |     |
|                                                                                                    |   | You can get IP set<br>this capability. Oth<br>for the appropriate | tings assigned auto<br>herwise, you need t<br>e IP settings. | matically if your network support<br>o ask your network administrator | ts  |
| Client for Microsoft Networks                                                                                          |   | C Obtain an IP                                                    | address automatica                                           | ally                                                                  |     |
| QoS Packet Scheduler                                                                                                   |   | • Use the follow                                                  | wing IP address:                                             |                                                                       |     |
| <ul> <li>He and Printer Sharing for Microsoft Networks</li> <li>Intermet Protocol Version 6 (TCP/IPv6)</li> </ul>      |   | IP address:                                                       |                                                              | 192.168.0.100                                                         |     |
| Internet Protocol Version 4 (TCP/IPv4)                                                                                 |   | S <u>u</u> bnet mask:                                             |                                                              | 255.255.255.0                                                         |     |
| <ul> <li>Link-Layer Topology Discovery Mapper I/O Driver</li> <li>Link-Layer Topology Discovery Responder</li> </ul>   |   | Default gatewar                                                   | у:                                                           | 192.168.0.251                                                         |     |
|                                                                                                    |   | C Obtain DNS s                                                    | server address auto                                          | matically                                                             |     |
| Install Uninstall Properties                                                                                           |   | Use the follow                                                    | wing DNS server ad                                           | dresses:                                                              |     |
| Description                                                                                                    |   | Preferred DNS s                                                   | server:                                                      | 192.168.0.251                                                         |     |
| Transmission Control Protocol/Internet Protocol. The default<br>wide area network protocol that provides communication |   | <u>A</u> lternate DNS s                                           | erver:                                                       | 1.0.0.0                                                               |     |
| across diverse interconnected networks.                                                                                |   | 🔲 Vaļidate seti                                                   | tings upon exit                                              | Ad <u>v</u> anced.                                                    |     |
| OK Cancel                                                                                                    |   |                                                                   |                                                              | OK Can                                                                | cel |

4. Åpne nettleseren på PC-en, og skriv IP-adresse tildelt i trinn 3 i URL-feltet. Trykk «Enter»-knappen.

# **OPPSETT Nettverk Control Settings-meny**

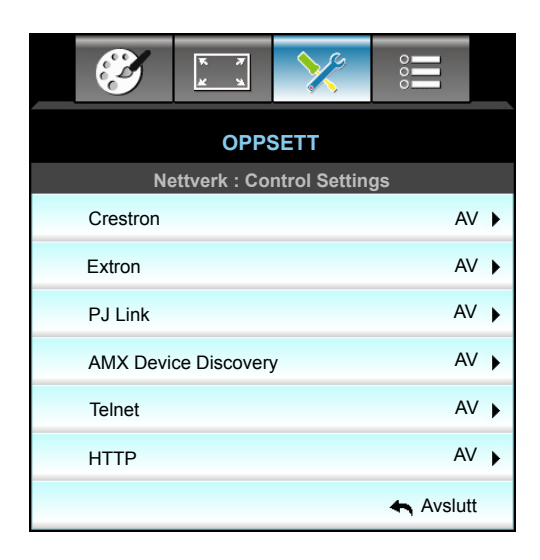

#### **Crestron**

Bruk denne funksjonen for å velge nettverksfunksjon (port: 41794).

Du finner mer informasjon på http://www.crestron.com og www.crestron.com/getroomview.

### Extron

Bruk denne funksjonen for å velge nettverksfunksjon (port: 2023).

## <u>PJ Link</u>

Bruk denne funksjonen for å velge nettverksfunksjon (port: 4352).

## AMX Device Discovery

Bruk denne funksjonen for å velge nettverksfunksjon (port: 9131).

## <u>Telnet</u>

Bruk denne funksjonen for å velge nettverksfunksjon (port: 23).

## <u>HTTP</u>

Bruk denne funksjonen for å velge nettverksfunksjon (port: 80).

## <u>Avslutt</u>

Trykk på «Avslutt» for å komme ut av menyen.

# **OPPSETT Nettverk Control Settings-meny**

## LAN\_RJ45-funksjon

W320UST har forskjellige nettverks- og eksternstyringsfunksjoner for å bistå med bruken. LAN/RJ45-funksjonen på projektoren går gjennom et nettverk for å eksternt styre følgende: Slå på/av, lysstyrke og kontrastinnstillinger. Viser også projektorstatusinformasjon som: Videokilde, lyddemping osv.

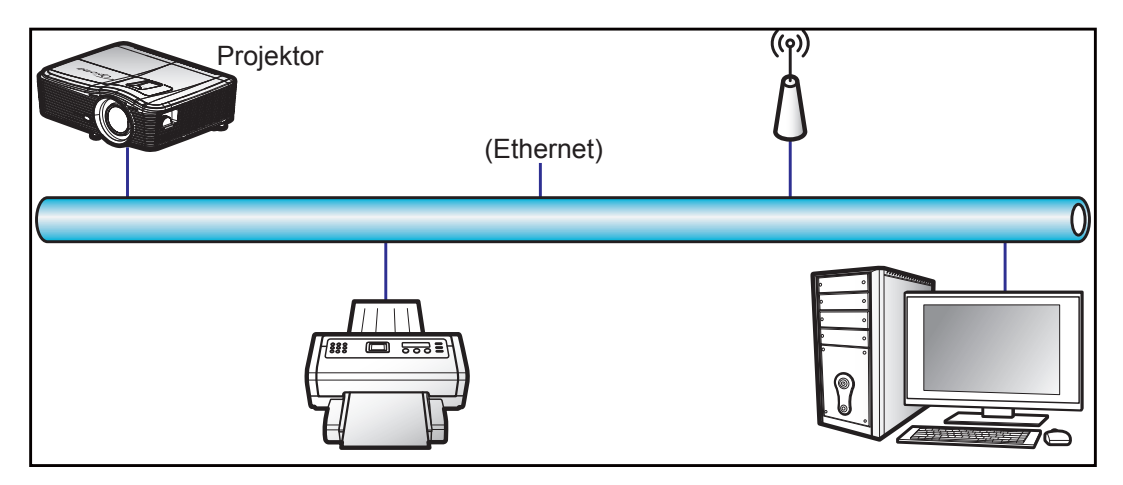

#### Funksjoner for kablet LAN-terminal

Denne projektoren kan styres ved hjelp av en PC eller andre eksterne enheter via LAN-/RJ45-porten, og den er kompatibel med Crestron / Extron / AMX (Device Discovery) / PJLink.

- Crestron er et registrert varemerke for Crestron Electronics, Inc. i USA.
- Extron er et registrert varemerke for Extron Electronics, Inc. i USA.
- AMX er et registrert varemerke for AMX LLC i USA.
- PJLink har søkt om registrering av varemerke og logo i Japan, USA og andre land ved JBMIA.

Projektoren støtter de spesifiserte kommandoer i Crestron Electronics-kontrolleren og tilhørende programvare (f.eks. RoomView<sup>®</sup>).

http://www.crestron.com/

Denne projektoren er kompatibel med Extron-enheter for referanse.

http://www.extron.com/

Denne projektoren støttes av AMX (Device Discovery).

http://www.amx.com/

Denne projektoren støtter alle kommandoene i PJLink Class1 (versjon 1.00).

http://pjlink.jbmia.or.jp/english/

Du kan få mer inngående informasjon om de ulike typene eksterne enheter som kan kobles til LAN/RJ45-porten og fjernstyre projektoren samt relaterte styrekommandoer som støttes for disse eksterne enhetene ved å ta direkte kontakt med serviceteamet.

## LAN RJ45

1. Koble en RJ45-kabel til RJ45-portene på projektoren og på PC-en.

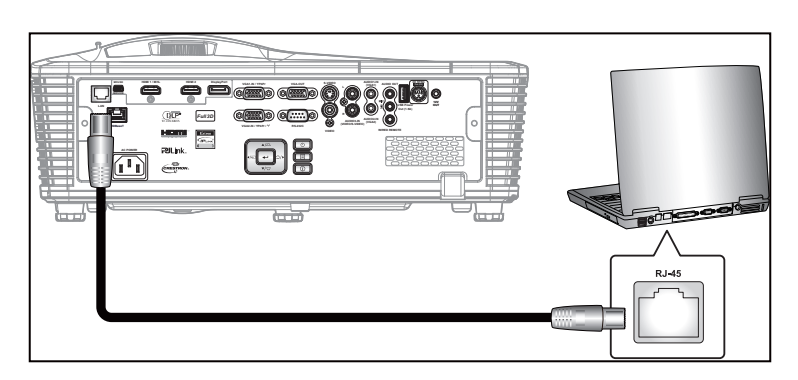

2. På PC-en velger du Start > Control Panel (Kontrollpanel) > Network Connections (Nettverkstilkoblinger).

| Administrator                         |                                    |
|---------------------------------------|------------------------------------|
| Internet<br>Internet Explorer         | 🔗 My Documents                     |
| E-mail                                | My Recent Documents 🔸              |
| Outlook Express                       | 🔌 My Pictures                      |
| Windows Media Player                  | 赺 My Music                         |
| 3 Windows Messenger                   | 🛃 My Computer                      |
|                                       | Control Panel                      |
| Tour windows XP                       | Set Program Access and<br>Defaults |
| Windows Movie Maker                   | Connect To                         |
| Files and Settings Transfer<br>Wizard | Printers and Faxes                 |
|                                       | (?) Help and Support               |
|                                       | Search                             |
| All Programs 🕨                        | 707 Run                            |
|                                       | Log Off 🚺 Turn Off Computer        |
| 🗶 Start 🥭 🗹 🞯                         |                                    |

3. Høyreklikk Local Area Connection (Lokal tilkobling), og velg Property (Egenskaper).

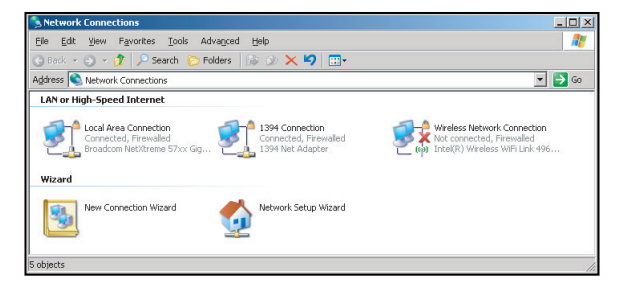

4. I vinduet Properties (Egenskaper) velger du kategorien General (Generelt) og deretter Internet Protocol (TCP/IP) (Internett-protokoll (TCP/IP)).

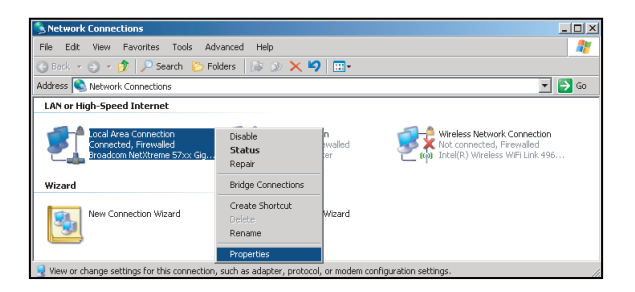

5. Klikk «Egenskaper».

| eneral Advanced                                                                                                    | ction Properties                                                                                                    |                                                                                     |
|----------------------------------------------------------------------------------------------------|----------------------------------------------------------------------------------------------------|-------------------------------------------------------------------------------------|
| anorda [ Advanced ]                                                                                                    |                                                                                                    |                                                                                     |
| ionnect using:                                                                                                    |                                                                                                    | _                                                                                   |
| Broadcom Ne                                                                                                    | Ktreme 57xx Gigabit Cc                                                                                                    | Configure                                                                           |
| his connection use                                                                                                    | s the following items:                                                                                                    |                                                                                     |
| 🗹 🚚 QoS Packe                                                                                                    | et Scheduler                                                                                                    |                                                                                     |
| V TNetwork M                                                                                                    | onitor Driver                                                                                                    |                                                                                     |
| Internet Pro                                                                                                    | otocol (TCP/IP)                                                                                                    |                                                                                     |
|                                                                                                    |                                                                                                    |                                                                                     |
| 4                                                                                                    |                                                                                                    |                                                                                     |
|                                                                                                    |                                                                                                    |                                                                                     |
| Install                                                                                                    | <u>U</u> ninstall                                                                                                    | Properties                                                                          |
| Install                                                                                                    | Uninstell                                                                                                    | Properties                                                                          |
| Install<br>Description<br>Transmission Con<br>wide area network<br>across diverse into                                                                  | Uninstell<br>trol Protocol/Internet Pro<br>k protocol that provides<br>erconnected networks.                                                            | Properties<br>tocol. The default<br>communication                                   |
| Install<br>Description<br>Transmission Con<br>wide area network<br>across diverse into<br>Show icon in not                                              | Uninstall<br>trol Protocol/Internet Pro<br>k protocol that provides<br>erconnected networks.                                                            | Properties<br>tocol. The default<br>communication                                   |
| Install<br>Description<br>Transmission Con<br>wide area network<br>across diverse into<br>Show icon in not<br>Notify me when t                          | Unmstall<br>trol Protocol/Internet Pro<br>k protocol that provides v<br>erconnected networks.<br>ification area when cons<br>this connection has limite | Properties                                                                          |
| Install<br>Description<br>Transmission Con<br>wide area network<br>across diverse int<br>Show icon in not<br>Show icon in not<br>Notify me when t       | Uninstal<br>trol Protocol/Internet Pro-<br>s protocol that provides<br>erconnected networks.<br>iffication area when com-<br>this connection has limite | Properties<br>tocol. The default<br>communication<br>wected<br>d or no connectivity |
| Install<br>Description<br>Transmission Con<br>wide area networt<br>across diverse into<br>across diverse into<br>C Show icon in not<br>Notify me when t | Unnital<br>trol Protocol/Internet Protocol that provides<br>erconnected networks.<br>ification area when com<br>his connection has limite               | Properties<br>tocol. The default<br>communication<br>rected<br>d or no connectivity |

6. Skriv inn IP-adressen og nettverksmasken, og trykk «OK».

| Internet Protocol (TCP/IP) Prop                                                                         | oerties ? X                                                                        |
|----------------------------------------------------------------------------------------------------|------------------------------------------------------------------------------------|
| General                                                                                                 |                                                                                    |
| You can get IP settings assigned<br>this capability. Otherwise, you nee<br>the appropriate IP settings. | automatically if your network supports<br>ed to ask your network administrator for |
| C Dbtain an IP address autor                                                                            | natically                                                                          |
| <ul> <li>Use the following IP address</li> </ul>                                                        | s:                                                                                 |
| IP address:                                                                                             | 10 . 10 . 10 . 99                                                                  |
| S <u>u</u> bnet mask:                                                                                   | 255.255.255.0                                                                      |
| Default gateway:                                                                                        | 2 2 2                                                                              |
| C Obtain DNS server address                                                                             | automatically                                                                      |
| Use the following DNS serv                                                                              | er addresses:                                                                      |
| Preferred DNS server:                                                                                   |                                                                                    |
| Alternate DNS server:                                                                                   |                                                                                    |
|                                                                                                    | Advanced                                                                           |
|                                                                                                    | OK Cancel                                                                          |

- 7. Trykk «Menu»-knappen på projektoren.
- 8. Bruk **◄** knappene for å velge OPPSETT > Nettverk > LAN Settings.
- 9. Når du har kommet inn i LAN-innstillinger, angir du følgende tilkoblingsparametere:
  - DHCP: AV
    - IP-adresse: 10.10.10.10
    - Nettverksmaske: 255.255.255.255
    - Gateway: 0.0.0.0
    - DNS: 0.0.0.0
- 10. Trykk «Enter» for å bekrefte innstillingene.
- 11. Åpne en nettleser (for eksempel Microsoft Internet Explorer med Adobe Flash Player 9.0 eller nyere).
- 12. I adresselinjen skriver du inn projektorens IP-adresse: 10.10.10.10.

| G    | 0    | • 🤞  | nttp://10.10. | 10.10/ |      |
|------|------|------|---------------|--------|------|
| File | Edit | View | Favorites     | Tools  | Help |

13. Trykk «Enter».

Projektoren er satt opp for eksternstyring. LAN/RJ45-funksjonen vises som følger:

# Informasjonsside

| Model: Optoma  |                       | Logout             | Tools       | Info   | Help |
|----------------|-----------------------|--------------------|-------------|--------|------|
| 0              | otoma                 |                    |             |        |      |
|                | Projector Information |                    | Projector   | Status |      |
| Projector Name | EX810STi              | Power Status       | On          |        |      |
| Location       | Room                  | Source             | HDMI        |        |      |
|                |                       | Preset Mode        | Presentatio | n      |      |
| Firmware       | B02 2011-09-21        | Projector Position | Front Table |        |      |
| Mac Address    | 00:50:41:77:31:24     |                    |             |        |      |
| Resolution     | 0 x 0 0Hz             |                    |             |        |      |
| Lamp Hours     | 10                    | Lamp Mode          | STD         |        |      |
|                |                       |                    |             |        |      |
| Assigned To    | Sir.                  | Error Status       |             | _      |      |
|                |                       |                    |             |        |      |
|                |                       |                    |             |        |      |
|                |                       |                    |             |        |      |
|                |                       | exit               |             |        |      |
|                |                       |                    |             |        |      |

Hovedside

| el: Optoma  |          |          | Tools | Info   | Help         |
|-------------|----------|----------|-------|--------|--------------|
|             |          |          |       |        |              |
| • Opton     | na       |          |       |        |              |
|             |          |          |       |        |              |
| Davas       | 2.6-1    | R de sta | 1/-1  |        | _            |
| Power       | Vol -    | Mute     | V0I + |        |              |
| Sourcel ist |          |          |       |        | Interface 2. |
| SourceList  |          |          |       |        |              |
| VGA1        |          |          |       |        |              |
|             |          |          | Me    | 2011   | Auto         |
|             |          |          |       |        |              |
|             |          |          |       | ок     |              |
| номі        |          |          |       |        |              |
|             |          |          | AVI   | Mute 🗸 | Source       |
| Flash Drive |          |          |       |        |              |
|             | <b>•</b> |          |       |        |              |
| /]          |          | Delet    | 0.    |        |              |
| ET ET       |          |          |       | lor    |              |

Verktøyside

| Model: Opto | oma              |                 | Logout        | Tools     | Info     | Help    |
|-------------|------------------|-----------------|---------------|-----------|----------|---------|
|             | Optoma           |                 |               |           |          |         |
|             | Crestron Control |                 | Projector     |           | User Pas | sword   |
| IP Address  | 192.168.0.2      | Projector Name  | EX610STi      | ]         | Enabled  |         |
| IP ID       | 5                | Location        | Room          | New Passw | ord      |         |
| Port        | 41794            | Name            | Sir.          | Conf      | im       |         |
|             | Send             |                 | Send          |           |          | Send    |
|             |                  | DHCP            | DHCP Enabled  | ,<br>     |          |         |
|             | Default Language | IP Address      | 192.168.0.100 | ]         | Admin Pa | assword |
| Automatic   | •                | Subnet Mask     | 255.255.255.0 | 1         | Enabled  |         |
|             | Send             | Default Gateway | 192.168.0.254 | New Passw | ord      |         |
|             |                  | DNS Server      | 192.168.0.51  | Conf      | im       |         |
|             |                  | Host Name       |               | Ĩ         |          | Send    |
|             |                  |                 | Send          |           |          |         |
|             |                  |                 | exit          |           |          |         |

#### Kontakt IT-støtte

| HELP DESK | x      |
|-----------|--------|
|           | ▲ Send |
|           | V      |

### RS232 via Telnet

Den alternative RS232-kommandokontrollmetoden er «RS232 via Telnet» for LAN/RJ45-grensesnitt.

#### Hurtigstartveiledning for «RS232 via Telnet»

- Finn IP-adressen til projektoren ved å sjekke skjermmenyene.
- Kontroller at PC-en kan få tilgang til nettsiden på projektoren.
- Sørg for at «Windows-brannmuren» er deaktivert for å hindre at «Telnet»-funksjonen blir blokkert av PC-en.

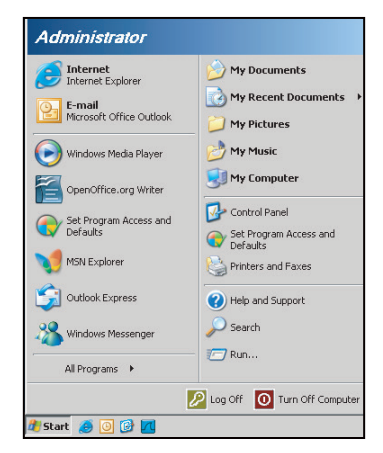

1. Start > All Programs (Alle programmer) > Accessories (Tilbehør) > Command Prompt (Ledetekst).

| 🌍 Set Program Access and Defaults |   |            |                |
|-----------------------------------|---|------------|----------------|
| 😢 Windows Catalog                 |   |            |                |
| 🌺 Windows Update                  |   |            |                |
| New Office Document               |   |            |                |
| 😫 Open Office Document            |   |            |                |
|                                   |   |            |                |
| Accessories                       | Þ | 6          | Accessibility  |
| 📆 Games                           | Þ |            | Entertainment  |
| 📆 Startup                         | • |            | System Tools   |
| 🎒 Internet Explorer               |   | 0          | Address Book   |
| 👩 MSN Explorer                    |   |            | Calculator     |
| Outlook Express                   |   | <b>CIX</b> | Command Prompt |
| Remote Assistance                 |   |            | Notepad        |
| Windows Media Player              |   | W          | Paint          |
| A                                 |   |            |                |

- 2. Skriv inn kommandoen i følgende format:
  - telnet ttt.xxx.yyy.zzz 23 (og trykk «Enter»)
  - (ttt.xxx.yyy.zzz: IP-adressen til projektoren)
- 3. Når Telnet-tilkoblingen er klar, brukeren har tastet inn en RS232-kommando, og «Enter»-tasten trykkes, brukes RS232-kommandoen.

#### Spesifikasjoner for «RS232 via telnet»:

- 1. Telnet: TCP.
- 2. Telnet-port: 23 (for flere detaljer kan du ta kontakt med tjenesteagent eller -team).
- 3. Telnet-verktøyet: Windows «TELNET.exe» (konsoll-modus).
- 4. Koble fra RS232-via-Telnet-kontroll normalt: Lukk
- 5. Windows Telnet-verktøyet rett etter at TELNET-forbindelsen er klar.
  - Begrensning 1 for Telnet-kontroll: Det er mindre enn 50 byte for påfølgende nettverksnyttelast for Telnet-kontrollprogrammet.
  - Begrensning 2 for Telnet-kontroll: Det er mindre enn 26 byte for en komplett RS232-kommando for Telnet-kontroll.
  - Begrensning 3 for Telnet-kontroll: Minimum forsinkelse for neste RS232-kommando må være mer enn 200 (ms).

# **Muligheter-meny**

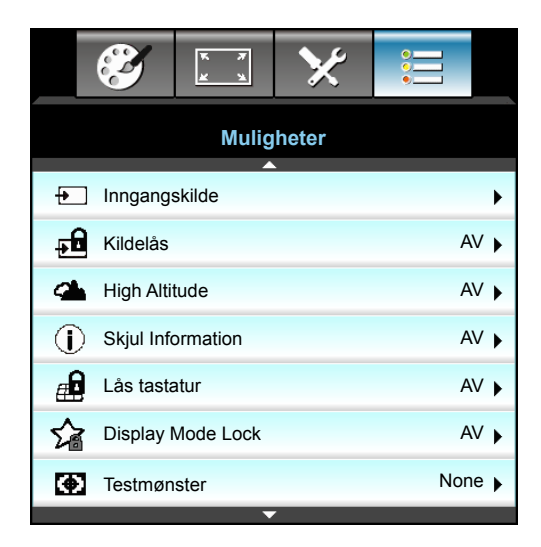

### Inngangskilde

Bruk dette alternativet for å aktivere/deaktivere inngangskilder. Trykk på ► for å gå inn i undermenyen og velge hvilke kilder du vil bruke. Trykk «Enter» for å fullføre valget. Projektoren vil kun søke innganger som er aktivert.

#### <u>Kildelås</u>

- På: Projektoren vil kun søke etter nåværende innkommende forbindelse.
- AV: Projektoren vil søke for andre signaler dersom det nåværende inngangsignalet går tapt.

#### High Altitude

Når «På» er valgt, kjører viftene raskere. Denne funksjonen er nyttig i områder hvor luften er tynn.

#### **Skjul Information**

- På: Velg «På» for å gjemme informasjonsmeldingen.
- AV: Velg «AV», så ser du meldingen «Søker».

#### Lås tastatur

Når funksjonen Lås tastatur er «På», vil kontrollpanelet være låst, men projektoren kan fortsatt betjenes med fjernkontrollen. Ved å velge «AV» kan du bruke tastaturet igjen.

#### **Display Mode Lock**

- På: Lås justering av innstillinger for visningsmodus.
  - AV: Lås opp justering av innstillinger for visningsmodus.

#### **Testmønster**

•

Vis et testmønster. Alternativene er Rutenett, Hvitt mønster og None.

# Alternativer-menyen (fortsettelse)

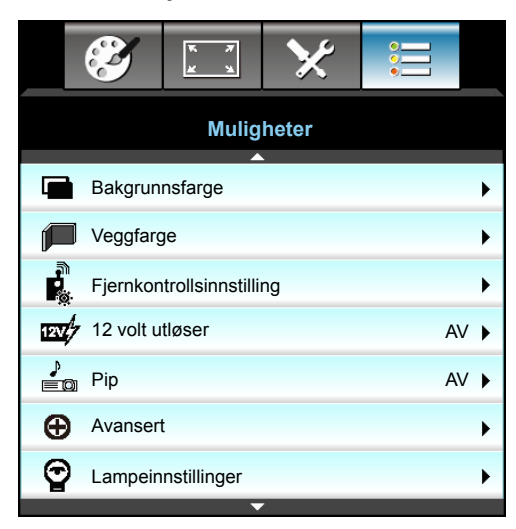

## **Bakgrunnsfarge**

Bruk denne funksjonen til å vise en «Sort», «Rød», «Blå», «Grønn», eller «Hvit» skjerm når det ikke er noe tilgjengelig signal.

## <u>Veggfarge</u>

Bruk denne funksjonen for å få et optimalt skjermbilde som passer veggfargen. Tilgjengelige alternativer: «Lysegul», «Lysegrønn», «Lyseblå», «Rosa» og «Grå». Velg «AV» for å slå av denne funksjonen.

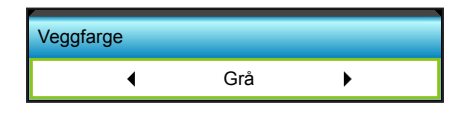

## 12 volt utløser

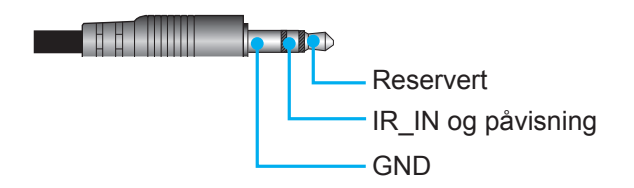

- AV: Velg «AV» for å deaktivere utløseren.
- På: Velg «På» for å aktivere utløseren.

## <u>Pip</u>

- AV: Ingen pipelyd høres når en tast trykkes eller en feil oppstår.
- På: Pipelyd høres når en tast trykkes eller en feil oppstår.

# Muligheter Fjernkontrollsinnstilling-meny

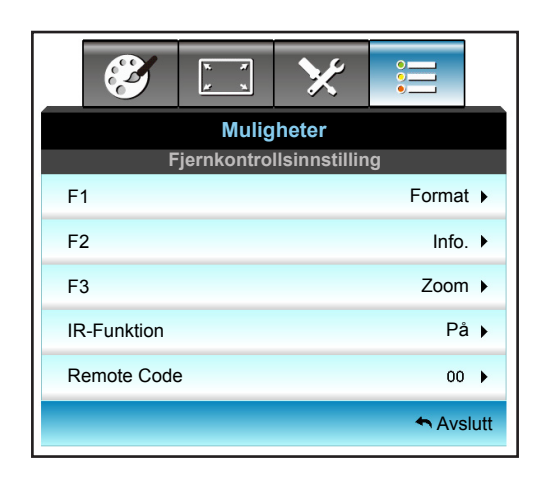

# <u>F1</u>

Standardverdien er «Testmønster».

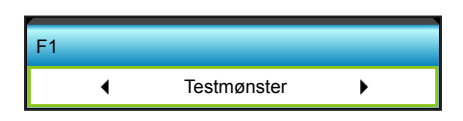

Trykk ▶ for å åpne den neste menyen, og bruk ◀ eller ▶ for å velge ,«HDMI2», «DP», «VGA2», «S-Video», «Testmønster», «Zoom», «Info.» eller «Format».

Merk: På modeller med HDBaseT er standardverdien for «F1» «HDBaseT».

# <u>F2</u>

Standardverdien er «Zoom».

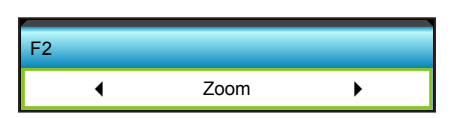

 Trykk ► for å åpne den neste menyen, og bruk ◄ eller ► for å velge ,«HDMI2», «DP», «VGA2», «S-Video», «Testmønster», «Zoom» «Info.» eller «Format».

Merk: På modeller med HDBaseT er standardverdien for «F2» «HDBaseT».

# <u>F3</u>

Standardverdien er «Info.».

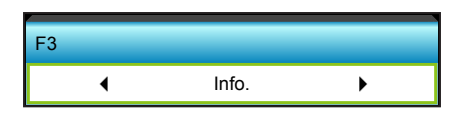

• Trykk ► for å åpne den neste menyen, og bruk ◄ eller ► for å velge ,«HDMI2», «DP», «VGA2», «S-Video», «Testmønster», «Zoom», «Info.» eller «Format».

Merk: På modeller med HDBaseT er standardverdien for «F3» «HDBaseT».

#### **IR-Funktion**

- På: Velger du «På», så kan projektoren brukes med fjernkontrollen fra IR-mottaker på toppen eller forsiden.
- Front: Velger du «Front», så kan projektoren brukes med fjernkontrollen fra IR-mottaker på forsiden.
- Topp: Velger du «Topp», så kan projektoren brukes med fjernkontrollen fra IR-mottaker på toppen.
- AV: Velger du «AV», så kan projektoren ikke brukes med fjernkontrollen fra IR-mottakeren på toppen eller forsiden. Ved å velge «AV» kan du bruke tastaturet igjen.

#### Merk:

- «Front» og «Topp» kan ikke velges i ventemodus.
  - IR-modus kan settes til «NVIDIA 3D Vision», når dette er gjennomført og verifisert av NVIDIA.

# Remote Code

Trykk ▶ for å angi egendefinert kode for fjernkontroll, og trykk «Enter» for å endre innstillingen.

### <u>Avslutt</u>

Trykk på «Avslutt» for å komme ut av menyen.

# **Muligheter Avansert-meny**

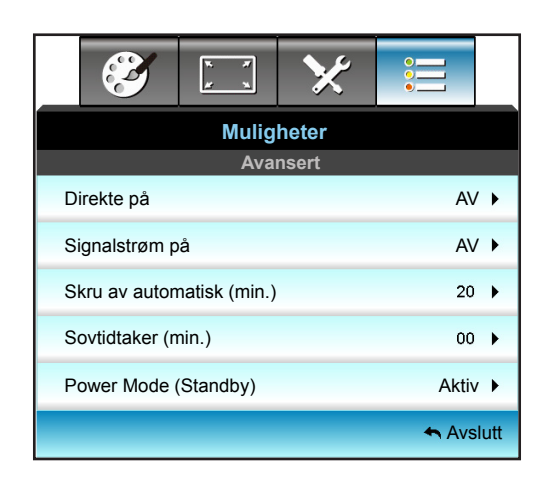

#### Direkte på

Velg «På» for å aktivere Direkte påslåingsmodus. Projektoren vil slå seg på automatisk når AC-strøm er levert uten at du må trykke på «U»-knappen på projektorens kontrollpanel eller fjernkontroll.

#### Signalstrøm på

Velg «På» for å aktivere Signalstrøm-modus. Projektoren vil slå seg på automatisk når signal registreres uten at du må trykke på «U»-knappen på projektorens kontrollpanel eller fjernkontroll.

#### Skru av automatisk (min.)

Setter starttiden for nedtelling. Nedtellingen vil starte når projektoren ikke får noe signal. Projektoren vil skru seg av automatisk når nedtellingen er ferdig (i minutter).

- Trykk ◀ for å redusere timer-intervall.
- Trykk > for å øke tidtakerintervall.

#### Merk:

- Verdien til sovnetidsur vil bli tilbakestilt til null etter at projektoren slås av.
- Projektoren slår seg av automatisk når nedtellingen er ferdig.

#### Sovtidtaker (min.)

Setter starttiden for nedtelling. Nedtellingen vil starte når projektoren ikke får noe signal. Projektoren vil skru seg av automatisk når nedtellingen er ferdig (i minutter).

- Trykk **4** for å redusere timer-intervall.
- Trykk ► for å øke tidtakerintervall.

#### Merk:

Marker alternativet «Alltid på» for å deaktivere automatisk avslåing.

## Power Mode (Standby)

- Aktiv: Velg «Aktiv» for å gå tilbake til normal ventemodus.
- Eco.: Velg «Eco.» for å spare mer strøm < 0,5 W.

## <u>Avslutt</u>

Trykk på «Avslutt» for å komme ut av menyen.

Merk: «Signalstrøm på» og «Power Mode (Standby)» er valgfrie alternativer avhengig av modell og region.

# Muligheter Lampeinnstillinger-meny

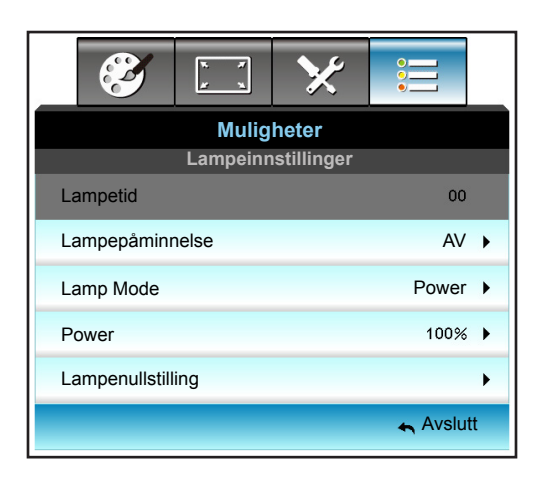

#### Lampetid

Vis projekteringstid.

#### Lampepåminnelse

Velg denne funksjonen for å vise eller gjemme advarsler når skift lampe beskjeden er vist. Beskjeden vil komme til syne 30 timer før det er anbefalt å bytte lampe.

#### Lamp Mode

- Lys: Velg «Lys» for å øke lysstyrken.
- Eco.: Velg «Eco.» for å dimme projektorlampen. Dette vil senke energibruken og forlenge levetiden til lampen.
- Power: Velg dette alternativet hvis du vil stille inn projektorens strøminnstilling manuelt.

#### Merk:

- Når romtemperaturen er over 40 °C under bruk, bytter projektoren automatisk til Eco.
- «Lamp Mode» kan stilles inn uavhengig for 2D og 3D.

#### Power

Still inn projektorstrøm manuelt. De tilgjengelige alternativene inkluderer 100 %, 95 %, 90 %, 85 % og 80 %.

#### Lampenullstilling

Nullstiller lampens teller etter at lampen er byttet.

## <u>Avslutt</u>

Trykk på «Avslutt» for å komme ut av menyen.

# **Muligheter-meny**

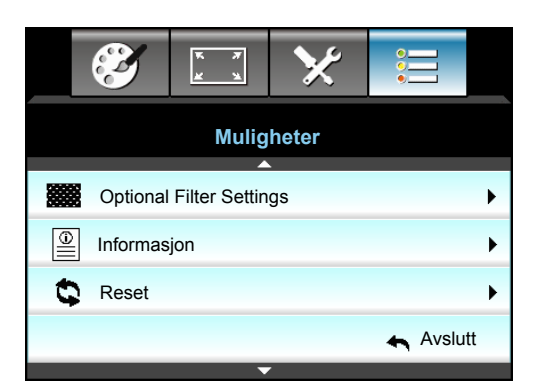

## Informasjon

Vis projektorinformasjon.

|                  | Informa   | sjon        |
|------------------|-----------|-------------|
| Serienummer      |           | xxxxxxxxxx  |
| Fastvareversjon  | Hovedmeny | C01         |
|                  | MCU       | C01         |
|                  | LAN       | C01         |
| Current Input Se | ource     | VGA 1       |
| Resolution       |           | 1280×800    |
| Refresh Rate     |           | 60.00 Hz    |
| Lampetid         |           |             |
|                  | Lys       | 0 H         |
|                  | Eco.      | 0 H         |
|                  | Power     | 0 H         |
| Filtertimer      |           | 0 H         |
| Projektor ID     |           | 0           |
| Remote Code      |           | 0           |
| Remote Code (A   | Active)   | 0           |
| IP-adresse       |           | 192.168.1.1 |
| Nettverksstatus  |           | Koble til   |
|                  |           | Avslutt     |

#### <u>Avslutt</u>

Trykk på «Avslutt» for å komme ut av menyen.

## <u>Reset</u>

Velg «Ja» for å gå tilbake til fabrikkinnstillingene for «VALGFRITT FILTER».

# Muligheter Innstillinger for valgfritt filter-meny

|                           | ×          |           |
|---------------------------|------------|-----------|
| Mulighe                   | eter       |           |
| Optional Filte            | er Setting | s         |
| Filter Usage Hours        |            | 500       |
| Optional Filter Installed |            | Ja ▶      |
| Filter Reminder           |            | 1000 hr 🕨 |
| Filter Reset              |            | •         |
|                           |            | 🛧 Avslutt |

## **Optional Filter Installed**

- Ja: Skjerm advarsel etter 500 timers bruk.
- Nei: Slå av advarselen.

Merk: «Filter Usage Hours/ Filter Reminder / Filter Reset" vises bare når "Optional Filter Installed" er "Ja".

#### Filter Usage Hours

Skjerm filtertid.

#### Filter Reminder

Velg denne funksjonen for å vise eller skjule advarselen når meldingen om å skifte filter vises. (Standardinnstilling: 500 timer).

### Filter Reset

Nullstill støvfiltertelleren når støvfilteret er byttet eller renset.

#### <u>Avslutt</u>

Trykk på «Avslutt» for å komme ut av menyen.

# **3D oppsett**

- 1. Slå på projektoren.
- 2. Koble til en 3D-kilde. Dette kan være 3D Blu-Ray, spillkonsoll, PC, dekoder osv.
- 3. Kontroller at du har satt inn 3D-innhold eller valgt 3D-kanal.
- 4. Slik slår du på 3D-briller. Se i bruksanvisningen til 3D-brillene for hvordan du bruker 3D-brillene.
- 5. Projektoren vil automatisk vise 3D fra en Blu-Ray med 3D. Hvis du skal vise 3D via en dekoder eller PC, må du justere innstillingene i 3D-menyen.

## For 3D via Blu-Ray

3D vil automatisk bli vist. Avhengig av 3D-brillene du har må du enten velge DLP Link eller VESA i menyen. VESAbriller kommer med en sender som må kobles til 3D Sync-porten på projektoren. Se side 42.

- Meny > «SKJERM» > «3D» > «3D modus» > «DLP-Link»
- Meny > «SKJERM» > «3D» > «3D modus» > «VESA 3D»

## For 3D via en PC eller dekoder

3D vises ikke automatisk. Avhengig av 3D-bildeinnholdet vil det enten bli vist side om side eller som topp og bunn. Se følgende tabell.

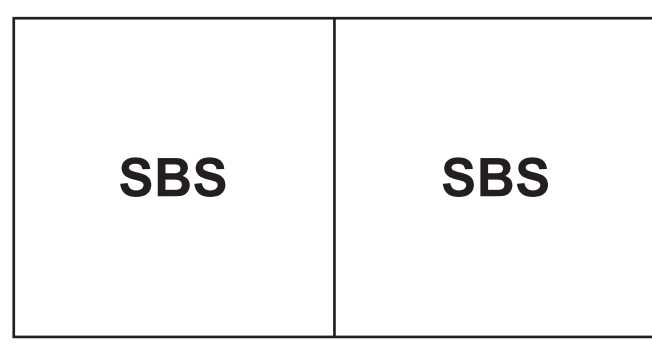

Top and Bottom

- Hvis bildene er side om side, velger du «SBS» i menyen. Meny > «SKJERM» > «3D» > «3D-Format» > «SBS».
- For topp- og bunnbilder velger du «Top and Bottom» i menyen. Meny > «SKJERM» > «3D» > «3D-Format» > «Top and Bottom».

Hvis 3D-bildet ikke ser riktig ut, kan du også være nødt til å justere 3D synk. invert. Slå på dette hvis bildet ser merkelig ut. Meny > «SKJERM» > «3D» > «3D synk. invert» > «På».

Merk: Hvis inngangsvideoen er normal 2D, må du trykke «3D-Format» og bytte til «Auto». Hvis «SBS»-modus er aktiv, vises ikke 2D-videoinnhold på riktig måte. Endre tilbake til «Auto» dersom 3D via PC bare fungerer med enkelte oppløsninger. Sjekk kompatibilitet på side 69.

# Bytte lampe

Projektoren registrerer automatisk lampens levetid. Når lampens levetid når slutten, vil du motta en advarsel.

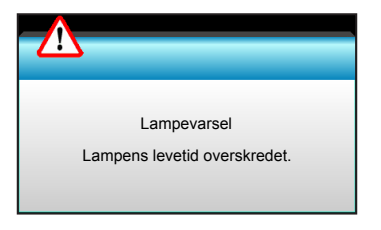

Når du ser denne meldingen, ta kontakt med den lokale forhandleren eller servicesenterfor å bytte lampen så snart som mulig. Sørg for at projektoren har kjølt seg ned for minst 30 minutter før du skifter ut lampen.

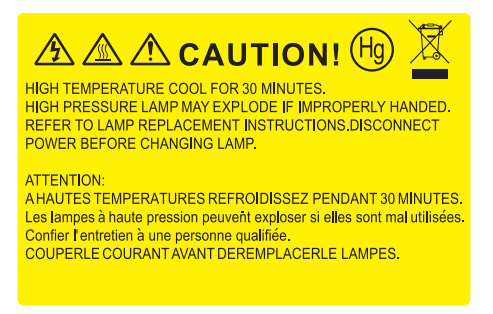

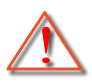

Advarsel: Hvis projektoren er takmontert, vær forsiktig når du åpner lampepanelet. Det anbefales å bruke sikkerhetsbriller når man bytter lyspære på takmontert projektor. «Vær forsiktig så ingen løse deler faller ned fra projektoren.»

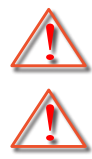

Advarsel: Lamperommet er varmt! La det få kjøle seg ned før du bytter lampe!

Advarsel: For å redusere risikoen for personskade, ikke mist lampemodulen eller berør lyspæren. Lyspæren kan knuses og forårsake skade dersom den slippes i bakken.

# Bytte lampen (fortsettelse)

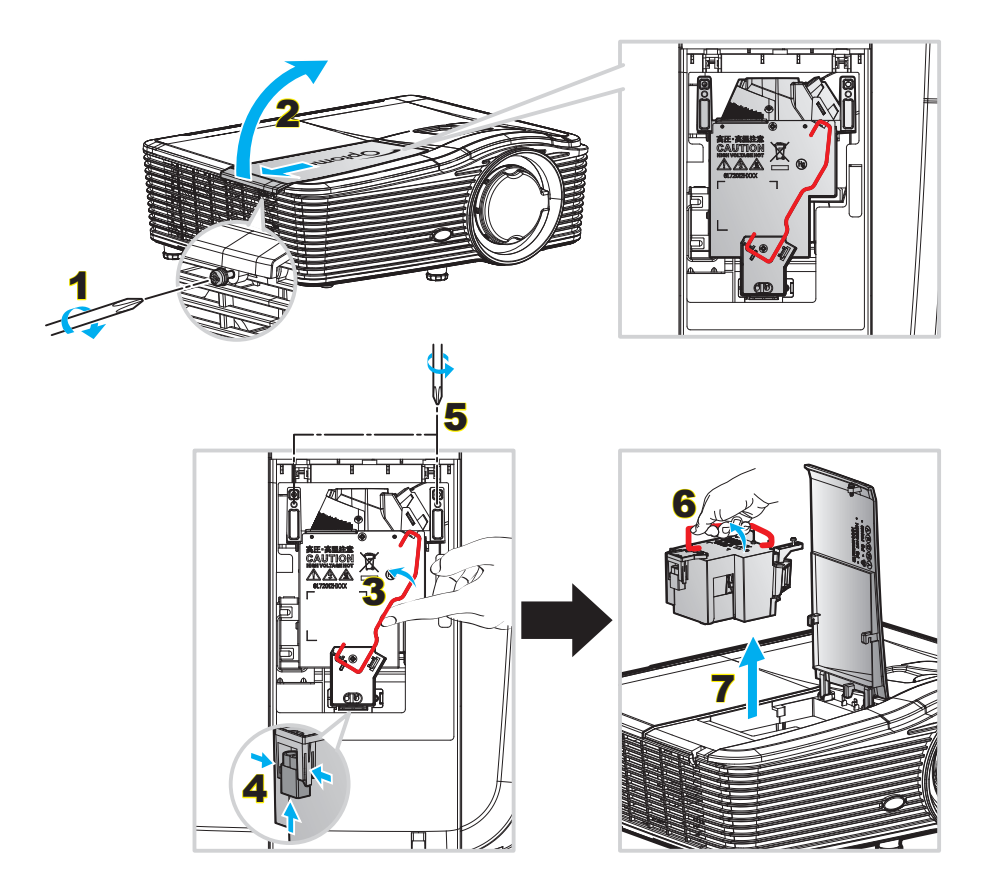

## Prosedyre:

- 1. Slå av strømmen til projektoren ved å trykke på «**U**»-knappen på fjernkontrollen eller på tastaturet til projektoren.
- 2. La projektoren kjøle seg ned i minst 30 minutter.
- 3. Koble fra strømledningen.
- 4. Skru ut skruen på dekslet. 1
- 5. Åpne dekselet. 2
- 6. Løft opp lampehåndtaket. 3
- 7. Trykk på begge sider og løft opp og fjern lampeledningen. 4
- 8. Skru ut skruen på lampemodulen. 5
- 9. Løft opp lampehåndtaket 6 og fjern lampemodulen sakte og forsiktig. 7
- 10. For å sette på plass lampemodulen, følg instruksjonene i motsatt rekkefølge.
- 11. Slå på projektoren og nullstill lampetiden.
- Lampenullstilling: (i) Trykk «Menu» → (ii) Velg «Muligheter» → (iii) Velg «Lampeinnstillinger» → (iv) Velg «Lampenullstilling» → (v) Velg «Ja».

## Merk:

- Skruene på lampedekslet og lampen kan ikke fjernes.
- Projektoren kan ikke slås på hvis lampedekslet ikke har blitt satt på projektoren.
- Ikke ta på glassområdet av lampen. Håndolje kan føre til at lampen knuses. Bruk en tørr klut til å rengjøre lampemodulen hvis den ble berørt med et uhell.

# Rengjøre støvfilteret

### Fjerne støvfilterdekselet

Prosedyre:

FORSIKTIG: For å unngå skade må du støtte støvfilterdekselet med begge hendene når du fjerner det.

- 1. Plasser tuppene av pekefingrene under nedre kant av støvfilterdekselet.
- 2. Hold støvfilterdekselet godt med pekefingeren og tommelen på begge hendene.
- 3. Flytt støvfilterdekselet litt til venstre og til høyre for å frigjøre det fra låsene på kabinettet. Ta det ut.

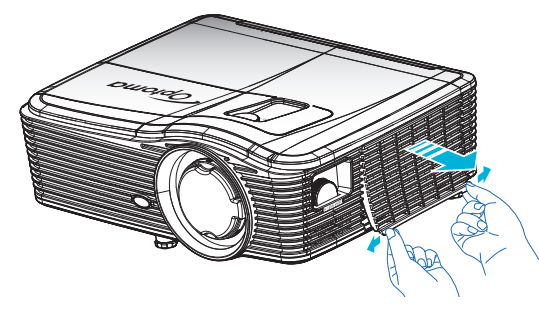

#### Installere støvfilteret

Prosedyre:

- 1. Sett styrehullene på støvfilteret i styrepinnene på støvfilterdekselet.
- 2. Monter det ferdigmonterte støvfilterdekselet på kabinettet.

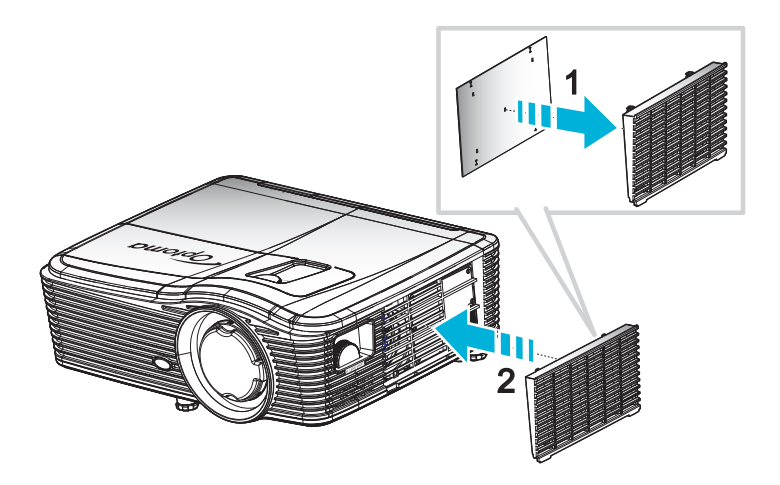

Merk: Støvfilter er kun nødvendig i / leveres i utvalgte regioner med mye støv.

## Rengjøre støvfilteret

Vi anbefaler at du rengjør støvfilteret hver tredje måned. Du bør rengjøre det oftere hvis projektoren brukes i støvete omgivelser.

Prosedyre:

- 1. Slå av strømmen til projektoren ved å trykke på «Ü»-knappen på fjernkontrollen eller på tastaturet på projektoren.
- 2. Koble fra strømledningen.
- 3. Fjern støvfilteret sakte og forsiktig.
- 4. Rengjør eller skift ut støvfilteret.
- 5. For å installere støvfilteret følger du disse trinnene i motsatt rekkefølge.

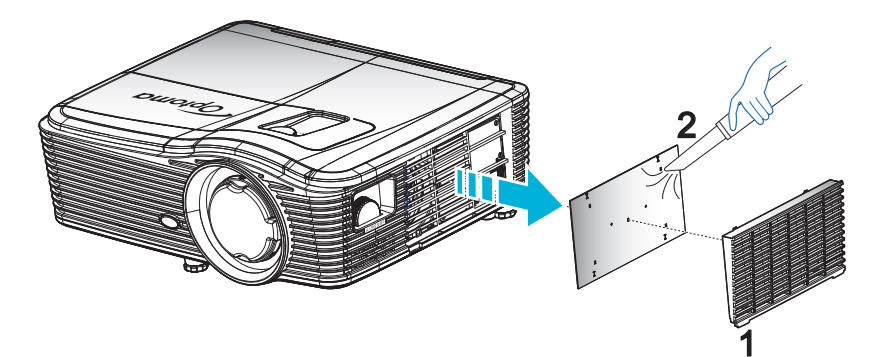

# Støttede oppløsninger

## HDMI-kompatibilitet

| B0/Etablert timing  | B0/Standard timing  | B0/Detaljert timing                | B1/Videomodus               | B1/Detaljert timing         |
|---------------------|---------------------|------------------------------------|-----------------------------|-----------------------------|
| 720x400 ved 70 Hz   | XGA/WXGA:           | Original timing:                   | 640x480p ved 60 Hz          | 1366x768 ved 60 Hz          |
| 640x480 ved 60 Hz   | 1440x900 ved 60 Hz  | XGA: 1024x768 ved 60 Hz            | 720x480p ved 60 Hz          | 1920x1080 ved 60 Hz         |
| 640x480 ved 67 Hz   | 1024x768 ved 120 Hz | WXGA: 1280x800 ved 60 Hz           | 1280x720p ved 60 Hz         | 1920x1200 ved 60 Hz<br>(RB) |
| 640x480 ved 72 Hz   | 1280x800 ved 60 Hz  | 1080P: 1920x1080 ved 60 Hz         | 1920x1080i ved 60 Hz        |                             |
| 640x480 ved 75 Hz   | 1280x1024 ved 60 Hz | WUXGA: 1920x1200 ved<br>60 Hz (RB) | 720(1440)x480i ved<br>60 Hz |                             |
| 800x600 ved 56 Hz   | 1680x1050 ved 60 Hz |                                    | 1920x1080p ved 60 Hz        |                             |
| 800x600 ved 60 Hz   | 1280x720 ved 60 Hz  |                                    | 720x576p ved 50 Hz          |                             |
| 800x600 ved 72 Hz   | 1280x720 ved 120 Hz |                                    | 1280x720p ved 50 Hz         |                             |
| 800x600 ved 75 Hz   | 1600x1200 ved 60 Hz |                                    | 1920x1080i ved 50 Hz        |                             |
| 832x624 ved 75 Hz   | 1080P/WUXGA:        |                                    | 720(1440)x576i ved<br>50 Hz |                             |
| 1024x768 ved 60 Hz  | 1280x720 ved 60 Hz  |                                    | 1920x1080p ved 50 Hz        |                             |
| 1024x768 ved 70 Hz  | 1280x800 ved 60 Hz  |                                    | 1920x1080p ved 24 Hz        |                             |
| 1024x768 ved 75 Hz  | 1280x1024 ved 60 Hz |                                    | 1920x1080p ved 30 Hz        |                             |
| 1280x1024 ved 75 Hz | 1400x1050 ved 60 Hz |                                    |                             |                             |
| 1152x870 ved 75 Hz  | 1600x1200 ved 60 Hz |                                    |                             |                             |
|                     | 1440x900 ved 60 Hz  |                                    |                             |                             |
|                     | 1280x720 ved 120 Hz |                                    |                             |                             |
|                     | 1024x768 ved 120 Hz |                                    |                             |                             |

# VGA analog kompatibilitet

| <b>B0/Etablert timing</b> | B0/Standard timing  | B0/Detaljert timing                | B1/Videomodus | B1/Detaljert timing         |
|---------------------------|---------------------|------------------------------------|---------------|-----------------------------|
| 720x400 ved 70 Hz         | XGA/WXGA:           | Original timing:                   |               | 1366x768 ved 60 Hz          |
| 640x480 ved 60 Hz         | 1440x900 ved 60 Hz  | XGA: 1024x768 ved 60 Hz            |               | 1920x1080 ved 60 Hz         |
| 640x480 ved 67 Hz         | 1024x768 ved 120 Hz | WXGA: 1280x800 ved 60 Hz           |               | 1920x1200 ved 60 Hz<br>(RB) |
| 640x480 ved 72 Hz         | 1280x800 ved 60 Hz  | 1080P: 1920x1080 ved 60 Hz         |               |                             |
| 640x480 ved 75 Hz         | 1280x1024 ved 60 Hz | WUXGA: 1920x1200 ved<br>60 Hz (RB) |               |                             |
| 800x600 ved 56 Hz         | 1680x1050 ved 60 Hz |                                    |               |                             |
| 800x600 ved 60 Hz         | 1280x720 ved 60 Hz  |                                    |               |                             |
| 800x600 ved 72 Hz         | 1280x720 ved 120 Hz |                                    |               |                             |
| 800x600 ved 75 Hz         | 1600x1200 ved 60 Hz |                                    |               |                             |
| 832x624 ved 75 Hz         | 1080P/WUXGA:        |                                    |               |                             |
| 1024x768 ved 60 Hz        | 1280x720 ved 60 Hz  |                                    |               |                             |
| 1024x768 ved 70 Hz        | 1280x800 ved 60 Hz  |                                    |               |                             |
| 1024x768 ved 75 Hz        | 1280x1024 ved 60 Hz |                                    |               |                             |
| 1280x1024 ved 75 Hz       | 1400x1050 ved 60 Hz |                                    |               |                             |
| 1152x870 ved 75 Hz        | 1600x1200 ved 60 Hz |                                    |               |                             |
|                           | 1440x900 ved 60 Hz  |                                    |               |                             |
|                           | 1280x720 ved 120 Hz |                                    |               |                             |
|                           | 1024x768 ved 120 Hz |                                    |               |                             |

## DisplayPort digital kompatibilitet

| <b>B0/Etablert timing</b> | B0/Standard timing  | B0/Detaljert timing                | B1/Videomodus               | B1/Detaljert timing |
|---------------------------|---------------------|------------------------------------|-----------------------------|---------------------|
| 720x400 ved 70 Hz         | XGA/WXGA:           | Original timing:                   | 640x480p ved 60 Hz          | 1366x768 ved 60 Hz  |
| 640x480 ved 60 Hz         | 1440x900 ved 60 Hz  | XGA: 1024x768 ved 60 Hz            | 720x480p ved 60 Hz          | 1920x1080 ved 60 Hz |
| 640x480 ved 67 Hz         | 1024x768 ved 120 Hz | WXGA: 1280x800 ved 60 Hz           | 1280x720p ved 60 Hz         | 1920x1200 ved 60 Hz |
| 640x480 ved 72 Hz         | 1280x800 ved 60 Hz  | 1080P: 1920x1080 ved 60 Hz         | 1920x1080i ved 60 Hz        |                     |
| 640x480 ved 75 Hz         | 1280x1024 ved 60 Hz | WUXGA: 1920x1200 ved<br>60 Hz (RB) | 720(1440)x480i ved<br>60 Hz |                     |
| 800x600 ved 56 Hz         | 1680x1050 ved 60 Hz |                                    | 1920x1080p ved 60 Hz        |                     |
| 800x600 ved 60 Hz         | 1280x720 ved 60 Hz  |                                    | 720x576p ved 50 Hz          |                     |
| 800x600 ved 72 Hz         | 1280x720 ved 120 Hz |                                    | 1280x720p ved 50 Hz         |                     |
| 800x600 ved 75 Hz         | 1600x1200 ved 60 Hz |                                    | 1920x1080i ved 50 Hz        |                     |
| 832x624 ved 75 Hz         | 1080P/WUXGA:        |                                    | 720(1440)x576i ved<br>50 Hz |                     |
| 1024x768 ved 60 Hz        | 1280x720 ved 60 Hz  |                                    | 1920x1080p ved 50 Hz        |                     |
| 1024x768 ved 70 Hz        | 1280x800 ved 60 Hz  |                                    | 1920x1080p ved 24 Hz        |                     |
| 1024x768 ved 75 Hz        | 1280x1024 ved 60 Hz |                                    | 1920x1080p ved 30 Hz        |                     |
| 1280x1024 ved 75 Hz       | 1400x1050 ved 60 Hz |                                    |                             |                     |
| 1152x870 ved 75 Hz        | 1600x1200 ved 60 Hz |                                    |                             |                     |
|                           | 1440x900 ved 60 Hz  |                                    |                             |                     |
|                           | 1280x720 ved 120 Hz |                                    |                             |                     |
|                           | 1024x768 ved 120 Hz |                                    |                             |                     |

True 3D-videokompatibilitet

|                    |            | Inngangstiming       |                      |                               |  |  |  |
|--------------------|------------|----------------------|----------------------|-------------------------------|--|--|--|
|                    |            | 1280x720P ved 50 Hz  | Top and Bottom       |                               |  |  |  |
|                    |            | 1280x720P ved 60 Hz  | Top and Bottom       |                               |  |  |  |
|                    |            | 1280x720P ved 50 Hz  | Rammepakning         |                               |  |  |  |
|                    | HDIMI 1.4a | 1280x720P ved 60 Hz  | Rammepakning         |                               |  |  |  |
|                    | ob inigang | 1920x1080i ved 50 Hz | Side ved side (halv) |                               |  |  |  |
|                    |            | 1920x1080i ved 60 Hz | Side ved side (halv) |                               |  |  |  |
|                    |            | 1920x1080P ved 24 Hz | Top and Bottom       |                               |  |  |  |
| Inngangsonnløsning |            | 1920x1080P ved 24 Hz | Rammepakning         |                               |  |  |  |
| inngangsoppiøsning |            | 1920x1080i ved 50 Hz |                      |                               |  |  |  |
|                    |            | 1920x1080i ved 60 Hz | Side yed side (baly) | SPS modu or på                |  |  |  |
|                    |            | 1280x720P ved 50 Hz  |                      | SBS modu er på                |  |  |  |
|                    |            | 1280x720P ved 60 Hz  |                      |                               |  |  |  |
|                    | HDMI 1.3   | 1920x1080i ved 50 Hz |                      |                               |  |  |  |
|                    |            | 1920x1080i ved 60 Hz | Top and Rottom       | TAR module or på              |  |  |  |
|                    |            | 1280x720P ved 50 Hz  | TOP and Bollom       | TAB-modus er på               |  |  |  |
|                    |            | 1280x720P ved 60 Hz  |                      |                               |  |  |  |
|                    |            | 480i                 | HQFS                 | 3D-format er Frame Sequential |  |  |  |

# Bildestørrelse og projiseringsavstand

## (WUXGA)

| Ønsket bildestørrelse |        |      |              |      |        | Projiseringsavstand (C) |       |      |       |
|-----------------------|--------|------|--------------|------|--------|-------------------------|-------|------|-------|
| Diag                  | jonal  | Bre  | Bredde Høyde |      | Br     | ed                      | Tele  |      |       |
| m                     | tommer | m    | tommer       | m    | tommer | m                       | fot   | m    | fot   |
| 0,76                  | 30     | 0,65 | 25,44        | 0,4  | 15,9   | ١                       | ١     | 1,4  | 4,59  |
| 0,91                  | 36     | 0,78 | 30,53        | 0,48 | 19,08  | ١                       | ١     | 1,7  | 5,58  |
| 1,02                  | 40     | 0,86 | 33,92        | 0,54 | 21,2   | 1,0                     | 3,28  | 1,8  | 5,91  |
| 1,27                  | 50     | 1,08 | 42,4         | 0,67 | 26,5   | 1,3                     | 4,27  | 2,3  | 7,55  |
| 1,52                  | 60     | 1,29 | 50,88        | 0,81 | 31,8   | 1,5                     | 4,92  | 2,8  | 9,19  |
| 1,78                  | 70     | 1,51 | 59,36        | 0,94 | 37,1   | 1,8                     | 5,91  | 3,2  | 10,50 |
| 2,03                  | 80     | 1,72 | 67,84        | 1,08 | 42,4   | 2,1                     | 6,89  | 3,7  | 12,14 |
| 2,29                  | 90     | 1,94 | 76,32        | 1,21 | 47,7   | 2,3                     | 7,55  | 4,1  | 13,45 |
| 2,54                  | 100    | 2,15 | 84,8         | 1,35 | 53     | 2,6                     | 8,53  | 4,6  | 15,09 |
| 3,05                  | 120    | 2,58 | 101,76       | 1,62 | 63,6   | 3,1                     | 10,17 | 5,5  | 18,04 |
| 3,81                  | 150    | 3,23 | 127,2        | 2,02 | 79,5   | 3,9                     | 12,80 | 6,9  | 22,64 |
| 4,57                  | 180    | 3,88 | 152,64       | 2,42 | 95,4   | 4,6                     | 15,09 | 8,3  | 27,23 |
| 5,08                  | 200    | 4,31 | 169,6        | 2,69 | 106    | 5,2                     | 17,06 | 9,2  | 30,18 |
| 6,35                  | 250    | 5,38 | 212          | 3,37 | 132,5  | 6,4                     | 21,00 | 11,5 | 37,73 |
| 7,62                  | 300    | 6,46 | 254,4        | 4,04 | 159    | 7,7                     | 25,26 | 13,8 | 45,28 |

| Linseforskyvningsrekkevidde |                          |                                                                                    |                                                      |                             |                           |  |  |  |  |
|-----------------------------|--------------------------|------------------------------------------------------------------------------------|------------------------------------------------------|-----------------------------|---------------------------|--|--|--|--|
|                             | PJ-liste midt ti         | l topp av bildet                                                                   |                                                      | Bildeforskyvningsrekkevidde |                           |  |  |  |  |
| Vertikal +<br>(Maks.) (A)   | Vertikal -<br>(Min.) (B) | Vertikal rekkevidde<br>i midten av<br>Horisontal<br>forskyvning<br>(D) = (A) - (B) | Vertikal rekkevidde<br>på 1 % Horisontal<br>posisjon | Horisontal +<br>(Høyre)     | Horisontal -<br>(Venstre) |  |  |  |  |
| 48,5                        | 40,4                     | 8,1                                                                                | 7,2                                                  | 6,5                         | 6,5                       |  |  |  |  |
| 58,2                        | 48,5                     | 9,7                                                                                | 8,6                                                  | 7,8                         | 7,8                       |  |  |  |  |
| 64,6                        | 53,9                     | 10,8                                                                               | 9,7                                                  | 8,6                         | 8,6                       |  |  |  |  |
| 80,8                        | 67,3                     | 13,5                                                                               | 12,1                                                 | 10,8                        | 10,8                      |  |  |  |  |
| 96,9                        | 80,8                     | 16,2                                                                               | 14,6                                                 | 12,9                        | 12,9                      |  |  |  |  |
| 113,1                       | 94,2                     | 18,9                                                                               | 16,9                                                 | 15,1                        | 15,1                      |  |  |  |  |
| 129,2                       | 107,7                    | 21,5                                                                               | 19,4                                                 | 17,2                        | 17,2                      |  |  |  |  |
| 145,4                       | 121,2                    | 24,2                                                                               | 21,8                                                 | 19,4                        | 19,4                      |  |  |  |  |
| 161,5                       | 134,6                    | 26,9                                                                               | 24,3                                                 | 21,5                        | 21,5                      |  |  |  |  |
| 193,9                       | 161,5                    | 32,3                                                                               | 29,2                                                 | 25,9                        | 25,9                      |  |  |  |  |
| 242,3                       | 201,9                    | 40,4                                                                               | 36,4                                                 | 32,3                        | 32,3                      |  |  |  |  |
| 290,8                       | 242,3                    | 48,5                                                                               | 43,6                                                 | 38,8                        | 38,8                      |  |  |  |  |
| 323,1                       | 269,2                    | 53,9                                                                               | 48,4                                                 | 43,1                        | 43,1                      |  |  |  |  |
| 403,9                       | 336,6                    | 67,3                                                                               | 60,7                                                 | 53,9                        | 53,9                      |  |  |  |  |
| 484,6                       | 403,9                    | 80,8                                                                               | 72,7                                                 | 64,6                        | 64,6                      |  |  |  |  |

#### Merk:

• Verdiene for vertikal linseforskyvning er alltid beregnet fra midten av projiseringslinsen. Derfor må avstanden på 5,2 cm (2,05 tommer) fra basen til midten av projiseringslinsen legges til hver vertikal linseforskyvningsverdi.

• Zoomforholdet er 1,8x.

#### (1080P)

|      | Ønsket bildestørrelse |      |        |      |        |      | Projiserings | avstand (C) |       |
|------|-----------------------|------|--------|------|--------|------|--------------|-------------|-------|
| Diag | jonal                 | Bre  | dde    | Hø   | yde    | Bred |              | Tele        |       |
| m    | tommer                | m    | tommer | m    | tommer | m    | fot          | m           | fot   |
| 0,76 | 30                    | 0,66 | 26,15  | 0,37 | 14,71  | /    | /            | 1,4         | 4,59  |
| 0,91 | 36                    | 0,80 | 31,38  | 0,45 | 17,65  | 1,0  | 3,28         | 1,7         | 5,58  |
| 1,02 | 40                    | 0,89 | 34,86  | 0,5  | 19,6   | 1,1  | 3,61         | 1,9         | 6,23  |
| 1,27 | 50                    | 1,11 | 43,58  | 0,62 | 24,5   | 1,3  | 4,27         | 2,4         | 7,87  |
| 1,52 | 60                    | 1,33 | 52,29  | 0,75 | 29,4   | 1,6  | 5,25         | 2,8         | 9,19  |
| 1,78 | 70                    | 1,55 | 61,01  | 0,87 | 34,3   | 1,9  | 6,23         | 3,3         | 10,83 |
| 2,03 | 80                    | 1,77 | 69,73  | 1    | 39,2   | 2,1  | 6,89         | 3,8         | 12,47 |
| 2,29 | 90                    | 1,99 | 78,44  | 1,12 | 44,1   | 2,4  | 7,87         | 4,2         | 13,78 |
| 2,54 | 100                   | 2,21 | 87,16  | 1,25 | 49     | 2,6  | 8,53         | 4,7         | 15,42 |
| 3,05 | 120                   | 2,66 | 104,59 | 1,49 | 58,8   | 3,2  | 10,50        | 5,7         | 18,70 |
| 3,81 | 150                   | 3,32 | 130,74 | 1,87 | 73,5   | 4,0  | 13,12        | 7,1         | 23,29 |
| 4,57 | 180                   | 3,98 | 156,88 | 2,24 | 88,2   | 4,8  | 15,75        | 8,5         | 27,89 |
| 5,08 | 200                   | 4,43 | 174,32 | 2,49 | 98,1   | 5,3  | 17,39        | 9,4         | 30,84 |
| 6,35 | 250                   | 5,53 | 217,89 | 3,11 | 122,6  | 6,6  | 21,65        | 11,8        | 38,71 |
| 7,62 | 300                   | 6,64 | 261,47 | 3,74 | 147,1  | 7,9  | 25,92        | 14,1        | 46,26 |

| Linseforskyvningsrekkevidde |                          |                                                                                    |                                                      |                             |                           |  |  |  |  |
|-----------------------------|--------------------------|------------------------------------------------------------------------------------|------------------------------------------------------|-----------------------------|---------------------------|--|--|--|--|
|                             | PJ-liste midt ti         | l topp av bildet                                                                   |                                                      | Bildeforskyvningsrekkevidde |                           |  |  |  |  |
| Vertikal +<br>(Maks.) (A)   | Vertikal -<br>(Min.) (B) | Vertikal rekkevidde<br>i midten av<br>Horisontal<br>forskyvning<br>(D) = (A) - (B) | Vertikal rekkevidde<br>på 1 % Horisontal<br>posisjon | Horisontal +<br>(Høyre)     | Horisontal -<br>(Venstre) |  |  |  |  |
| 48,6                        | 39,2                     | 9,3                                                                                | 8,3                                                  | 6,6                         | 6,6                       |  |  |  |  |
| 58,3                        | 47,1                     | 11,2                                                                               | 10,1                                                 | 8,0                         | 8,0                       |  |  |  |  |
| 64,8                        | 52,3                     | 12,5                                                                               | 11,3                                                 | 8,9                         | 8,9                       |  |  |  |  |
| 80,9                        | 65,4                     | 15,6                                                                               | 14,0                                                 | 11,1                        | 11,1                      |  |  |  |  |
| 97,1                        | 78,5                     | 18,7                                                                               | 16,9                                                 | 13,3                        | 13,3                      |  |  |  |  |
| 113,3                       | 91,5                     | 21,8                                                                               | 19,6                                                 | 15,5                        | 15,5                      |  |  |  |  |
| 129,5                       | 104,6                    | 24,9                                                                               | 22,5                                                 | 17,7                        | 17,7                      |  |  |  |  |
| 145,7                       | 117,7                    | 28,0                                                                               | 25,2                                                 | 19,9                        | 19,9                      |  |  |  |  |
| 161,9                       | 130,8                    | 31,1                                                                               | 28,1                                                 | 22,1                        | 22,1                      |  |  |  |  |
| 194,3                       | 156,9                    | 37,4                                                                               | 33,5                                                 | 26,6                        | 26,6                      |  |  |  |  |
| 242,8                       | 196,1                    | 46,7                                                                               | 42,1                                                 | 33,2                        | 33,2                      |  |  |  |  |
| 291,4                       | 235,4                    | 56,0                                                                               | 50,4                                                 | 39,9                        | 39,9                      |  |  |  |  |
| 323,8                       | 261,5                    | 62,3                                                                               | 56,0                                                 | 44,3                        | 44,3                      |  |  |  |  |
| 404,7                       | 326,9                    | 77,8                                                                               | 70,0                                                 | 55,4                        | 55,4                      |  |  |  |  |
| 485,7                       | 392,3                    | 93,4                                                                               | 84,2                                                 | 66,4                        | 66,4                      |  |  |  |  |

#### Merk:

• Verdiene for vertikal linseforskyvning er alltid beregnet fra midten av projiseringslinsen. Derfor må avstanden på 5,2 cm (2,05 tommer) fra basen til midten av projiseringslinsen legges til hver vertikal linseforskyvningsverdi.

Zoomforholdet er 1,8x.

## (WXGA)

|      | Ønsket bildestørrelse |      |        |      |        |      | Projiseringsavstand (C) |      |       |  |
|------|-----------------------|------|--------|------|--------|------|-------------------------|------|-------|--|
| Diag | onal                  | Bre  | dde    | Hø   | yde    | Bred |                         | Tele |       |  |
| m    | tommer                | m    | tommer | m    | tommer | m    | fot                     | m    | fot   |  |
| 0,76 | 30                    | 0,65 | 25,44  | 0,4  | 15,9   | /    | /                       | 1,4  | 4,59  |  |
| 0,91 | 36                    | 0,78 | 30,53  | 0,48 | 19,08  | 1,0  | 3,28                    | 1,7  | 5,58  |  |
| 1,02 | 40                    | 0,86 | 33,92  | 0,54 | 21,2   | 1,1  | 3,61                    | 1,9  | 6,23  |  |
| 1,27 | 50                    | 1,08 | 42,4   | 0,67 | 26,5   | 1,4  | 4,59                    | 2,4  | 7,87  |  |
| 1,52 | 60                    | 1,29 | 50,88  | 0,81 | 31,8   | 1,6  | 5,25                    | 2,9  | 9,51  |  |
| 1,78 | 70                    | 1,51 | 59,36  | 0,94 | 37,1   | 1,9  | 6,23                    | 3,4  | 11,15 |  |
| 2,03 | 80                    | 1,72 | 67,84  | 1,08 | 42,4   | 2,2  | 7,22                    | 3,9  | 12,80 |  |
| 2,29 | 90                    | 1,94 | 76,32  | 1,21 | 47,7   | 2,4  | 7,87                    | 4,3  | 14,11 |  |
| 2,54 | 100                   | 2,15 | 84,8   | 1,35 | 53     | 2,7  | 8,86                    | 4,8  | 15,75 |  |
| 3,05 | 120                   | 2,58 | 101,76 | 1,62 | 63,6   | 3,2  | 10,50                   | 5,8  | 19,03 |  |
| 3,81 | 150                   | 3,23 | 127,2  | 2,02 | 79,5   | 4,1  | 13,45                   | 7,2  | 23,62 |  |
| 4,57 | 180                   | 3,88 | 152,64 | 2,42 | 95,4   | 4,9  | 16,08                   | 8,7  | 28,54 |  |
| 5,08 | 200                   | 4,31 | 169,6  | 2,69 | 106    | 5,4  | 17,72                   | 9,6  | 31,50 |  |
| 6,35 | 250                   | 5,38 | 212    | 3,37 | 132,5  | 6,8  | 22,31                   | 12,0 | 39,37 |  |
| 7,62 | 300                   | 6,46 | 254,4  | 4,04 | 159    | 8,1  | 26,57                   | 14,4 | 47,24 |  |

| Linseforskyvningsrekkevidde |                          |                                                                                    |                                                      |                             |                           |  |  |  |  |
|-----------------------------|--------------------------|------------------------------------------------------------------------------------|------------------------------------------------------|-----------------------------|---------------------------|--|--|--|--|
|                             | PJ-liste midt ti         | l topp av bildet                                                                   |                                                      | Bildeforskyvningsrekkevidde |                           |  |  |  |  |
| Vertikal +<br>(Maks.) (A)   | Vertikal -<br>(Min.) (B) | Vertikal rekkevidde<br>i midten av<br>Horisontal<br>forskyvning<br>(D) = (A) - (B) | Vertikal rekkevidde<br>på 1 % Horisontal<br>posisjon | Horisontal +<br>(Høyre)     | Horisontal -<br>(Venstre) |  |  |  |  |
| 50,5                        | 42,4                     | 8,1                                                                                | 7,2                                                  | 6,5                         | 6,5                       |  |  |  |  |
| 60,6                        | 50,9                     | 9,7                                                                                | 8,6                                                  | 7,8                         | 7,8                       |  |  |  |  |
| 67,3                        | 56,5                     | 10,8                                                                               | 9,7                                                  | 8,6                         | 8,6                       |  |  |  |  |
| 84,1                        | 70,7                     | 13,5                                                                               | 12,1                                                 | 10,8                        | 10,8                      |  |  |  |  |
| 101,0                       | 84,8                     | 16,2                                                                               | 14,6                                                 | 12,9                        | 12,9                      |  |  |  |  |
| 117,8                       | 99,0                     | 18,8                                                                               | 16,9                                                 | 15,1                        | 15,1                      |  |  |  |  |
| 134,6                       | 113,1                    | 21,5                                                                               | 19,4                                                 | 17,2                        | 17,2                      |  |  |  |  |
| 151,5                       | 127,2                    | 24,2                                                                               | 21,8                                                 | 19,4                        | 19,4                      |  |  |  |  |
| 168,3                       | 141,4                    | 26,9                                                                               | 24,3                                                 | 21,5                        | 21,5                      |  |  |  |  |
| 201,9                       | 169,6                    | 32,3                                                                               | 29,2                                                 | 25,9                        | 25,9                      |  |  |  |  |
| 252,4                       | 212,0                    | 40,4                                                                               | 36,4                                                 | 32,3                        | 32,3                      |  |  |  |  |
| 302,9                       | 254,4                    | 48,5                                                                               | 43,6                                                 | 38,8                        | 38,8                      |  |  |  |  |
| 336,6                       | 282,7                    | 53,9                                                                               | 48,4                                                 | 43,1                        | 43,1                      |  |  |  |  |
| 420,7                       | 353,4                    | 67,3                                                                               | 60,7                                                 | 53,9                        | 53,9                      |  |  |  |  |
| 504,8                       | 424,1                    | 80,8                                                                               | 72,7                                                 | 64,6                        | 64,6                      |  |  |  |  |

#### Merk:

• Verdiene for vertikal linseforskyvning er alltid beregnet fra midten av projiseringslinsen. Derfor må avstanden på 5,2 cm (2,05 tommer) fra basen til midten av projiseringslinsen legges til hver vertikal linseforskyvningsverdi.

• Zoomforholdet er 1,8x.

## (XGA)

|      | Ønsket bildestørrelse |      |        |      |        | Projiseringsavstand (C) |       |      |       |
|------|-----------------------|------|--------|------|--------|-------------------------|-------|------|-------|
| Diag | onal                  | Bre  | dde    | Hø   | yde    | Bred                    |       | Tele |       |
| m    | tommer                | m    | tommer | m    | tommer | m                       | fot   | m    | fot   |
| 0,76 | 30                    | 0,61 | 24     | 0,46 | 18     | \                       | \     | 1,3  | 4,27  |
| 1,02 | 40                    | 0,81 | 32     | 0,61 | 24     | 1,0                     | 3,28  | 1,8  | 5,91  |
| 1,27 | 50                    | 1,02 | 40     | 0,76 | 30     | 1,3                     | 4,27  | 2,2  | 7,22  |
| 1,52 | 60                    | 1,22 | 48     | 0,91 | 36     | 1,5                     | 4,92  | 2,7  | 8,86  |
| 1,78 | 70                    | 1,42 | 56     | 1,07 | 42     | 1,8                     | 5,91  | 3,1  | 10,17 |
| 2,03 | 80                    | 1,63 | 64     | 1,22 | 48     | 2,0                     | 6,56  | 3,6  | 11,81 |
| 2,29 | 90                    | 1,83 | 72     | 1,37 | 54     | 2,3                     | 7,55  | 4,0  | 13,12 |
| 2,54 | 100                   | 2,03 | 80     | 1,52 | 60     | 2,5                     | 8,20  | 4,5  | 14,76 |
| 3,05 | 120                   | 2,44 | 96     | 1,83 | 72     | 3,0                     | 9,84  | 5,4  | 17,72 |
| 3,81 | 150                   | 3,05 | 120    | 2,29 | 90     | 3,8                     | 12,47 | 6,7  | 21,98 |
| 4,57 | 180                   | 3,66 | 144    | 2,74 | 108    | 4,5                     | 14,76 | 8,1  | 26,57 |
| 5,08 | 200                   | 4,06 | 160    | 3,05 | 120    | 5,0                     | 16,40 | 9,0  | 29,53 |
| 6,35 | 250                   | 5,08 | 200    | 3,81 | 150    | 6,3                     | 20,67 | 11,2 | 36,75 |
| 7,62 | 300                   | 6,10 | 240    | 4,57 | 180    | 7,6                     | 24,93 | 13,5 | 44,29 |
| Linseforskyvningsrekkevidde |                          |                                                                                    |                                                      |                         |                           |  |
|-----------------------------|--------------------------|------------------------------------------------------------------------------------|------------------------------------------------------|-------------------------|---------------------------|--|
|                             | PJ-liste midt ti         | Bildeforskyvni                                                                     | ngsrekkevidde                                        |                         |                           |  |
| Vertikal +<br>(Maks.) (A)   | Vertikal -<br>(Min.) (B) | Vertikal rekkevidde<br>i midten av<br>Horisontal<br>forskyvning<br>(D) = (A) - (B) | Vertikal rekkevidde<br>på 1 % Horisontal<br>posisjon | Horisontal +<br>(Høyre) | Horisontal -<br>(Venstre) |  |
| 48,0                        | 43,4                     | 4,6                                                                                | 4,1                                                  | 6,1                     | 6,1                       |  |
| 64,0                        | 57,9                     | 6,1                                                                                | 5,5                                                  | 8,1                     | 8,1                       |  |
| 80,0                        | 72,4                     | 7,6                                                                                | 6,8                                                  | 10,2                    | 10,2                      |  |
| 96,0                        | 86,9                     | 9,1                                                                                | 8,2                                                  | 12,2                    | 12,2                      |  |
| 112,0                       | 101,4                    | 10,7                                                                               | 9,6                                                  | 14,2                    | 14,2                      |  |
| 128,0                       | 115,8                    | 12,2                                                                               | 11,0                                                 | 16,3                    | 16,3                      |  |
| 144,0                       | 130,3                    | 13,7                                                                               | 12,3                                                 | 18,3                    | 18,3                      |  |
| 160,0                       | 144,8                    | 15,2                                                                               | 13,7                                                 | 20,3                    | 20,3                      |  |
| 192,0                       | 173,7                    | 18,3                                                                               | 16,5                                                 | 24,4                    | 24,4                      |  |
| 240,0                       | 217,2                    | 22,9                                                                               | 20,6                                                 | 30,5                    | 30,5                      |  |
| 288,0                       | 260,6                    | 27,4                                                                               | 24,7                                                 | 36,6                    | 36,6                      |  |
| 320,0                       | 289,6                    | 30,5                                                                               | 27,5                                                 | 40,6                    | 40,6                      |  |
| 400,1                       | 362,0                    | 38,1                                                                               | 34,3                                                 | 50,8                    | 50,8                      |  |
| 480,1                       | 434,3                    | 45,7                                                                               | 41,1                                                 | 61,0                    | 61,0                      |  |

#### Merk:

 Verdiene for vertikal linseforskyvning er alltid beregnet fra midten av projiseringslinsen. Derfor må avstanden på 5,2 cm (2,05 tommer) fra basen til midten av projiseringslinsen legges til hver vertikal linseforskyvningsverdi.

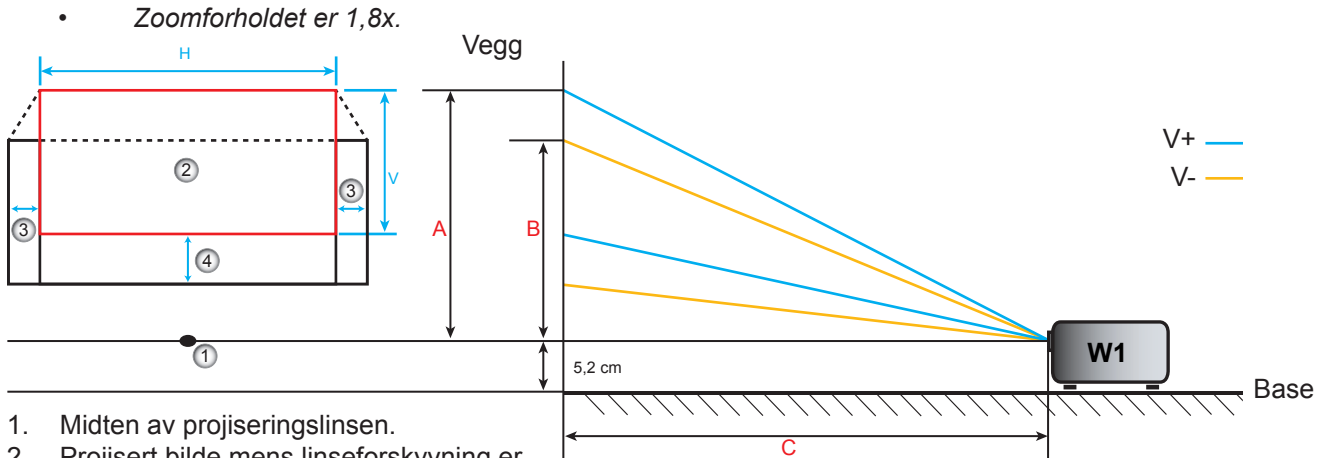

- 2. Projisert bilde mens linseforskyvning er satt til høyeste nivå.
- 3. Horisontal forskyvningsrekkevidde: 10 % H.
- 4. Vertikal forskyvningsrekkevidde: 20 % V.

### Fastsette midtposisjon for linseforskyvning

#### Horisontal linseforskyvning midt

1. Juster V. forskyvning til bildet når den maksimale rekkevidden på bunnen.

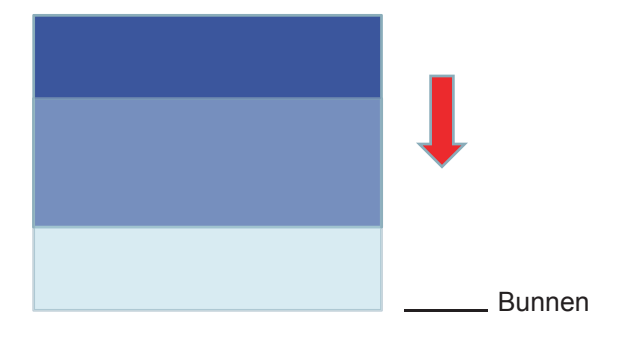

2. Juster H. forskyvning til bildet når den maksimale forskyvningsrekkevidden til venstre.

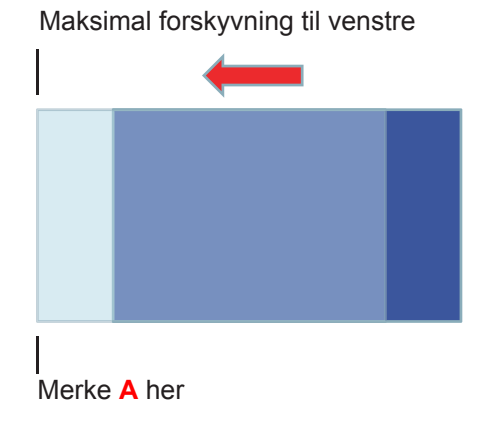

3. Juster H. forskyvning til bildet når den maksimale forskyvningsrekkevidden til høyre.

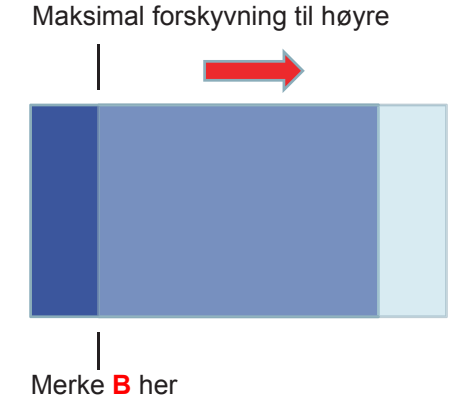

4. Mål avstanden mellom merke A og merke B, del den med 2, og plasser bildet tilbake på merke A/B til venstre. Bildet vil være i midten for horisontal forskyvning.

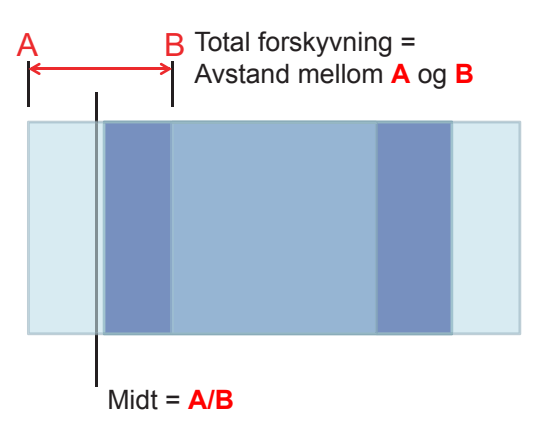

#### Vertikal linseforskyvning midt

1. Bildet må være i midten for horisontal forskyvning før du justerer bildet til midten av vertikal forskyvning.

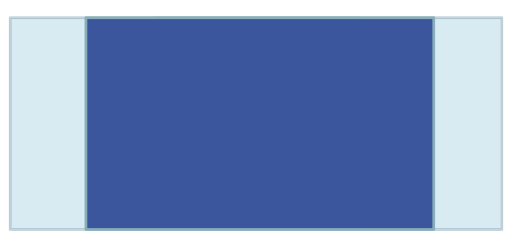

2. Juster V. forskyvning til bildet når den maksimale forskyvningsrekkevidden på bunnen.

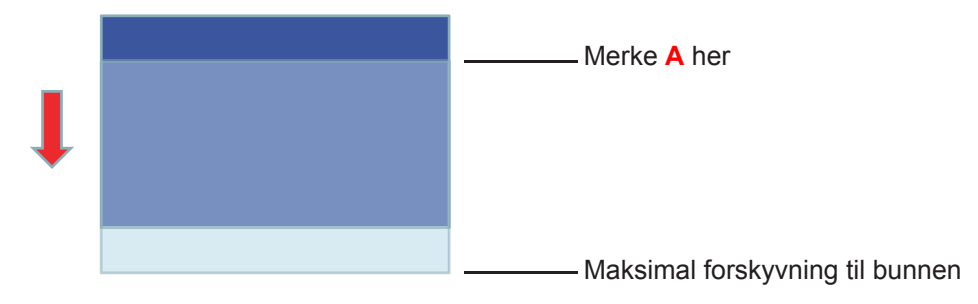

3. Juster H. forskyvning til bildet når den maksimale forskyvningsrekkevidden på toppen.

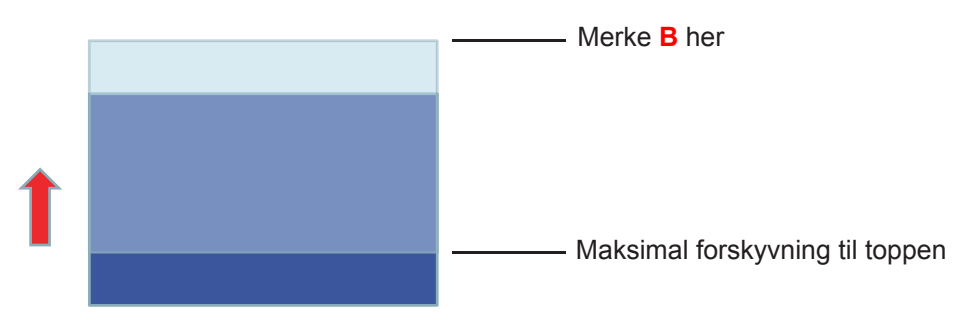

4. Mål avstanden mellom merke A og merke B, del den med 2, og plasser bildet tilbake på merke A/B på bunnen. Bildet vil være i midten for vertikal forskyvning.

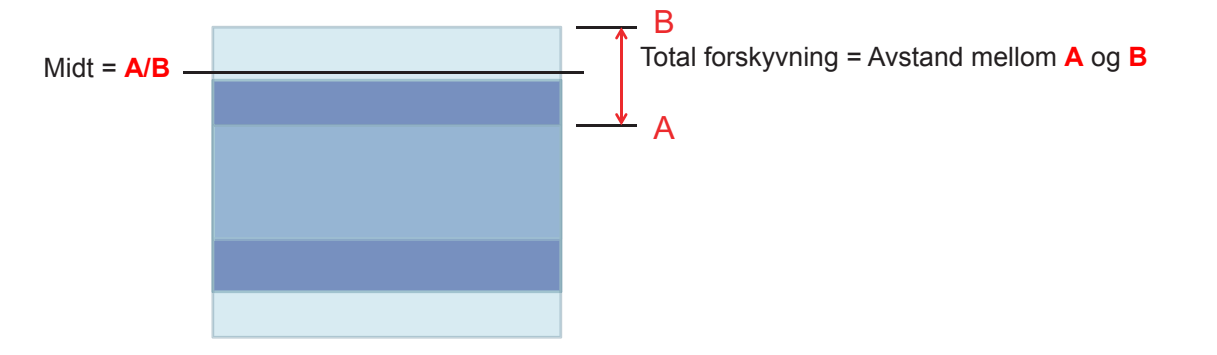

### Projektormål og takmontering

- 1. For å forhindre skade på projektoren, bruk Optoma-takmonteringen.
- 2. Hvis du ønsker å bruke en monteringspakke fra en tredjepart, påse at skruene som brukes for å feste projektoren har følgende spesifikasjoner:
- Skruetype: M4\*3
- Minimum skruelengde: 10 mm

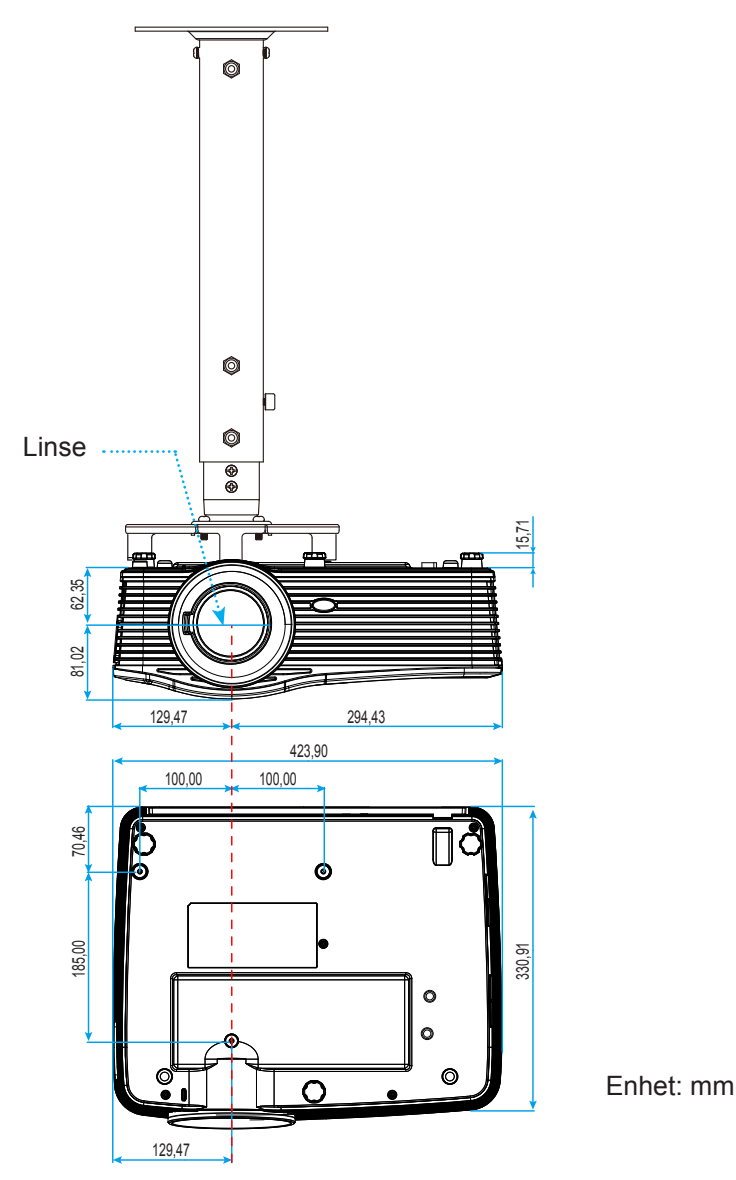

Merk: Vær obs på at skade som oppstår som følge av ukorrekt installasjon vil annullere garantien.

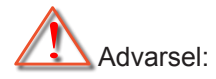

- Hvis du kjøper takmontering fra et annet firma, husk å bruke korrekt skruestørrelse. Skruestørrelse vil variere avhengig av tykkelsen på monteringsplaten.
- Hold en klarering på minst 10 cm mellom taket og bunnen av projektoren.
- Ikke installer projektoren nær en varmekilde.

### RS232 protokollfunksjonsliste

Overføringshastighet: 9600 Databiter: 8 Paritet: None Stoppbiter: 1 Flytkontroll: None UART16550 FIFO: Disable Projektorretur (pass): P Projektorretur (feil): F

XX=01-99, projektorens ID; XX=00 er for alle projektorer

Merk: Det er <CR> etter alle ASCII kommandoer. 0D er HEX-koden for <CR> i ASCII-kode.

| SEND to pr | SEND to projector          |                        |                                       |  |  |  |
|------------|----------------------------|------------------------|---------------------------------------|--|--|--|
| 232 ASCII  | HEX Code                   | Function               | Description                           |  |  |  |
| Code       |                            |                        |                                       |  |  |  |
| ~XX00 1    | 7E 30 30 30 30 20 31 0D    | Power ON               |                                       |  |  |  |
| ~XX00 0    | 7E 30 30 30 30 20 30 0D    | Power OFF              | (0/2 for backward compatible)         |  |  |  |
| ~XX00 1    | 7E 30 30 30 30 20 31 20    | Power ON with Password | ~nnnn = ~0000 (a=7E 30 30 30 30)      |  |  |  |
| ~nnnn      | a 0D                       |                        | ~9999 (a=7E 39 39 39 39)              |  |  |  |
| ~XX01 1    | 7E 30 30 30 31 20 31 0D    | Resync                 | · · · · · · · · · · · · · · · · · · · |  |  |  |
| ~XX02 1    | 7E 30 30 30 32 20 31 0D    | AV Mute                | On                                    |  |  |  |
| ~XX02 0    | 7E 30 30 30 32 20 30 0D    |                        | Off (0/2 for backward compatible)     |  |  |  |
| ~XX03 1    | 7E 30 30 30 33 20 31 0D    | Mute                   | On                                    |  |  |  |
| ~XX03 0    | 7E 30 30 30 33 20 30 0D    |                        | Off (0/2 for backward compatible)     |  |  |  |
| ~XX04 1    | 7E 30 30 30 34 20 31 0D    | Freeze                 |                                       |  |  |  |
| ~XX04 0    | 7E 30 30 30 34 20 30 0D    | Unfreeze               | (0/2 for backward compatible)         |  |  |  |
| ~XX05 1    | 7E 30 30 30 35 20 31 0D    | Zoom Plus              |                                       |  |  |  |
| ~XX06 1    | 7E 30 30 30 36 20 31 0D    | Zoom Minus             |                                       |  |  |  |
| ~XX12 1    | 7E 30 30 31 32 20 31 0D    | Direct Source Commands | HDMI1                                 |  |  |  |
| ~XX12 15   | 7E 30 30 31 32 20 31 35 0D |                        | HDMI2                                 |  |  |  |
| ~XX12 20   | 7E 30 30 31 32 20 32 30 0D |                        | Displayport                           |  |  |  |
| ~XX12 5    | 7E 30 30 31 32 20 35 0D    |                        | VGA1                                  |  |  |  |
| ~XX12 8    | 7E 30 30 31 32 20 38 0D    |                        | VGA1 Component                        |  |  |  |
| ~XX12 6    | 7E 30 30 31 32 20 36 0D    |                        | VGA 2                                 |  |  |  |
| ~XX12 13   | 7E 30 30 31 32 20 31 33 0D |                        | VGA2 Component                        |  |  |  |
| ~XX12 9    | 7E 30 30 31 32 20 39 0D    |                        | S-Video                               |  |  |  |
| ~XX12 10   | 7E 30 30 31 32 20 31 30 0D |                        | Video                                 |  |  |  |
| ~XX12 21   | 7E 30 30 31 32 20 32 31 0D |                        | HDBaseT (only exists in "T" SKU)      |  |  |  |
| ~XX20 1    | 7E 30 30 32 30 20 31 0D    | Display Mode           | Presentation                          |  |  |  |
| ~XX20 2    | 7E 30 30 32 30 20 32 0D    |                        | Bright                                |  |  |  |
| ~XX20 3    | 7E 30 30 32 30 20 33 0D    |                        | Movie                                 |  |  |  |
| ~XX20 4    | 7E 30 30 32 30 20 34 0D    |                        | sRGB                                  |  |  |  |
| ~XX20 5    | 7E 30 30 32 30 20 35 0D    |                        | User                                  |  |  |  |
| ~XX20 7    | 7E 30 30 32 30 20 37 0D    |                        | Blackboard                            |  |  |  |
| ~XX20 13   | 7E 30 30 32 30 21 33 0D    |                        | DICOM SIM.                            |  |  |  |
| ~XX20 9    | 7E 30 30 32 30 20 39 0D    |                        | 3D                                    |  |  |  |
| ~XX21 n    | 7E 30 30 32 31 20 a 0D     | Brightness             | n = -50 (a=2D 35 30) ~ 50 (a=35 30)   |  |  |  |
| ~XX22 n    | 7E 30 30 32 32 20 a 0D     | Contrast               | n = -50 (a=2D 35 30) ~ 50 (a=35 30)   |  |  |  |
| ~XX23 n    | 7E 30 30 32 33 20 a 0D     | Sharpness              | n = 1 (a=31) ~ 15 (a=31 35)           |  |  |  |
| ~XX45 n    | 7E 30 30 34 34 20 a 0D     | Color (Saturation)     | n = -50 (a=2D 35 30) ~ 50 (a=35 30)   |  |  |  |
| ~XX44 n    | 7E 30 30 34 35 20 a 0D     | Tint                   | n = -50 (a=2D 35 30) ~ 50 (a=35 30)   |  |  |  |
| ~XX34 n    | 7E 30 30 33 34 20 a 0D     | BrilliantColor™        | n = 1 (a=31) ~ 10 (a=31 30)           |  |  |  |
| ~XX191 1   | 7E 30 30 31 39 31 20 31 0D | DynamicBlack           | On                                    |  |  |  |
| ~XX191 0   | 7E 30 30 31 39 31 20 30 0D |                        | Off(0/2 backward compatible)          |  |  |  |
| ~XX35 1    | 7E 30 30 33 35 20 31 0D    | Gamma                  | Film                                  |  |  |  |
| ~XX35 3    | 7E 30 30 33 35 20 33 0D    |                        | Graphics                              |  |  |  |
| ~XX35 7    | 7E 30 30 33 35 20 37 0D    |                        | 2.2                                   |  |  |  |
| ~XX35 5    | 7E 30 30 33 35 20 35 0D    |                        | 1.8                                   |  |  |  |
| ~XX35 6    | 7E 30 30 33 35 20 36 0D    |                        | 2.0                                   |  |  |  |
| ~XX35 8    | 7E 30 30 33 35 20 38 0D    |                        | 2.6                                   |  |  |  |
| ~XX35 10   | 7E 30 30 33 35 20 31 30 0D |                        | Blackboard                            |  |  |  |
| ~XX35 11   | 7E 30 30 33 35 20 31 31 0D |                        | DICOM                                 |  |  |  |

| SEND to pr        | SEND to projector                |                      |                       |                                              |  |  |
|-------------------|----------------------------------|----------------------|-----------------------|----------------------------------------------|--|--|
| 232 ASCII<br>Code | HEX Code                         | Function             | Description           |                                              |  |  |
| ~XX36 4           | 7E 30 30 33 36 20 34 0D          | Color Temp.          | Warm                  |                                              |  |  |
| ~XX36 1           | 7E 30 30 33 36 20 31 0D          |                      | Standard              |                                              |  |  |
| ~XX36 2           | 7E 30 30 33 36 20 32 0D          |                      | Cool                  |                                              |  |  |
| ~XX36 3           | 7E 30 30 33 36 20 33 0D          |                      | Cold                  |                                              |  |  |
| ~XX37 1           | 7E 30 30 33 37 20 31 0D          | Color Space          | Auto                  |                                              |  |  |
| ~XX37 2           | 7E 30 30 33 37 20 32 0D          | ·                    | RGB\ RGB(0-25         | 5)                                           |  |  |
| ~XX37 3           | 7E 30 30 33 37 20 33 0D          |                      | YUV                   | - /                                          |  |  |
| ~XX37 4           | 7E 30 30 33 37 20 34 0D          |                      | RGB(16 - 235)         |                                              |  |  |
| ~XX24 n           | 7E 30 30 32 34 20 a 0D           | RGB Gain/Bias        | Red Gain              | n = -50 (a=2D 35 30) ~ 50 (a=35 30)          |  |  |
| ~XX25 n           | 7E 30 30 32 35 20 a 0D           |                      | Green Gain            | n = -50 (a 2D 35 30) ~ 50 (a 35 30)          |  |  |
| ~XX26 n           | 7E 30 30 32 36 20 a 0D           |                      | Blue Gain             | n = -50 (a=2D 35 30) ~ 50 (a=35 30)          |  |  |
| ~XX27 n           | 7E 30 30 32 37 20 a 0D           |                      | Red Bias              | $n = -50 (a = 2D 35 30) \sim 50 (a = 35 30)$ |  |  |
| XX27 II           | 7E 30 30 32 37 20 a 0D           |                      | Croop Dias            | n = -50 (a - 2D 35 30) + 50 (a - 35 30)      |  |  |
| ~^^2              | 7E 30 30 32 30 20 a 0D           |                      | Gleen bias            | $n = -50 (a - 2D 35 30) \sim 50 (a - 35 30)$ |  |  |
| ~XX29 n           | 7E 30 30 32 39 20 8 0D           |                      | Blue Blas             | $n = -50 (a=2D 35 30) \sim 50 (a=35 30)$     |  |  |
| ~XX517 1          | 7E 30 30 35 31 37 20 31 0D       | RGB Gain/Blas Reset  | Reset                 |                                              |  |  |
| ~XX509            | 7E 30 30 35 30 39 20 0D          | Image Settings Reset | Reset                 |                                              |  |  |
| ~XX327 n          | 7E 30 30 33 32 37 20 a 0D        | Color Matching       | Red Hue               | $n = -50 (a=2D 35 30) \sim 50 (a=35 30)$     |  |  |
| ~XX3333 n         | 7E 30 30 33 33 33 20 a 0D        |                      | Red Saturation        | $n = -50 (a=2D 35 30) \sim 50 (a=35 30)$     |  |  |
| ~XX339 n          | 7E 30 30 33 33 39 20 a 0D        |                      | Red Gain              | n = -50 (a=2D 35 30) ~ 50 (a=35 30)          |  |  |
| ~XX328 n          | 7E 30 30 33 32 38 20 a 0D        |                      | Green Hue             | n = -50 (a=2D 35 30) ~ 50 (a=35 30)          |  |  |
| ~XX334 n          | 7E 30 30 33 33 34 20 a 0D        |                      | Green<br>Saturation   | n = -50 (a=2D 35 30) ~ 50 (a=35 30)          |  |  |
| ~XX340 n          | 7E 30 30 33 34 30 20 a 0D        |                      | Green Gain            | n = -50 (a=2D 35 30) ~ 50 (a=35 30)          |  |  |
| ~XX329 n          | 7E 30 30 33 32 39 20 a 0D        |                      | Blue Hue              | n = -50 (a=2D 35 30) ~ 50 (a=35 30)          |  |  |
| ~XX335 n          | 7E 30 30 33 33 35 20 a 0D        |                      | Blue Saturation       | n = -50 (a=2D 35 30) ~ 50 (a=35 30)          |  |  |
| ~XX341 n          | 7E 30 30 33 34 31 20 a 0D        |                      | Blue Gain             | n = -50 (a=2D 35 30) ~ 50 (a=35 30)          |  |  |
| ~XX330 n          | 7E 30 30 33 33 30 20 a 0D        |                      | Cyan Hue              | n = -50 (a=2D 35 30) ~ 50 (a=35 30)          |  |  |
| ~XX336 n          | 7E 30 30 33 33 36 20 a 0D        |                      | Cyan<br>Saturation    | n = -50 (a=2D 35 30) ~ 50 (a=35 30)          |  |  |
| ~XX342 n          | 7E 30 30 33 34 32 20 a 0D        |                      | Cyan Gain             | n = -50 (a=2D 35 30) ~ 50 (a=35 30)          |  |  |
| ~XX331 n          | 7E 30 30 33 33 31 20 a 0D        |                      | Yellow Hue            | n = -50 (a=2D 35 30) ~ 50 (a=35 30)          |  |  |
| ~XX337 n          | 7E 30 30 33 33 37 20 a 0D        |                      | Yellow<br>Saturation  | n = -50 (a=2D 35 30) ~ 50 (a=35 30)          |  |  |
| ~XX343 n          | 7E 30 30 33 34 33 20 a 0D        |                      | Yellow Gain           | n = -50 (a=2D 35 30) ~ 50 (a=35 30)          |  |  |
| ~XX332 n          | 7E 30 30 33 33 32 20 a 0D        |                      | Magenta Hue           | n = -50 (a=2D 35 30) ~ 50 (a=35 30)          |  |  |
| ~XX338 n          | 7E 30 30 33 33 38 20 a 0D        |                      | Magenta<br>Saturation | n = -50 (a=2D 35 30) ~ 50 (a=35 30)          |  |  |
| ~XX344 n          | 7E 30 30 33 34 34 20 a 0D        |                      | Magenta Gain          | n = -50 (a=2D 35 30) ~ 50 (a=35 30)          |  |  |
| ~XX345 n          | 7E 30 30 33 34 35 20 a 0D        | White                | Red                   | n = -50 (a=2D 35 30) ~ 50 (a=35 30)          |  |  |
| ~XX346 n          | 7E 30 30 33 34 36 20 a 0D        |                      | Green                 | n = -50 (a=2D 35 30) ~ 50 (a=35 30)          |  |  |
| ~XX347 n          | 7E 30 30 33 34 37 20 a 0D        |                      | Blue                  | n = -50 (a=2D 35 30) ~ 50 (a=35 30)          |  |  |
| ~XX215 1          | 7E 30 30 32 31 35 20 31 0D       | Reset                |                       |                                              |  |  |
| ~XX73 n           | 7E 30 30 37 33 20 a 0D           | Signal (RGB)         | Frequency             | n = -10 (a=2D 35) ~ 10 (a=35) By signal      |  |  |
| ~XX91 1           | 7E 30 30 39 31 20 31 0D          | 5 ( )                | Automatic             | On                                           |  |  |
| ~XX91 0           | 7E 30 30 39 31 20 30 0D          |                      |                       | Off                                          |  |  |
| ~XX74 n           | 7E 30 30 37 34 20 a 0D           |                      | Phase                 | n = 0 (a=30) ~ 31 (a=33 31) By signal        |  |  |
| ~XX75 n           | 7E 30 30 37 35 20 a 0D           |                      | H. Position           | n = -5 (a=2D 35) ~ 5 (a=35) By timing        |  |  |
| ~XX76 n           | 7E 30 30 37 36 20 a 0D           |                      | V. Position           | n = -5 (a=2D 35) ~ 5 (a=35) By timing        |  |  |
| ~XX200 n          | 7E 30 30 32 30 30 20 a 0D        | Signal(Video)        | White Level           | n = 0 (a=30) ~ 31 (a=33 31)                  |  |  |
| ~XX201 n          | 7E 30 30 32 30 31 20 a 0D        |                      | Black Level           | n = -5 (a=2D 35) ~ 5 (a=35)                  |  |  |
| ~XX204 1          | 7E 30 30 32 30 30 24 20<br>31 0D |                      | 0 IRE                 |                                              |  |  |
| ~XX204 0          | 7E 30 30 32 30 30 24 20<br>30 0D |                      | 7.5 IRE               |                                              |  |  |
| ~XX60 1           | 7E 30 30 36 30 20 31 0D          | Format               | 4:3                   |                                              |  |  |
| ~XX60 2           | 7E 30 30 36 30 20 32 0D          |                      | 16:9                  |                                              |  |  |
| ~XX60 3           | 7E 30 30 36 30 20 33 0D          |                      | 16:10(WXGA, W         | /UXGA)                                       |  |  |

| SEND to pr | SEND to projector          |                         |             |                                             |  |  |
|------------|----------------------------|-------------------------|-------------|---------------------------------------------|--|--|
| 232 ASCII  | HEX Code                   | Function                | Description |                                             |  |  |
| Code       |                            |                         |             |                                             |  |  |
| ~XX60 5    | 7E 30 30 36 30 20 35 0D    |                         | LBX         |                                             |  |  |
| ~XX60 6    | 7E 30 30 36 30 20 36 0D    |                         | Native      |                                             |  |  |
| ~XX60 7    | 7E 30 30 36 30 20 37 0D    |                         | Auto        |                                             |  |  |
| ~XX61 n    | 7E 30 30 36 31 20 a 0D     | Edge mask               |             | n = 0 (a=30) ~ 10 (a=31 30)                 |  |  |
| ~XX62 n    | 7E 30 30 36 32 20 a 0D     | Zoom                    |             | n = -5 (a=2D 35) ~ 25 (a=32 35)             |  |  |
| ~XX63 n    | 7E 30 30 36 33 20 a 0D     | H Image Shift           |             | n = -100 (a=2D 31 30 30) ~ 100 (a=31 30 30) |  |  |
| ~XX64 n    | 7E 30 30 36 34 20 a 0D     | V Image Shift           |             | n = -100 (a=2D 31 30 30) ~ 100 (a=31 30 30) |  |  |
| ~XX65 n    | 7E 30 30 36 35 20 a 0D     | H Keystone              |             | n = -30 (a=2D 33 30) ~ 30 (a=33 30)         |  |  |
| ~XX66 n    | 7E 30 30 36 36 20 a 0D     | V Keystone              |             | n = -30 (a=2D 33 30) ~ 30 (a=33 30)         |  |  |
| ~XX69 1    | 7E 30 30 36 39 20 31 0D    | Auto V.Keystone         |             | On                                          |  |  |
| ~XX69 0    | 7E 30 30 36 39 20 30 0D    | Auto V. Keystone        |             | Off                                         |  |  |
| ~XX59 1    | 7E 30 30 35 39 20 31 0D    | Four corners (Top-Left) |             | Right+                                      |  |  |
| ~XX59 2    | 7E 30 30 35 39 20 32 0D    |                         |             | Left+                                       |  |  |
| ~XX59 3    | 7E 30 30 35 39 20 33 0D    |                         |             | Up+                                         |  |  |
| ~XX59 4    | 7E 30 30 35 39 20 34 0D    |                         |             | Down+                                       |  |  |
| ~XX59 5    | 7E 30 30 35 39 20 35 0D    | (Top-Right)             |             | Right+                                      |  |  |
| ~XX59 6    | 7E 30 30 35 39 20 36 0D    |                         |             | Left+                                       |  |  |
| ~XX59 7    | 7E 30 30 35 39 20 37 0D    |                         |             | Up+                                         |  |  |
| ~XX59 8    | 7E 30 30 35 39 20 38 0D    |                         |             | Down+                                       |  |  |
| ~XX59 9    | 7E 30 30 35 39 20 39 0D    | (Bottom-Left)           |             | Right+                                      |  |  |
| ~XX59 10   | 7E 30 30 35 39 20 31 30 0D |                         |             | Left+                                       |  |  |
| ~XX59 11   | 7E 30 30 35 39 20 31 31 0D |                         |             | Up+                                         |  |  |
| ~XX59 12   | 7E 30 30 35 39 20 31 32 0D |                         |             | Down+                                       |  |  |
| ~XX59 13   | 7E 30 30 35 39 20 31 33 0D | (Bottom-Right)          |             | Right+                                      |  |  |
| ~XX59 14   | 7E 30 30 35 39 20 31 34 0D |                         |             | Left+                                       |  |  |
| ~XX59 15   | 7E 30 30 35 39 20 31 35 0D |                         |             | Up+                                         |  |  |
| ~XX59 16   | 7E 30 30 35 39 20 31 36 0D |                         |             | Down+                                       |  |  |
| ~XX516     | 7E 30 30 35 31 36 20 0D    | Four corners reset      |             | Reset                                       |  |  |
| ~XX506 0   | 7E 30 30 35 30 36 20 30 0D | Wall Color              |             | Off                                         |  |  |
| ~XX506 2   | 7E 30 30 35 30 36 20 32 0D |                         |             | Light Yellow                                |  |  |
| ~XX506 3   | 7E 30 30 35 30 36 20 33 0D |                         |             | Light Green                                 |  |  |
| ~XX506.4   | 7E 30 30 35 30 36 20 34 0D |                         |             | Light Blue                                  |  |  |
| ~XX506 5   | 7E 30 30 35 30 36 20 35 0D |                         |             | Pink                                        |  |  |
| XX500 0    | 7E 30 30 35 30 30 20 33 0D |                         |             |                                             |  |  |
| ~~~~       | 7E 30 30 35 30 36 20 36 0D |                         |             |                                             |  |  |
| ~XX230 1   | 7E 30 30 32 33 30 20 31 0D | 3D Mode                 |             | DLP-Link                                    |  |  |
| ~XX230 3   | 7E 30 30 32 33 30 20 31 0D |                         |             | VESA 3D                                     |  |  |
| ~XX230 0   | 7E 30 30 32 33 30 20 30 0D |                         |             | Off (0/2 for backward compatible)           |  |  |
| ~XX400 0   | 7E 30 30 34 30 30 20 30 0D | 3D->2D                  |             | 3D                                          |  |  |
| ~XX400 1   | 7E 30 30 34 30 30 20 31 0D |                         |             |                                             |  |  |
| ~XX400 2   | 7E 30 30 34 30 30 20 32 0D |                         |             | R                                           |  |  |
| ~XX405 0   | 7E 30 30 34 30 35 20 30 0D | 3D Format               |             | Auto                                        |  |  |
| ~XX405 1   | 7E 30 30 34 30 35 20 31 0D |                         |             | SBS                                         |  |  |
| ~XX405 2   | 7E 30 30 34 30 35 20 32 0D |                         |             | Top and Bottom                              |  |  |
| ~XX405 3   | 7E 30 30 34 30 35 20 33 0D |                         |             | Frame sequential                            |  |  |
| ~XX231 0   | 7E 30 30 32 33 31 20 30 0D | 3D Sync Invert          |             | On                                          |  |  |
| ~XX231 1   | 7E 30 30 32 33 31 20 31 0D | 3D Sync Invert          |             | Off                                         |  |  |
| ~XX/01     | 7E 30 30 37 30 20 31 0D    | Language                |             | English                                     |  |  |
| ~XX/02     | 7E 30 30 37 30 20 32 0D    |                         |             | German                                      |  |  |
| ~XX/03     | 7E 30 30 37 30 20 33 0D    |                         |             |                                             |  |  |
| ~XX/04     | 7E 30 30 37 30 20 34 0D    |                         |             |                                             |  |  |
| ~XX/05     | 7E 30 30 37 30 20 35 0D    |                         |             | Spanish                                     |  |  |
| ~XX/U6     | 7 E 30 30 37 30 20 36 0D   |                         |             | Portuguese                                  |  |  |
| ~XX/U/     | 7 E 30 30 37 30 20 37 0D   |                         |             | Polish                                      |  |  |
| ~XX/U8     | 7 E 30 30 37 30 20 38 0D   |                         |             |                                             |  |  |
| ~XX/09     | / ⊑ 30 30 37 30 20 39 0D   |                         |             | Swedisn                                     |  |  |

| SEND to pr                              | ojector                    |                          |                   |                                         |
|-----------------------------------------|----------------------------|--------------------------|-------------------|-----------------------------------------|
| 232 ASCII                               | HEX Code                   | Function                 | Description       |                                         |
| Code                                    |                            |                          |                   |                                         |
| ~XX70 10                                | 7E 30 30 37 30 20 31 30 0D |                          |                   | Norwegian/Danish                        |
| ~XX70 11                                | 7E 30 30 37 30 20 31 31 0D |                          |                   | Finnish                                 |
| ~XX70 12                                | 7E 30 30 37 30 20 31 32 0D |                          |                   | Greek                                   |
| ~XX70 13                                | 7E 30 30 37 30 20 31 33 0D |                          |                   | Traditional Chinese                     |
| ~XX70 14                                | 7E 30 30 37 30 20 31 34 0D |                          |                   | Simplified Chinese                      |
| ~XX70 15                                | 7F 30 30 37 30 20 31 35 0D |                          |                   | Japanese                                |
| ~XX70 16                                | 7E 30 30 37 30 20 31 36 0D |                          |                   | Korean                                  |
| ~XX70 17                                | 7E 30 30 37 30 20 31 37 0D |                          |                   | Bussian                                 |
| ~XX70 18                                | 7E 30 30 37 30 20 31 38 0D |                          |                   | Hungarian                               |
| ~XX70 19                                | 7E 30 30 37 30 20 31 39 0D |                          |                   | Czechoslovak                            |
| ~XX70.20                                | 7E 30 30 37 30 20 32 30 0D |                          |                   | Arabic                                  |
| ~XX70.21                                | 7E 30 30 37 30 20 32 31 0D |                          |                   | Thai                                    |
| ~XX70.21                                | 7E 30 30 37 30 20 32 37 0D |                          |                   | Turkish                                 |
| ~XX70 22                                | 7E 30 30 37 30 20 32 32 0D |                          |                   | Forsi                                   |
| ~~~~~~~~~~~~~~~~~~~~~~~~~~~~~~~~~~~~~~~ | 7E 30 30 37 30 20 32 33 0D |                          |                   | Falsi                                   |
| ~~~~~~~~~~~~~~~~~~~~~~~~~~~~~~~~~~~~~~~ | 7E 30 30 37 30 20 32 33 0D |                          |                   |                                         |
| ~XX70.26                                | 7E 30 30 37 30 20 32 33 0D |                          |                   |                                         |
| ~XX70 27                                | 7E 30 30 37 30 20 32 33 0D |                          |                   | Romanian                                |
| ~XX71 1                                 | 7E 30 30 37 31 20 31 0D    | Projection               | Front-Desktop     |                                         |
| ~XX71 2                                 | 7E 30 30 37 31 20 32 0D    |                          | Rear-Desktop      |                                         |
| ~XX71 3                                 | 7E 30 30 37 31 20 33 0D    |                          | Front-Ceiling     |                                         |
| ~XX71 4                                 | 7E 30 30 37 31 20 34 0D    |                          | Rear-Ceiling      |                                         |
| ~XX90 1                                 | 7E 30 30 39 31 20 31 0D    | Screen Type (WXGA/WUXGA) | 16:10             |                                         |
| ~XX90 0                                 | 7E 30 30 39 31 20 30 0D    |                          | 16:9              |                                         |
| ~XX72 1                                 | 7E 30 30 37 32 20 31 0D    | Menu Location            | Top Left          |                                         |
| ~XX72 2                                 | 7E 30 30 37 32 20 32 0D    |                          | Top Right         |                                         |
| ~XX72 3                                 | 7E 30 30 37 32 20 33 0D    |                          | Centre            |                                         |
| ~XX72 4                                 | 7E 30 30 37 32 20 34 0D    |                          | Bottom Left       |                                         |
| ~XX72 5                                 | 7E 30 30 37 32 20 35 0D    |                          | Bottom Right      |                                         |
| ~XX77 n                                 | 7E 30 30 37 37 20 aabbcc   | Security                 | Security Timer    | Month/Day/Hour n = mm/dd/hh             |
|                                         | 0D                         |                          |                   | mm= 00 (aa=30 30) ~ 12 (aa=31 32)       |
|                                         |                            |                          |                   | dd = 00 (bb=30 30) ~ 30 (bb=33 30)      |
|                                         |                            |                          |                   | hh= 00 (cc=30 30) ~ 24 (cc=32 34)       |
| ~XX78 1                                 | 7E 30 30 37 38 20 31 0D    | Security                 | On                |                                         |
| ~XX78 0                                 | 7E 30 30 37 38 20 30 20    | -                        | Off (0/2 for back | ward compatible)                        |
| ~nnnn                                   | a 0D                       |                          | ~nnnn = ~0000 (   | a=7E 30 30 30 30)                       |
|                                         |                            |                          | ~9999 (a=7E 39    | 39 39 39)                               |
| ~XX79 n                                 | 7F 30 30 37 39 20 a 0D     | Projector ID             | n = 00 (a=30.30)  | ) ~ 99 (a=39 39)                        |
| ~XX310.0                                | 7F 30 33 31 30 20 30 0D    | Internal Speaker         | Off               |                                         |
| ~XX310 1                                | 7E 30 33 31 30 20 31 0D    |                          | On                |                                         |
| ~XX80.1                                 | 7E 30 30 38 30 20 31 0D    | Mute                     | On                |                                         |
| ~XX80.0                                 | 7E 30 30 38 30 20 30 0D    | Mate                     | Off (0/2 for back | ward compatible)                        |
| ~XX81 n                                 | 7E 30 30 38 31 20 a 0D     | Volume(Audio)            |                   | n = 0 (a=30) ~ 10 (a=31.30)             |
| ~XX93 n                                 | 7E 30 30 39 33 20 2 0D     | Volume(Mic)              |                   | n = 0 (a=30) ~ 10 (a=31.30)             |
| ~XX89.0                                 | 7E 30 30 38 39 20 30 0D    | Audio Input              | Default           | $n = 0 (a = 50) \approx 10 (a = 51 50)$ |
| ~ X X 80 1                              | 7E 30 30 38 30 20 31 0D    |                          |                   |                                         |
| ~~~~~~~~~~~~~~~~~~~~~~~~~~~~~~~~~~~~~~~ | 7E 20 20 28 20 20 22 0D    |                          | Audio             |                                         |
| ~^^0                                    | 7E 30 30 38 39 20 33 0D    |                          | Audio2            |                                         |
| ~XX894                                  | 7E 30 30 38 39 20 34 0D    | 1                        | Audio3            |                                         |
| ~XX82 1                                 | 7E 30 30 38 32 20 31 0D    | Logo                     | Default           |                                         |
| ~XX822                                  | 7E 30 30 38 32 20 32 0D    |                          | User              |                                         |
| ~XX823                                  | 7 E 30 30 38 32 20 33 0D   | Lana Oant                | INEUTRAL          |                                         |
| ~XX83 1                                 | /E 30 30 38 33 20 31 0D    | Logo Capture             | 0.11              |                                         |
| ~XX88 0                                 | /E 30 30 38 38 20 30 0D    | Closed Captioning        | Off               |                                         |
| ~XX88 1                                 | 7E 30 30 38 38 20 31 0D    |                          | cc1               |                                         |
| ~XX88 2                                 | 7E 30 30 38 38 20 32 0D    |                          | cc2               |                                         |
| ~XX521 0                                | 7E 30 30 35 32 31 20 30 0D | Wireless                 | Off (0/2 for back | ward compatible)                        |
| ~XX521 1                                | 7E 30 30 35 32 31 20 31 0D | Wireless                 | On                |                                         |
| ~XX454 0                                | 7E 30 30 34 35 34 20 300D  | Crestron                 | Off               |                                         |

| SEND to pr                              | SEND to projector          |                      |                    |                                      |  |  |  |
|-----------------------------------------|----------------------------|----------------------|--------------------|--------------------------------------|--|--|--|
| 232 ASCII                               | HEX Code                   | Function             | Description        |                                      |  |  |  |
| Code                                    |                            |                      | -                  |                                      |  |  |  |
| ~XX454 1                                | 7E 30 30 34 35 34 20 31 0D |                      | On                 |                                      |  |  |  |
| ~XX455 0                                | 7E 30 30 34 35 35 20 30 0D | Extron               | Off                |                                      |  |  |  |
| ~XX455 1                                | 7E 30 30 34 35 35 20 31 0D |                      | On                 |                                      |  |  |  |
| ~XX456 0                                | 7E 30 30 34 35 36 20 30 0D | PJLink               | Off                |                                      |  |  |  |
| ~XX456 1                                | 7E 30 30 34 35 36 20 31 0D |                      | On                 |                                      |  |  |  |
| ~XX457 0                                | 7F 30 30 34 35 37 20 30 0D | AMX Device Discovery | Off                |                                      |  |  |  |
| ~XX457 1                                | 7E 30 30 34 35 37 20 31 0D |                      | On                 |                                      |  |  |  |
| ~XX458.0                                | 7E 30 30 34 35 38 20 30 0D | Telnet               | Off                |                                      |  |  |  |
| ~XX458 1                                | 7E 30 30 34 35 38 20 31 0D | lenet                | On                 |                                      |  |  |  |
| ~~~~~~~~~~~~~~~~~~~~~~~~~~~~~~~~~~~~~~~ | 7E 30 30 34 35 38 20 30 0D | иттр                 | Off                |                                      |  |  |  |
| ~XX459.0                                | 7E 30 30 34 35 38 20 31 0D |                      | On                 |                                      |  |  |  |
|                                         | 7E 30 30 34 33 30 20 31 0D | Input Course         |                    |                                      |  |  |  |
| ~^^3                                    | 7E 30 30 33 39 20 31 0D    | Input Source         |                    |                                      |  |  |  |
| ~~~~~~~~~~~~~~~~~~~~~~~~~~~~~~~~~~~~~~~ |                            |                      | HDIVIIZ            |                                      |  |  |  |
| ~XX39 15                                | 7E 30 30 33 39 20 31 35 0D |                      | Displayport        |                                      |  |  |  |
| ~XX395                                  | 7E 30 30 33 39 20 35 0D    |                      | VGA1               |                                      |  |  |  |
| ~XX396                                  | 7E 30 30 33 39 20 36 0D    |                      | VGA2               |                                      |  |  |  |
| ~XX39 9                                 | 7E 30 30 33 39 20 39 0D    |                      | S-Video            |                                      |  |  |  |
| ~XX39 10                                | 7E 30 30 33 39 20 31 30 0D |                      | Video              |                                      |  |  |  |
| ~XX100 1                                | 7E 30 30 31 30 30 20 31 0D | Source Lock          | On                 |                                      |  |  |  |
| ~XX100 0                                | 7E 30 30 31 30 30 20 30 0D |                      | Off (0/2 for back  | ward compatible)                     |  |  |  |
| ~XX101 1                                | 7E 30 30 31 30 31 20 31 0D | High Altitude        | On                 |                                      |  |  |  |
| ~XX101 0                                | 7E 30 30 31 30 31 20 30 0D |                      | Off (0/2 for back  | ward compatible)                     |  |  |  |
| ~XX102 1                                | 7E 30 30 31 30 32 20 31 0D | Information Hide     | On                 |                                      |  |  |  |
| ~XX102 0                                | 7E 30 30 31 30 32 20 30 0D |                      | Off (0/2 for back  | ward compatible)                     |  |  |  |
| ~XX103 1                                | 7E 30 30 31 30 33 20 31 0D | Keypad Lock          | On                 |                                      |  |  |  |
| ~XX103 0                                | 7E 30 30 31 30 33 20 30 0D |                      | Off (0/2 for back  | ward compatible)                     |  |  |  |
| ~XX348 1                                | 7E 30 30 33 34 38 20 31 0D | Display Mode Lock    | On                 |                                      |  |  |  |
| ~XX348 0                                | 7E 30 30 33 34 38 20 30 0D |                      | Off (0/2 for back  | ward compatible)                     |  |  |  |
| ~XX195 0                                | 7E 30 30 31 39 35 20 30 0D | Test Pattern         | None               |                                      |  |  |  |
| ~XX195 1                                | 7E 30 30 31 39 35 20 31 0D |                      | Grid               |                                      |  |  |  |
| ~XX195 2                                | 7E 30 30 31 39 35 20 32 0D |                      | White Pattern      |                                      |  |  |  |
| ~XX104 1                                | 7E 30 30 31 30 34 20 31 0D | Background Color     | Blue               |                                      |  |  |  |
| ~XX104 2                                | 7E 30 30 31 30 34 20 32 0D | 0                    | Black              |                                      |  |  |  |
| ~XX104 3                                | 7E 30 30 31 30 34 20 33 0D |                      | Red                |                                      |  |  |  |
| ~XX104 4                                | 7E 30 30 31 30 34 20 34 0D |                      | Green              |                                      |  |  |  |
| ~XX104.5                                | 7E 30 30 31 30 34 20 35 0D |                      | White              |                                      |  |  |  |
| ~XX11 0                                 | 7E 30 30 31 31 20 30 0D    | IR Eurotion          | Off                |                                      |  |  |  |
| ~XX11 1                                 | 7E 30 30 31 31 20 31 0D    |                      | On                 |                                      |  |  |  |
| ~XX11 7                                 | 7E 30 30 31 31 20 32 0D    |                      | Eront              |                                      |  |  |  |
| ~XX11 2                                 | 7E 30 30 31 31 20 32 0D    |                      | Ton                |                                      |  |  |  |
| -XX250 p                                | 7E 30 30 31 31 20 33 0D    | Domoto Codo          | n = 00 (a = 30.30) | 00 (2=30.30)                         |  |  |  |
| ~~~~~~~~~~~~~~~~~~~~~~~~~~~~~~~~~~~~~~~ |                            |                      | n = 00 (a = 30 30) | ~ 99 (a-59 59)                       |  |  |  |
| ~7×192.0                                | 7E 30 30 31 39 32 20 30 0D | 12v Higgel           |                    |                                      |  |  |  |
| ~XX1921                                 | 7E 30 30 31 39 32 20 31 0D | Adversed             | Dire et Devuer Or  | 0-                                   |  |  |  |
| ~XX1051                                 | 7E 30 30 31 30 35 20 31 0D | Advanced             | Direct Power On    |                                      |  |  |  |
| ~XX105 0                                | 7E 30 30 31 30 35 20 30 0D |                      |                    | Off (0/2 for backward compatible)    |  |  |  |
| ~XX113 0                                | 7E 30 30 31 31 33 20 30 0D |                      | Signal Power On    | Off                                  |  |  |  |
| ~XX113 1                                | 7E 30 30 31 31 33 20 31 0D |                      |                    | On                                   |  |  |  |
| ~XX106 n                                | 7E 30 30 31 30 36 20 a 0D  |                      | Auto Power Off     | n = 0 (a=30) ~ 180 (a=31 38 30)      |  |  |  |
|                                         |                            |                      | (min)              | (5 minutes for each step).           |  |  |  |
| ~XX107 n                                | 7E 30 30 31 30 37 20 a 0D  |                      | Sleep Timer (min)  | n = 0 (a=30) ~ 990 (a=39 39 30)      |  |  |  |
|                                         |                            |                      |                    | (10 minutes for each step).          |  |  |  |
| ~XX507 1                                | 7E 30 30 35 30 37 20 31 0D |                      | Sleen Timer        | On                                   |  |  |  |
| ,,,,,,,,,,,,,,,,,,,,,,,,,,,,,,,,,,,,,,, |                            |                      | Repeat             |                                      |  |  |  |
| ~XX507 0                                | 7E 30 30 35 30 37 20 30 0D |                      |                    | Off                                  |  |  |  |
| ~XX115 1                                | 7E 30 30 31 31 35 20 31 0D |                      | Quick Resume       | On                                   |  |  |  |
| ~XX115.0                                | 7E 30 30 31 31 35 20 30 0D |                      |                    | Off (0/2 for backward compatible)    |  |  |  |
| ~XX114 1                                | 7E 30 30 31 31 34 20 31 0D |                      | Power              | Eco.(<=0.5W)                         |  |  |  |
|                                         |                            |                      | Mode(Standby)      |                                      |  |  |  |
| ~XX114 0                                | 7E 30 30 31 31 34 20 30 0D |                      |                    | Active (0/2 for backward compatible) |  |  |  |

| SEND to pr                              | oiector                       |                            |                             |                            |
|-----------------------------------------|-------------------------------|----------------------------|-----------------------------|----------------------------|
| 232 ASCII                               | HEX Code                      | Function                   | Description                 |                            |
| Code                                    |                               |                            | Description                 |                            |
| ~XX109 1                                | 7E 30 30 31 30 39 20 31 0D    | Lamp Reminder              |                             | On                         |
| ~XX109.0                                | 7E 30 30 31 30 39 20 30 0D    |                            | Off (0/2 for back           | ward compatible)           |
| ~XX110 1                                | 7E 30 30 31 31 30 20 31 0D    | Lamp Mode                  | Bright                      |                            |
| ~XX110 2                                | 7E 30 30 31 31 30 20 32 0D    |                            | Eco                         |                            |
| ~XX110 5                                | 7E 30 30 31 31 30 20 35 0D    |                            | Power                       |                            |
| ~XX326.0                                | 7E 30 30 33 32 36 20 30 0D    | Power /100%                | 1 OWEI                      |                            |
| ~XX326 1                                | 7E 30 30 33 32 36 20 31 0D    | Power /95%                 |                             |                            |
| ~XX326.2                                | 7E 30 30 33 32 36 20 32 0D    | Power /90%                 |                             |                            |
| ~~~~~~~~~~~~~~~~~~~~~~~~~~~~~~~~~~~~~~~ | 7E 30 30 33 32 36 20 32 0D    | Power /85%                 |                             |                            |
| ~XX320.5                                | 7E 30 30 33 32 36 20 34 0D    | Power /80%                 |                             |                            |
| ~~~~~~~~~~~~~~~~~~~~~~~~~~~~~~~~~~~~~~~ | 7E 20 20 21 21 21 20 21 0D    | Lamp Boost                 | Voo                         |                            |
| ~                                       | 7E 30 30 33 32 30 20 31 0D    |                            | Vos                         |                            |
| ~XX320 1                                | 7E 30 30 33 32 30 20 31 0D    | Optional Filter Installed  | No $(0/2 \text{ for back})$ | ward compatible)           |
| ~XX3200                                 | 7E 20 20 22 22 22 20 20 0D    | Filter Rominder            |                             | ward compatible)           |
| ~XX3220                                 | 7E 30 30 33 32 32 20 30 0D    | Filler Reminder            |                             |                            |
| ~XX3221                                 | 7E 30 30 33 32 32 20 31 0D    |                            | 300 hrs                     |                            |
| ~XX322 2                                | 7E 30 30 33 32 32 20 32 0D    |                            | 500 nrs                     |                            |
| ~XX322 3                                | 7E 30 30 33 32 32 20 33 0D    |                            | 800 hrs                     |                            |
| ~XX322.4                                | 7E 30 30 33 32 32 20 34 0D    |                            | 1000 hrs                    |                            |
| ~XX323 1                                | 7E 30 30 33 32 33 20 31 0D    | Filter Reset               | Yes                         |                            |
| ~XX313 1                                | 7E 30 30 33 31 33 20 31 0D    | Information menu           | On                          |                            |
| ~XX313 0                                | 7E 30 30 33 31 33 20 30 0D    |                            | Off(0/2 for backv           | vard compatible)           |
| ~XX112 1                                | 7E 30 30 31 31 32 20 31 0D    | Reset                      | Yes                         |                            |
| ~XX210 n                                | 7E 30 30 32 30 30 20 n 0D     | Display message on the OSD | n: 1-30 characte            | ſS                         |
| SEND to en                              | nulate Remote                 |                            | ·                           |                            |
| ~XX140 10                               | 7E 30 30 31 34 30 20 31 30 0D |                            | Up                          |                            |
| ~XX140 11                               | 7E 30 30 31 34 30 20 31 31 0D |                            | Left                        |                            |
| ~XX140 12                               | 7E 30 30 31 34 30 20 31 32 0D |                            | Enter (for project          | tion MENU)                 |
| ~XX140 13                               | 7E 30 30 31 34 30 20 31 33 0D |                            | Right                       |                            |
| ~XX140 14                               | 7E 30 30 31 34 30 20 31 34 0D |                            | Down                        |                            |
| ~XX140 15                               | 7E 30 30 31 34 30 20 31 35 0D |                            | V Keystone +                |                            |
| ~XX140 16                               | 7E 30 30 31 34 30 20 31 36 0D |                            | V Keystone -                |                            |
| ~XX140 17                               | 7E 30 30 31 34 30 20 31 37 0D |                            | Volume -                    |                            |
| ~XX140 18                               | 7E 30 30 31 34 30 20 31 38 0D |                            | Volume +                    |                            |
| ~XX140 20                               | 7E 30 30 31 34 30 20 32 30 0D |                            | Menu                        |                            |
| ~XX140 47                               | 7E 30 30 31 34 30 20 34 37 0D |                            | Source                      |                            |
| SEND from                               | projector automatically       |                            |                             |                            |
| 232 ASCII                               | HEX Code                      | Function                   | Projector Return            | Description                |
| when Stand                              | hy/Warming/Cooling/Out of     |                            | INEOn                       | n=0 Standby                |
|                                         |                               |                            |                             | n=1 Warming                |
| Range/Lamp                              | o fail/Fan Lock/Over          |                            |                             | n=2 Cooling                |
| Cover Open                              | e/ Lamp Hours Running Out/    |                            |                             | n=2 Out of Rongo           |
| Cover Open                              |                               |                            |                             | n=4 Lown fail              |
|                                         |                               |                            |                             |                            |
|                                         |                               |                            |                             |                            |
|                                         |                               |                            |                             | n=7 Over Temperature       |
|                                         | malastar                      |                            |                             | n=8 Lamp Hours Running Out |
| READ IFOIN                              | HEX Code                      | Eurotion                   | Brojector Boturn            | Description                |
| Code                                    | HEX Code                      | Function                   | Projector Return            | Description                |
| ~XX121 1                                | 7E 30 30 31 32 31 20 31 0D    | Input Source Commands      | Okn                         | n = 0 None                 |
|                                         |                               |                            |                             | n = 7 HDMI1                |
|                                         |                               |                            |                             | n = 8 HDMI2                |
|                                         |                               |                            |                             | n = 15 Displayport         |
|                                         |                               |                            |                             | n = 2 VGA1                 |
|                                         |                               |                            |                             | n = 3 VGA2                 |
|                                         |                               |                            |                             | n = 5 Video                |

n = 4 S-Video n = 16 HDbaseT

| <b>READ</b> from  | READ from projector          |                   |                  |                       |  |  |
|-------------------|------------------------------|-------------------|------------------|-----------------------|--|--|
| 232 ASCII<br>Code | HEX Code                     | Function          | Projector Return | Description           |  |  |
| ~XX122 1          | 7E 30 30 31 32 32 20 31 0D   | Sofware Version   | OKdddd           | dddd: FW version      |  |  |
| ~XX357 1          | 7E 30 30 33 35 34 20 31 0D   | LAN FW version    | Okeeeee          | eeeee: LAN FW version |  |  |
| ~XX123 1          | 7E 30 30 31 32 33 20 31 0D   | Display Mode      | Okn              | n = 0 None            |  |  |
|                   |                              |                   |                  | n = 1 Presentation    |  |  |
|                   |                              |                   |                  | n = 2 Bright          |  |  |
|                   |                              |                   |                  | n = 3 Movie           |  |  |
|                   |                              |                   |                  | n = 4 sRGB            |  |  |
|                   |                              |                   |                  | n = 5 User            |  |  |
|                   |                              |                   |                  | n= 7 Blackboard       |  |  |
|                   |                              |                   |                  | n = 12 DICOM SIM.     |  |  |
|                   |                              |                   |                  | n = 9 3D              |  |  |
| ~XX124 1          | 7E 30 30 31 32 34 20 31 0D   | Power State       | OKn              | n=0 Off               |  |  |
|                   |                              |                   |                  | n=1 On                |  |  |
| ~XX125 1          | 7E 30 30 31 32 35 20 31 0D   | Brightness        | OKn              |                       |  |  |
| ~XX126 1          | 7E 30 30 31 32 36 20 31 0D   | Contrast          | OKn              |                       |  |  |
| ~XX127 1          | 7E 30 30 31 32 37 20 31 0D   | Format            | OKn              | n = 1 4:3             |  |  |
|                   |                              |                   |                  | n = 2 16:9            |  |  |
|                   |                              |                   |                  | n = 3 16:10           |  |  |
|                   |                              |                   |                  | n = 5 LBX             |  |  |
|                   |                              |                   |                  | n = 6 Native          |  |  |
|                   |                              |                   |                  | n = 7 Auto            |  |  |
| *16:9 or 16:      | 10 depend on Screen Type set | tting             |                  |                       |  |  |
| ~XX128 1          | 7E 30 30 31 32 38 20 31 0D   | Color Temperature | Okn              | n = 0 Standard        |  |  |
|                   |                              |                   |                  | n = 1 Cool            |  |  |
|                   |                              |                   |                  | n = 2 Cold            |  |  |
|                   | ==                           |                   | <u></u>          | n = 3 Warm            |  |  |
| ~XX129 1          | 7E 30 30 31 32 39 20 31 0D   | Projection Mode   | OKn              | n = 0 Front-Desktop   |  |  |
|                   |                              |                   |                  | n = 1 Rear-Desktop    |  |  |
|                   |                              |                   |                  | n = 2 Front-Geiling   |  |  |
| XX/450.4          | 75 00 00 04 05 00 00 04 45   |                   | 0                | n = 3 Rear-Ceiling    |  |  |
| ~XX150 1          | 7E 30 30 31 35 30 20 31 1D   | Information       | OKADDDDDCCO      |                       |  |  |
|                   |                              |                   | uuue             | a = 1 On              |  |  |
|                   |                              |                   |                  |                       |  |  |
|                   |                              |                   |                  |                       |  |  |
|                   |                              |                   |                  | cc = 00 None          |  |  |
|                   |                              |                   |                  | CC = 02 VGAT          |  |  |
|                   |                              |                   |                  | CC = 0.3  VGA2        |  |  |
|                   |                              |                   |                  | cc = 04  S-VIDEO      |  |  |
|                   |                              |                   |                  |                       |  |  |
|                   |                              |                   |                  |                       |  |  |
|                   |                              |                   |                  |                       |  |  |
|                   |                              |                   |                  |                       |  |  |
|                   |                              |                   |                  |                       |  |  |
|                   |                              |                   |                  |                       |  |  |

| <b>READ</b> from  | projector                  | READ from projector   |                         |                                    |  |  |  |
|-------------------|----------------------------|-----------------------|-------------------------|------------------------------------|--|--|--|
| 232 ASCII<br>Code | HEX Code                   | Function              | Projector Return        | Description                        |  |  |  |
|                   |                            |                       |                         | e = Display mode                   |  |  |  |
|                   |                            |                       |                         | ee = 00 None                       |  |  |  |
|                   |                            |                       |                         | ee = 01 Presentation               |  |  |  |
|                   |                            |                       |                         | ee = 02 Bright                     |  |  |  |
|                   |                            |                       |                         | ee = 03 Movie                      |  |  |  |
|                   |                            |                       |                         | ee = 04 sRGB                       |  |  |  |
|                   |                            |                       |                         | ee = 05 User                       |  |  |  |
|                   |                            |                       |                         | ee = 07 Blackboard                 |  |  |  |
|                   |                            |                       |                         | ee = 09 3D                         |  |  |  |
|                   |                            |                       |                         | ee = 12 DICOM SIM.                 |  |  |  |
| ~XX151 1          | 7E 30 30 31 35 31 20 31 0D | Model name            | OKn                     | n = 2 XGA                          |  |  |  |
|                   |                            |                       |                         | n = 3 WXGA                         |  |  |  |
|                   |                            |                       |                         | n = 4 1080p                        |  |  |  |
|                   |                            |                       |                         | n = 5 WUXGA                        |  |  |  |
| ~XX108 1          | 7E 30 30 31 30 38 20 31 0D | Lamp Hours            | OKbbbb                  | bbbb: LampHour                     |  |  |  |
| ~XX108 2          | 7E 30 30 31 30 38 20 31 0D | Cumulative Lamp Hours | OKbbbbb                 | bbbbb: (5 digits) Total Lamp Hours |  |  |  |
| ~XX321 1          | 7E 30 30 33 32 31 20 31 0D | Filter Usage Hours    | OKbbbb                  | bbbb: Filter Usage Hours           |  |  |  |
| ~XX87 1           | 7E 30 30 38 37 20 31 0D    | Network Status        | Okn                     | n = 0 Disconnected                 |  |  |  |
|                   |                            |                       |                         | n = 1 Connected                    |  |  |  |
| ~XX87 3           | 7E 30 30 38 37 20 33 0D    | IP Address            | Okaaa_bbb_ccc           | _ddd                               |  |  |  |
| ~XX351 1          | 7E 30 30 33 35 31 20 31 0D | Fan1 speed(blower)    | Okaaaa                  | a=0000~9999                        |  |  |  |
| ~XX352 1          | 7E 30 30 33 35 32 20 31 0D | System temperature    | Okaaa                   | a=000~999                          |  |  |  |
| ~XX353 1          | 7E 30 30 33 35 33 20 31 0D | Serial number         | Okaaaaaaaaaa<br>aaaaaaa | a=serial number string             |  |  |  |
| ~XX354 1          | 7E 30 30 33 35 34 20 31 0D | Closed Captioning     | Oka                     | a = 0 off                          |  |  |  |
|                   |                            |                       |                         | a = 1 cc1                          |  |  |  |
|                   |                            |                       |                         | a = 2 cc2                          |  |  |  |
| ~XX355 1          | 7E 30 30 33 35 35 20 31 0D | AV Mute               | Oka                     | a = 0 Off                          |  |  |  |
|                   |                            |                       |                         | a = 1 On                           |  |  |  |
| ~XX356 1          | 7E 30 30 33 35 36 20 31 0D | Mute                  | Oka                     | a = 0 Off                          |  |  |  |
|                   |                            |                       |                         | a = 1 On                           |  |  |  |
| ~XX358_1          | 7E 30 30 33 35 38 20 31 0D | Current watt          | Okaaaa                  | a = 0000~9999                      |  |  |  |

### IR-fjernkontrollkoder

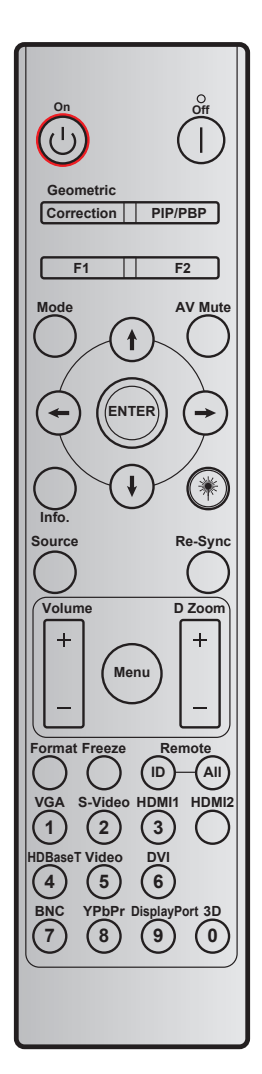

| Knann                   |            | Definerbar kode Data |        | Datakode | Utskriftstast-          | Forklaring                                                 |  |
|-------------------------|------------|----------------------|--------|----------|-------------------------|------------------------------------------------------------|--|
| КПар                    | φ          | Byte 1               | Byte 2 | Byte 3   | definisjon              | Forkiaring                                                 |  |
| Slå av                  |            | 32                   | CD     | 2E       | AV                      | Trykk på for å slå av projektoren.                         |  |
| Strømmen er på          | Ċ          | 32                   | CD     | 02       | På                      | Trykk for å slå på projektoren.                            |  |
| PIP/PBP                 | PIP/PBP    | 32                   | CD     | 78       | PIP/PBP                 | Trykk for å bruke PIP/PBP-funksjonen.                      |  |
| Geometri-<br>korreksjon | Korreksjon | 32                   | CD     | 96       | Geometri-<br>korreksjon | Geometrikorreksjon.                                        |  |
| F2                      | F2         | 32                   | CD     | 27       | F2                      | Med standard Zoom.                                         |  |
| F1                      | F1         | 32                   | CD     | 26       | F1                      | Med standard Testmønster.                                  |  |
| Modus                   | Modus      | 32                   | CD     | 95       | Modus                   | Visningsmodusmeny på/av.                                   |  |
| Pil opp                 | t          | 32                   | CD     | C6       | Pil opp                 |                                                            |  |
| Pil ned                 | ŀ          | 32                   | CD     | C7       | Pil ned                 | Bruk <b>↑ ↓ ← →</b> for å velge eller justere              |  |
| Pil venstre             | -          | 32                   | CD     | C8       | Pil venstre             | valget.                                                    |  |
| Pil høyre               | <b></b>    | 32                   | CD     | C9       | Pil høyre               |                                                            |  |
| AV demp                 |            | 32                   | CD     | 03       | AV demp                 | Trykk for å slå av/på projektorens<br>innebygde høyttaler. |  |
| Enter                   | ENTER      | 32                   | CD     | C5       | ENTER                   | Bekreft valget.                                            |  |
| Info.                   |            | 32                   | CD     | 25       | Info.                   | Vis projektorinformasjon.                                  |  |

| Knann         |         | Definerbar kode Datakode |        | Utskriftstast- | Forklaring    |                                                                                                    |  |
|---------------|---------|--------------------------|--------|----------------|---------------|----------------------------------------------------------------------------------------------------|--|
| Кпар          | þ       | Byte 1                   | Byte 2 | Byte 3         | definisjon    | Гогкіанну                                                                                               |  |
| Laser         | *       | I/T                      | I/T    | I/T            |               | Bruk som laserpeker.                                                                                    |  |
| Kilde         |         | 32                       | CD     | 18             | Kilde         | Trykk «Source» for å velge et<br>inngangssignal.                                                        |  |
| Re-Sync       | Re-Sync | 32                       | CD     | 04             | Re-Sync       | Synkroniserer automatisk projektoren til inngangskilden.                                                |  |
| Meny          | Meny    | 32                       | CD     | 88             | Meny          | Trykk på «Menu» for å starte<br>skjermmenyen (OSD). For å avslutte<br>OSD, trykk på «Menu» en gang til. |  |
| Volum         | +       | 32                       | CD     | 09             | Volum +       | Trykk for å øke volumet.                                                                                |  |
| Volum         | -       | 32                       | CD     | 0C             | Volum -       | Trykk for å senke volumet.                                                                              |  |
| D Zoom        | +       | 32                       | CD     | 08             | D Zoom +      | Bruk 🔺 for å zoome inn på det<br>projiserte bildet.                                                     |  |
| D 20011       | -       | 32                       | CD     | 0B             | D Zoom -      | Bruk ▼ for å zoome ut av det projiserte bildet.                                                         |  |
| Format        | Format  | 32                       | CD     | 15             | Format        | Trykk for å velge projektorformat.                                                                      |  |
| Frys          | Frys    | 32                       | CD     | 06             | Frys          | Trykk for å fryse projektorbildet.                                                                      |  |
| Fjernkontroll | ID      | 32                       | CD     | 3201–<br>3299  |               | Trykk til LED-lampen for strøm blinker,<br>og trykk deretter 01–99 for å stille inn                     |  |
|               | ALLE    | 32                       | CD     | 32CD           |               | fjernkontrollkoden.                                                                                     |  |
| 1/VGA         |         | 32                       | CD     | 8E             | 1/VGA         | <ul> <li>Trykk for å velge VGA-kilde.</li> <li>Bruk som talltastaturknapp «1».</li> </ul>               |  |
| 2/S-Video     |         | 32                       | CD     | 1D             | 2/S-Video     | <ul> <li>Trykk for å velge S-videokilde.</li> <li>Bruk som talltastaturknapp «2»</li> </ul>             |  |
| 3/HDMI1       |         | 32                       | CD     | 16             | 3/HDMI        | Trykk for å velge HDMI-kilde.                                                                           |  |
|               |         | 22                       | 00     | 00             |               | Bruk som talltastaturknapp «3».                                                                         |  |
| HDIVII2       |         | 32                       | CD     | 90             | HDIVIIZ       | Trykk for å velge HDRaseT kilde.                                                                        |  |
| 4/HDBaseT     |         | 32                       | CD     | 70             | 4/HDBaseT     | <ul> <li>Bruk som talltastaturknapp «4».</li> </ul>                                                     |  |
| 5/Video       |         | 32                       | CD     | 1C             | 5/Video       | <ul> <li>Trykk for å velge<br/>komposittvideokilde.</li> <li>Bruk som talltastaturknapp «5»</li> </ul>  |  |
| 6             |         | 32                       | CD     | 19             | 6             | Bruk som talltastaturknapp «6».                                                                         |  |
| 7             |         | 32                       | CD     | 18<br>1A       | 7             | Bruk som talltastaturknapp «7».                                                                         |  |
| 8/YPbPr       |         | 32                       | CD     | 17             | 8/YPbPr       | Trykk for å velge<br>komponentvideokilde.                                                               |  |
|               |         |                          |        |                |               | Bruk som talltastaturknapp «8».                                                                         |  |
| 9/DisplayPort |         | 32                       | CD     | 9F             | 9/DisplayPort | <ul> <li>Trykk for å velge DisplayPort.</li> <li>Bruk som talltastaturknapp «9»</li> </ul>              |  |
| 0/3D          |         | 32                       | CD     | 89             | 0/3D          | <ul> <li>Trykk for å velge 3D-kilde.</li> <li>Bruk som talltastaturknapp «0».</li> </ul>                |  |

Merk: Hvis projektoren støtter dynamiske Eco / bildebehandlingsfunksjoner og AV Demp trykkes, blir strømforbruket til lampen 30 %.

### Bruke informasjonsknappen

Informasjonsfunksjonen gjør det enkelt å sette opp og bruke. Trykk «?»-knappen på tastaturet for å åpne Informasjonsmenyen.

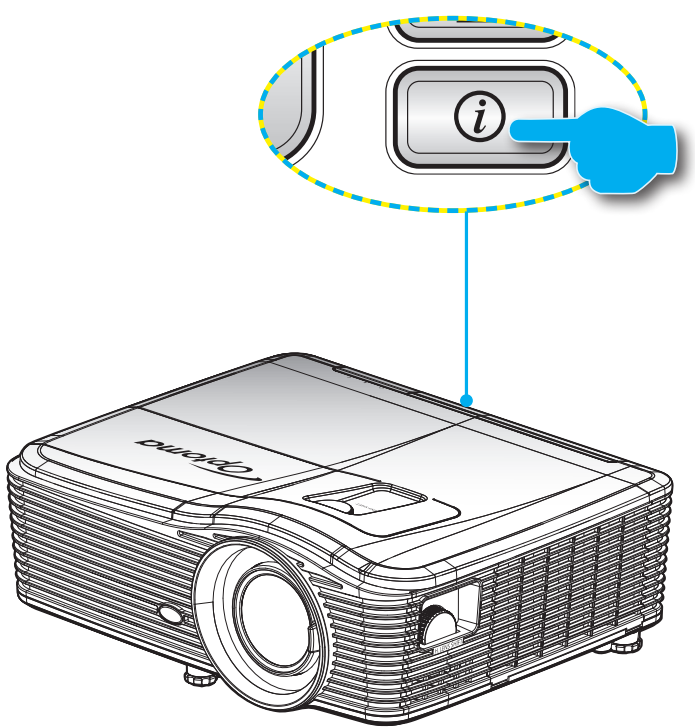

Information-knappen fungerer kun når ingen inngangskilde er registrert.

| Informasjon      |           |             |           |  |  |  |  |
|------------------|-----------|-------------|-----------|--|--|--|--|
| Serienummer      |           | ****        |           |  |  |  |  |
| Fastvareversjon  | Hovedmeny | C01         |           |  |  |  |  |
|                  | MCU       | C01         |           |  |  |  |  |
|                  | LAN       | C01         |           |  |  |  |  |
| Current Input Se | ource     | VGA 1       |           |  |  |  |  |
| Resolution       |           | 1280×800    |           |  |  |  |  |
| Refresh Rate     |           | 60.00 Hz    |           |  |  |  |  |
| Lampetid         |           |             |           |  |  |  |  |
|                  | Lys       | 0 H         |           |  |  |  |  |
|                  | Eco.      | 0 H         |           |  |  |  |  |
|                  | Power     | 0 H         |           |  |  |  |  |
| Filtertimer      |           | 0 H         |           |  |  |  |  |
| Projektor ID     |           | 0           |           |  |  |  |  |
| Remote Code      |           | 0           |           |  |  |  |  |
| Remote Code (A   | Active)   | 0           |           |  |  |  |  |
| IP-adresse       |           | 192.168.1.1 |           |  |  |  |  |
| Nettverksstatus  |           | Koble til   |           |  |  |  |  |
|                  |           |             | 🛧 Avslutt |  |  |  |  |

### Feilsøking

Hvis du opplever et problem med projektoren, vennligst les følgende informasjon. Dersom problemet vedvarer, kontakt din lokale forhandler eller servicesenter.

#### Bildeproblemer

?

Ingen bilder vises på skjermen.

- Sørg for at alle kabler og strømledninger er korrekt og sikkert tilkoblet som beskrevet i «Installasjon»kapittelet.
- Kontroller at pinnene i plugger og kontakter ikke er bøyd eller knekt.
- Sjekk at projektorlampen er forsvarlig montert. Det henvises til avsnittet «Skifte ut lampen».
- Sørg for at objektivlokket er tatt av og at projektoren er skrudd på.
- Bildet er ute av fokus
  - Påse at linselokket er fjernet.
  - Juster fokusspaken på projektorlinsen.
  - Sørg for at projektorskjermen har den nødvendige avstanden fra projektoren. (Se side 69–73).
- Bildet strekker seg når man viser 16:9 DVD
  - Når du spiller anamorf DVD eller 16:9 DVD vil projektoren vise det beste bildet i 16:9-format på projektorsiden.
  - Hvis du avspiller LBX-format av DVD, vennligst endre formatet til LBX i projektorens skjermmeny.
  - Hvis du avspiller 4:3-format av DVD, vennligst endre formatet til 4:3 i projektorens skjermmeny.
  - Dersom bildet fremdeles er forstrukket vil du også måtte justere bildesideforholdet ved å referere til følgende:
  - Still inn visningsformatet til 16:9 (bred) på DVD-spilleren din.
- Bildet er for lite eller for stort.
  - Flytt projektoren nærmere eller lengre fra skjermen.
  - Trykk «Menu» på projektorpanelet, og gå til «Skjerm-->Format». Prøv andre innstillinger.

### Bildet har skjeve sider:

- Hvis mulig, plasser projektoren slik at den sentreres på skjermen og under bunnen av skjermen.
- Bruk «Skjerm-->V Keystone» fra skjermmenyen for å justere.
- Bildet er speilvendt
  - Velg «OPPSETT-->Projeksjon» fra skjermmenyen, og juster projiseringsretningen.

### Uskarpt dobbelt bilde

- Trykk «3D-Format»-knappen og bytt til «AV» for å unngå at et normalt 2D-bilde gir et uskarpt dobbeltbilde.
- To bilder, side om side-format
  - Trykk på «3D-Format»-knappen og bytt til «SBS» når inngangssignalet er HDMI 1.3 2D 1080i side om side.
- Bildet vises ikke i 3D
  - Sjekk om batteriet til 3D-brillene er tomt.
  - Sjekk om 3D-brillene er slått på.
  - Når inngangssignalet er HDMI 1.3 2D (1080i side om side halvt), trykker du «3D-Format»-knappen og bytter til «SBS».

#### Andre problemer

- Projektoren svarer ikke på alle kontrollene
  - Hvis det er mulig, slå av projektoren, trekk ut strømledningen og vent i minst 20 sekunder før du tilkopler på nytt.
- Lampen brenner ut eller lager en rar poppelyd
  - Når lampen når enden av sin levetid vil den brenne ut og lage en høy "poppelyd". Hvis dette skjer vil ikke projektoren slå seg på igjen før lampen har blitt byttet. Når du skal bytte lampe, følger du instruksjonene under «Bytte lampen» på side 63–64.

#### Problemer med fjernkontrollen

?

Hvis fjernkontrollen ikke virker

- Kontroller at vinkelen til fjernkontrollen er innenfor ± 15° både horisontalt og vertikalt fra IR-mottakerne på projektoren.
- Pass på at det ikke er noen hindringer mellom fjernkontrollen og projektoren. Flytt til innen 5 m (487,68 cm) fra projektoren.
- Påse at batteriene er satt i riktig.
- Bytt ut batterier hvis de er tomme.

### Advarselsindikator

Når advarselsindikatorerne (se under) lyser, slås projektoren automatisk av:

- LED-indikatoren for «LAMPE» lyser rødt, og «På/ventemodus»-indikatoren blinker rødt.
- LED-indikatoren for «TEMP» lyser rødt, og «På/ventemodus»-indikatoren blinker rødt. Dette betyr at projektoren har blitt for varm. Under normale forhold kan projektoren slås på igjen.
  - LED-indikatoren for «TEMP» blinker rødt, og «På/ventemodus»-indikatoren blinker rødt.

Koble strømledningen fra projektoren, vent 30 sekunder og prøv igjen. Hvis advarselsindikatoren lyser igjen, ta kontakt med nærmeste servicesenter for hjelp.

#### Lysdiode-meldinger

| Message                                 | ل ()<br>Strømlampe | ل ()<br>Strømlampe                                                                                  | F O<br>Temp Lysdiode | ¥ ⊖<br>Lampe Lysdiode |
|-----------------------------------------|--------------------|----------------------------------------------------------------------------------------------------|----------------------|-----------------------|
|                                         | (Rød)              | (blå)                                                                                               | (Rød)                | (Rød)                 |
| Hvilemodus-status<br>(koblet til strøm) | Jevnt lys          |                                                                                                    |                      |                       |
| Strøm på<br>(varmer opp)                |                    | Blinkende<br>(0,5 sek. av /<br>0,5 sek. på)                                                         |                      |                       |
| Strøm på og<br>Lampetenning             |                    | Jevnt lys                                                                                           |                      |                       |
| Strøm Av (Kjøling)                      |                    | Blinkende<br>(0,5 sek. av /<br>0,5 sek. på). Tilbake til å<br>lyse rødt når kjøleviften<br>slås av. |                      |                       |
| Quick Resume<br>(100 sek.)              |                    | Blinkende<br>(0,25 sek. av /<br>0,25 sek. på).                                                      |                      |                       |
| Feil (lampefeil)                        | Blinkende          |                                                                                                    |                      | Jevnt lys             |
| Feil (viftefeil)                        | Blinkende          |                                                                                                    | Blinkende            |                       |
| Feil (Høy temp.)                        | Blinkende          |                                                                                                    | Jevnt lys            |                       |
| Standby<br>(Brenn inn modus)            |                    | Blinkende                                                                                           |                      |                       |
| Innbrenning<br>(oppvarming)             |                    | Blinkende                                                                                           |                      |                       |
| Innbrenning<br>(nedkjøling)             |                    | Blinkende                                                                                           |                      |                       |

#### Slå av:

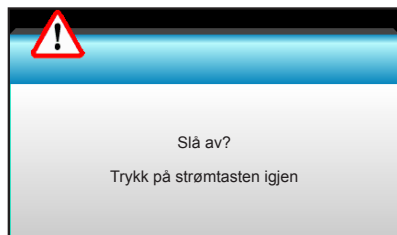

#### Lampevarsel:

•

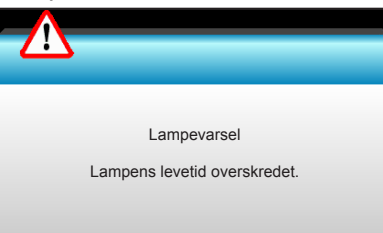

#### Temperaturadvarsel:

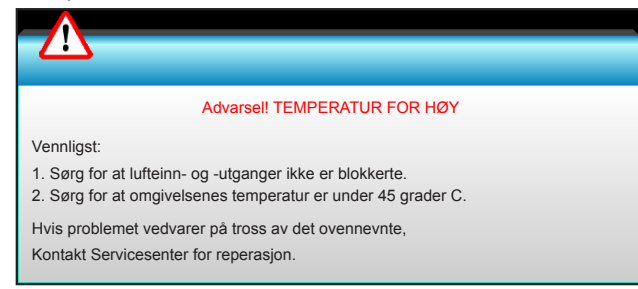

Viftefeil:

•

٠

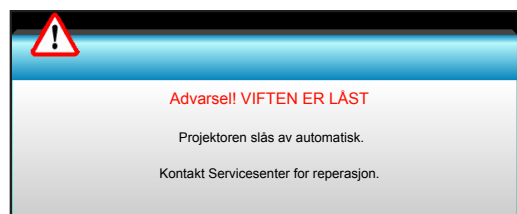

Utenfor skjermområdet:

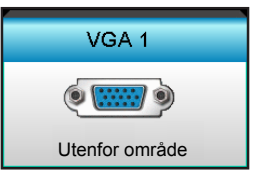

### Spesifikasjoner

| Optisk                        | Forklaring                                                                                                    |  |  |
|-------------------------------|----------------------------------------------------------------------------------------------------|--|--|
| Maksimal oppløsning           | - DP: 1920x1200 ved 60 Hz                                                                                                    |  |  |
|                               | - HDMI: 1920x1200 ved 60 Hz (RB)                                                                                                    |  |  |
| Linco                         | - Fast objektiv og manuell fokus                                                                                                    |  |  |
| Linse                         | - WXGA/1080P/WUXGA/XGA: 11,66 mm                                                                                                    |  |  |
| Lampe                         | - ECO-modus <= 0,5 W ved 110/220 V vekselstrøm                                                                                              |  |  |
|                               | - Aktiv modus (> 0,5 W; < 3 W) ved 110 / 220 V vekselstrøm                                                                                  |  |  |
|                               | - XGA: 30"–300"                                                                                                    |  |  |
| Bildestørrelse (diagonal)     | - WXGA: 27,97"–302"                                                                                                    |  |  |
|                               | - 1080P: 28,59"–303"                                                                                                    |  |  |
|                               | - WUXGA: 29,38"–305,6"                                                                                                    |  |  |
|                               | - XGA: 0,5–5 m                                                                                                    |  |  |
| Draiiaaringaayatand           | - WXGA: 0,5–5,4 m                                                                                                    |  |  |
| Projiseningsavstand           | - 1080p: 0,5–5,3 m                                                                                                    |  |  |
|                               | - WUXGA: 0,5–5,2 m                                                                                                    |  |  |
| Flattich                      | Forthlowing                                                                                                    |  |  |
| Elektrisk                     | FORKIARING<br>HDML HDML+MHL (2.0) USB-B-minikontakt (fastvareoppgradering) S-Video-port                                                     |  |  |
| Innganger                     | DisplayPort, VGA2 inn-/YPbPr-kontakt, VGA2 inn-/YPbPr-kontakt, Lyd 3-inngang<br>(Video/S-Video), Lyd 1-inngang (VGA1), Lyd 2-inngang (VGA2) |  |  |
| Utganger                      | VGA-utgang, lydutgang, USB-strøm ut (1,5 A)                                                                                                 |  |  |
| Nettverkskabelport            | 1 stk. RJ-45 (10/100 BASE-T / 100 BASE-TX)                                                                                                  |  |  |
| Serviceport                   | RS232C-kontakt, 3D synk. VESA, fjernkontroll med kabel                                                                                      |  |  |
| Fargegjengivelse              | 1073,4 millioner farve                                                                                                    |  |  |
| Skannehastighet               | - Horisontal skannehastighet: 15,375–91,146 kHz                                                                                             |  |  |
|                               | - Vertikal skannehastighet: 24–85 Hz (120 Hz for 3D-funksjon)                                                                               |  |  |
| Synkroniseringskompatibilitet | Separat synkronisering                                                                                                    |  |  |
| Innebygd høyttaler            |                                                                                                    |  |  |
| Krav til strøm                | 100–240 V vekselstrøm, 50/60 Hz                                                                                                    |  |  |
| Inngaende strømstyrke         | 2,5-1,0 A                                                                                                    |  |  |
| Strømforbruk (typisk verdi)   | 005 14/-0.0/                                                                                                    |  |  |
| ECO-modus av                  | 305 W±3 %                                                                                                    |  |  |
| ECO-modus                     | 292 W±3 %                                                                                                    |  |  |
| Mekanisk                      | Forklaring                                                                                                    |  |  |
| Monteringsretning             | Foran-skrivebord, Bak-skrivebord, Foran-tak, Bak-tak                                                                                        |  |  |
| Mål                           | - 424 mm (B) x 344 mm (D) x 120 mm (H) (uten føtter)                                                                                        |  |  |
|                               | - 424 mm (B) x 344 mm (D) x 160 mm (H) (med føtter)                                                                                         |  |  |
| Vekt                          | 5,2 kg                                                                                                    |  |  |
| Miljøforhold                  | Drift: 5–40 °C i Lys modus (normal modus) 10 % til 85 % fuktighet (ikke-<br>kondenserende)                                                  |  |  |
|                               | Drift: 5–45 °C i ECO-modus 10 % til 85 % fuktighet (ikke-kondenserende)                                                                     |  |  |

Merk: Alle spesifikasjoner kan endres uten forvarsel.

### **Optomas kontorer globalt**

Kontakt ditt lokale kontor for service eller support.

### USA

3178 Laurelview Ct. Fremont, CA 94538, USA www.optomausa.com

Canada 3178 Laurelview Ct. Fremont, CA 94538, USA www.optomausa.com

### Sør-Amerika

3178 Laurelview Ct. Fremont, CA 94538, USA www.optomausa.com

### Europa

Unit 1, Network 41, Bourne End Mills Hemel Hempstead, Herts, HP1 2UJ, United Kingdom www.optoma.eu Servicetlf: +44 (0)1923 691865

### **Benelux BV**

Randstad 22-123 1316 BW Almere The Netherlands www.optoma.nl

### Frankrike

Bâtiment F 81-83 avenue Edouard Vaillant 92100 Boulogne Billancourt, Franc

### Spania

C/ José Hierro, 36 Of. 1C 28522 Rivas VaciaMadrid, Spain

### Tyskland

Wiesenstrasse 21 W D40549 Düsseldorf, Germany

### Skandinavia

Lerpeveien 25 3040 Drammen Norway

PO.BOX 9515 3038 Drammen Norway

1 888-289-6786 📑 510-897-8601 services@optoma.com

888-289-6786 510-897-8601 services@optoma.com

888-289-6786 510-897-8601 services@optoma.com

( +44 (0) 1923 691 800 F +44 (0) 1923 691 888 service@tsc-europe.com
Kowloon, Hong Kong

( +31 (0) 36 820 0253 📄 +31 (0) 36 548 9052

|   | Ç | +33 1 41 46 12 20   |
|---|---|---------------------|
|   |   | +33 1 41 46 94 35   |
| e |   | savoptoma@optoma.fr |

**(**] +34 91 499 06 06 📄 +34 91 670 08 32

(0) 211 506 6670 🛅 +49 (0) 211 506 66799 info@optoma.de

【 +47 32 98 89 90 📑 +47 32 98 89 99 info@optoma.no

### Korea

Japan

Taiwan

Taiwan, R.O.C.

Hong Kong

www.optoma.com.tw

79 Wing Hong Street,

Cheung Sha Wan,

**Changning District** 

Kina

Unit A, 27/F Dragon Centre,

5F, No. 1205, Kaixuan Rd.,

Shanghai, 200052, China

WOOMI TECH.CO.,LTD. 4F, Minu Bldg. 33-14, Kangnam-Ku, seoul,135-815, KOREA

12F., No.213, Sec. 3, Beixin Rd.,

Xindian Dist., New Taipei City 231,

東京都足立区綾瀬3-25-18

株式会社オーエス

+82+2+34430004 +82+2+34430005

Mainfo@os-worldwide.com コンタクトセンター:0120-380-495 www.os-worldwide.com

> **(** +886-2-8911-8600 +886-2-8911-6550 services@optoma.com.tw asia.optoma.com

+852-2396-8968 +852-2370-1222 www.optoma.com.hk

( +86-21-62947376 +86-21-62947375 www.optoma.com.cn

### www.optoma.com